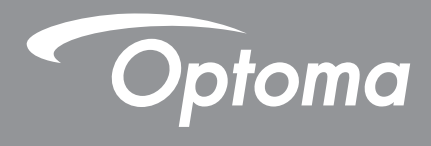

# โปรเจคเตอร์ DLP®

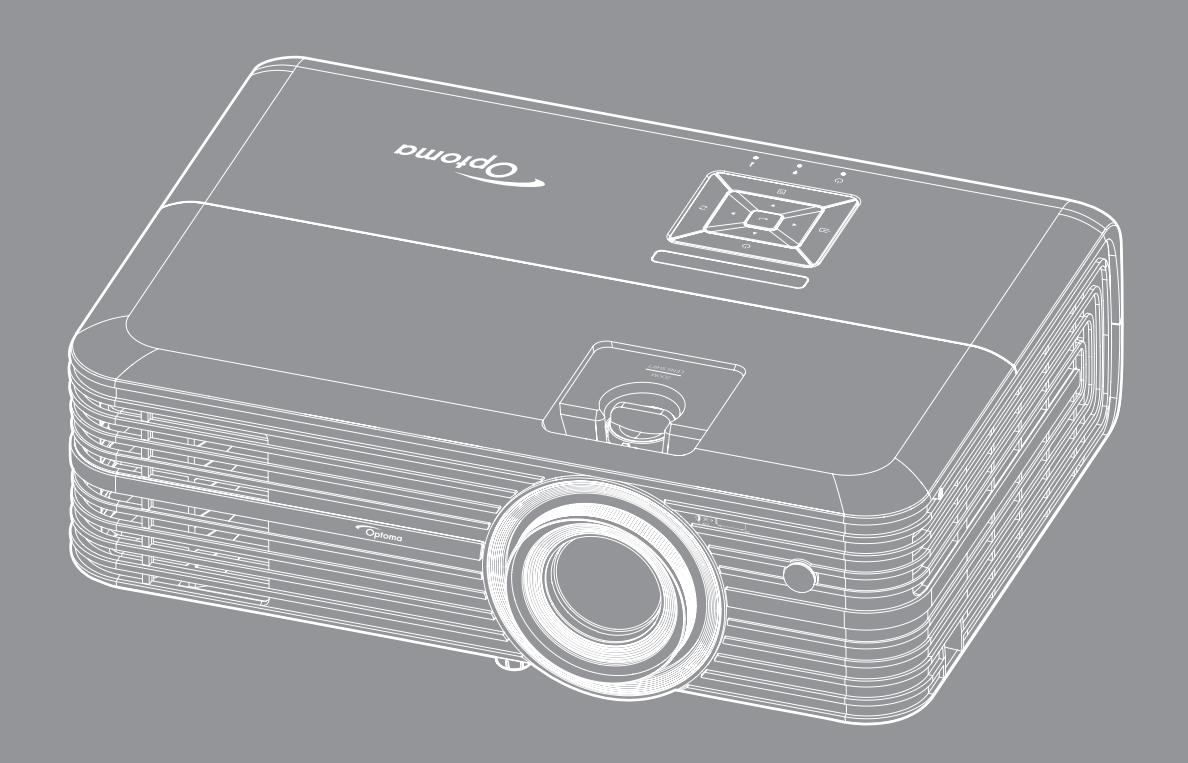

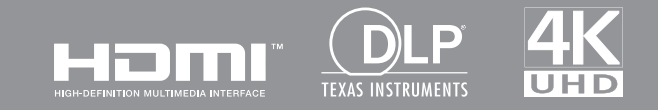

คู่มือผู้ใช้

# สารบัญ

| ความปลอดภัย4                                                     | ŀ      |
|------------------------------------------------------------------|--------|
| ขับตอบเพื่อความปลอดภัยที่สำคัญ 4                                 | ł      |
| ข้อนอนเพื่อความปลอดภัย 3D                                        |        |
| มอมูลเพื่อความปลอดภาย 50                                         |        |
| ข้อความปลิเสธความรับผิดช่อม                                      |        |
| บอยางามปฏุณบยางามงบพิติมอยา                                      | ;      |
| FCC 7                                                            | ,<br>, |
| า CC                                                             | ,      |
| 7 เว็บวิธีภาคความผองคลองจากวิบับวิธีภาคกลุ่ม EO                  | ,      |
|                                                                  |        |
| บทนำ8                                                            | 3      |
| สีงด่างๆ ในบรรจุภัณฑ์                                            | 5      |
| อุปกรณ์เสริมมาตรฐาน                                              | ;      |
| อุปกรณ์เสริมเพิ่มเติม                                            | }      |
| ส่วนต่างๆ ของผลิตภัณฑ์                                           | )      |
| การเชือมต่อ                                                      | 0      |
| ปุ่มกด11                                                         | 1      |
| รี้โมทคอนโทรล                                                    | 2      |
| การติดตั้ง1                                                      | 3      |
| การติดตั้งโปรเจคเตอร์                                            | 3      |
| การเชือมต่อแหล่งสัญญาณไปยังโปรเจคเตอร์                           | 6      |
| การปรับภาพที่ฉาย                                                 | 7      |
| การติดตั้งรีโมท                                                  | 8      |
| การใช้งานโปรเจ็กเตอร์20                                          | 0      |
| การเปิด/ปิดโปรเจคเตอร์                                           | 0      |
| การเลือกแหล่งสัญญาณเข้า                                          | 2      |
| เมนนำทางและคณลักษณะพิเศษ                                         | 3      |
| ผังเมน OSD                                                       | 4      |
| แสดงเมนตั้งค่าภาพ                                                | 2      |
| มาแสดง 3D                                                        | 5      |
| แสดงเบบอัตราส่วน<br>3 <sup>เ</sup>                               | 5      |
| แสดงเบนซุขาดิจิตอล                                               | 7      |
| แสดงเบบการย้ายภาพ                                                | 7      |
| แบบเสียงจากลำโพงกายใบ<br>37                                      | ,<br>7 |
| เมษาสียงจอก<br>ว                                                 | ,<br>7 |
| <sub>รี</sub> รูงเป็นปฏิการการการการการการการการการการการการการก | ,<br>7 |
| าง ผูนขางงันงานการการการการการการการการการการการการการก          | ,<br>7 |
| ะผ ผูบ ≠ บ ≠ ∞ ต บ ธุญ บ • • • • • • • • • • • • • • • • • •     | ,<br>7 |
| เม แรงสบงบา เ                                                    | י<br>2 |
| พบพา เธม ผู้เ1 เงน เย                                            | 2      |
| พงศา แลนสูก กรดบงศา กฤดิยุท ธพ                                   | 2<br>J |
| ៴៲៴ឣ៲ ៲៵៷ ឣូ៲៲ ៲៵៴៲៴ឣ៲ ៲៵៲៷ ៲៲៲៛៝៲៴                              | 5      |

| ดังศา เป็นขู่เป็ยบบต์เครื่อง       36         เมนูการตั้งค่าการรักษาความปลอดภัย       39         ดังค่าเมนูรูปแบบการทดสอบ       39         ตั้งค่าเมนูรูปแบบการทงสอบ       39         ตั้งค่าเมนูรูปแบบการทงสอบ       40         ตั้งค่าเมนูทรักเกอร์       40         ตั้งค่าเมนูทรักเกอร์       40         ตั้งค่าเมนูทรักเกอร์       40         ตั้งค่าเมนูทรักเกอร์       40         ตั้งค่าเมนูต้วบคุม HDBaseT       40         ตั้งค่าเมนูต้ระลือก       41         เมนูตระลือก       41         เมนูตระลือข่าย       41         เมนูตระลือข่าย LAN       42         เมนูควรตั้งค่าการควบคุมเครือข่าย       43         เมนูบ้อมูล       49         การนำรุงรักษา       50         การนำรุงรักษา       50         การนำรุงรักษา       50         การนำรุงรักษา       52         ข้อมูลเพิ่มเติม       52         ข้อมูลเพิ่มเติม       53         ขนาดภาพและระยะห่างของโปรเจ็กเตอร์       55         ขนาดขางและระยะห่างของโปรเจ็กเตอร์       55         ขนาดขางและระยะห่างของโปรเจ็กเตอร์       58         รหัสริโมท IR       60         การแก้ไขบัญหา       62         ไฟแสดงสถาะการเดือน <t< th=""><th>้</th><th>20</th></t<>                                                                                                    | ้                                                                                                    | 20                                                       |
|----------------------------------------------------------------------------------------------------|----------------------------------------------------------------------------------------------------|----------------------------------------------------------|
| <ul> <li>เมนูการดังคาการรกษาความปลอดภัย</li> <li>39</li> <li>ดังคำเมนูรุปแบบการทดสอบ</li> <li>39</li> <li>ดังคำเมนูกรักเกอร์</li> <li>40</li> <li>ดังคำเมนูทริกเกอร์</li> <li>40</li> <li>ดังคำเมนูทรักเกอร์</li> <li>40</li> <li>ดังคำเมนูกรักเกอร์</li> <li>40</li> <li>ดังคำเมนูกรักเกอร์</li> <li>40</li> <li>ดังคำเมนูกรักเกอร์</li> <li>40</li> <li>ดังคำเมนูกรักเกอร์</li> <li>40</li> <li>ดังคำเมนูกรักเกอร์</li> <li>40</li> <li>ดังคำเมนูกรักเกอร์</li> <li>40</li> <li>ดังคำเมนูกรักเกอร์</li> <li>41</li> <li>ถึงคำเมนูรับชื่อก</li> <li>41</li> <li>ถึงคำเมนูรับชื่อก</li> <li>41</li> <li>เมนูควบคุมเครือข่าย</li> <li>42</li> <li>เมนูกรดังค่าการควบคุมเครือข่าย</li> <li>43</li> <li>เมนูทรดังค่าการควบคุมเครือข่าย</li> <li>44</li> <li>เมนูช่อมูล</li> <li>49</li> <li>การบำรุงรักษา</li> <li>50</li> <li>การทิดดังและการทำความสะอาดดัวกรองฝุ่น</li> <li>52</li> <li>ข้อมูลเพิ่มเดิม</li> <li>52</li> <li>ข้อมูลเพิ่มเดิม</li> <li>53</li> <li>ขนาดอาพและระยะห่างของโปรเจ็กเตอร์</li> <li>55</li> <li>ขนาดของเครืองโปรเจกเตอร์และการติดดังกับเพดาน</li> <li>58</li> <li>รหัสริโมท IR</li> <li>60</li> <li>การแก้ไขปัญหา</li> <li>62</li> <li>ไฟแสดงสถานะการเดือน</li> <li>64</li> <li>ข้อมูลจำเพาะ</li> <li>67</li> </ul> | ดงคาเมนูเบดบดเครอง                                                                                                    | 38                                                       |
| <ul> <li>ดังค่าเมนูการตังค่ารีโมท</li> <li>40</li> <li>ดังค่าเมนูการตังค่ารีโมท</li> <li>40</li> <li>ดังค่าเมนูการตังค่ารีโมท</li> <li>40</li> <li>ดังค่าเมนูกรักเกอร์</li> <li>40</li> <li>ดังค่าเมนูตรักเกอร์</li> <li>40</li> <li>ตังค่าเมนูตรักเกอร์</li> <li>40</li> <li>ตังค่าเมนูตรักเลอก</li> <li>41</li> <li>ตังค่าเมนูรัเช็ด OSD</li> <li>41</li> <li>ถึงค่าเมนูรัเช็ด OSD</li> <li>41</li> <li>แมนูกรัดข่าย LAN</li> <li>42</li> <li>เมนูกรัดข่าย LAN</li> <li>43</li> <li>เมนูกวรดังค่าการควบคุมเครือข่าย</li> <li>43</li> <li>เมนูกวัดงังค่าการควบคุมเครือข่าย</li> <li>43</li> <li>การนำรุงรักษา</li> <li>50</li> <li>การเปลี่ยนหลอด</li> <li>การดิดดังและการทำความสะอาดดัวกรองฝุ่น</li> <li>52</li> <li>ข้อมูลเพิ่มเติม</li> <li>52</li> <li>ข้อมูลเพิ่มเติม</li> <li>53</li> <li>ขนาดของเครืองโปรเจคเตอร์และการดิดดังกับเพดาน</li> <li>58</li> <li>รหัสริโมท IR</li> <li>60</li> <li>การแก้ไขปัญหา</li> <li>62</li> <li>ไฟแสดงสถานะการเดือน</li> <li>64</li> <li>ส่านกางบทั่วโลกของ Ontoma</li> </ul>                                                                                                    | เมนูการตั้งค่าการรักษาความปลอดภัย                                                                                                    | 39                                                       |
| <ul> <li>ดังค่าเมนูการดังค่ารีโมท</li> <li>40</li> <li>ดังค่าเมนู ID โปรเร็กเดอร์</li> <li>40</li> <li>ดังค่าเมนูทริกเกอร์ 12V</li> <li>40</li> <li>ดังค่าเมนูตรับคุม HDBaseT</li> <li>41</li> <li>ดังค่าเมนูรีเช็ด OSD</li> <li>41</li> <li>เมนูรีเช็ด OSD</li> <li>41</li> <li>เมนูควบคุมเครือข่าย</li> <li>42</li> <li>เมนูควบคุมเครือข่าย</li> <li>43</li> <li>เมนูกรงดังค่าการควบคุมเครือข่าย</li> <li>44</li> <li>เมนูข้อมูล</li> <li>49</li> <li>การนำรุงรักษา</li> <li>50</li> <li>การเปลี่ยนหลอด</li> <li>การดิดดังและการทำความสะอาดตัวกรองฝุ่น</li> <li>52</li> <li>ข้อมูลเพิ่มเติม</li> <li>52</li> <li>ข้อมูลเพิ่มเติม</li> <li>53</li> <li>ขนาดของเครืองโปรเจคเตอร์และการดิดดังกับเพดาน</li> <li>58</li> <li>รหัสริโมท IR</li> <li>60</li> <li>การแก้ไขปัญหา</li> <li>62</li> <li>ไฟแสดงสถานะการเดือน</li> <li>64</li> <li>ภับการนะอาดง Optoma</li> </ul>                                                                                                    | ตั้งค่าเมนูรูปแบบการทดสอบ                                                                                                    | 39                                                       |
| <ul> <li>ตังค่าเมนู ID โปรเจ็กเตอร์</li></ul>                                                                                                    | ตั้งค่าเมนูการตั้งค่ารีโมท                                                                                                    | 40                                                       |
| <ul> <li>ดังค่าเมนูทริกเกอร์ 12V</li></ul>                                                                                                    | ตั้งค่าเมนู ID โปรเจ็กเตอร์                                                                                                    | 40                                                       |
| <ul> <li>ตังคำเมนู้ควบคุม HDBaseT</li></ul>                                                                                                    | ตั้งค่าเมนู <sup>์</sup> ทริกเกอร์ 12V                                                                                                    | 40                                                       |
| <ul> <li>ตั้งค่าเมนู้ตัวเลือก</li></ul>                                                                                                    | ตั้งค่าเมนู <sup>้</sup> ควบคุม HDBaseT                                                                                                    | 40                                                       |
| <ul> <li>ดังค่าเมนู้รีเซ็ด OSD</li></ul>                                                                                                    | ตั้งค่าเมนู <sup>้</sup> ตัวเลื <sup>่</sup> อก                                                                                                    | 41                                                       |
| เมนูเครือข่าย LAN       42         เมนูควบคุมเครือข่าย       43         เมนูกรดังค่าการควบคุมเครือข่าย       44         เมนูข้อมูล       49         การบำรุงรักษา       50         การเปลี่ยนหลอด       50         การติดดังและการทำความสะอาดดัวกรองฝุ่น       52         ข้อมูลเพิ่มเดิม       52         ข้อมูลเพิ่มเดิม       52         ข้อมูลเพิ่มเดิม       53         ขนาดภาพและระยะห่างของโปรเจ็กเดอร์.       55         ขนาดของเครืองโปรเจคเดอร์และการติดดังกับเพดาน       58         รหัสรีโมท IR       60         การแก้ไขบัญหา       62         ใฟแสดงสถานะการเดือน       64         ข่อมูลจำเพาะ       64         จำนักงาบทั่วโลกของ Optoma       67                                                                                                    | ตั้งค่าเมนุ <sup>ุ</sup> รีเซ็ต OSD                                                                                                    | 41                                                       |
| เมนู้ควบคุมเครือข่าย                                                                                                    | เมนูเครือ <sup>้</sup> ข่าย LAN                                                                                                    | 42                                                       |
| เมนูการดังค่าการควบคุมเครือข่าย44เมนูข้อมูล49การบำรุงรักษา50การเปลียนหลอด50การติดดังและการทำความสะอาดดัวกรองฝุ่น52ข้อมูลเพิ่มเติม52ข้อมูลเพิ่มเติม52ความละเอียดที่ใช้งานได้53ขนาดภาพและระยะห่างของโปรเจ็กเตอร์55ขนาดของเครืองโปรเจคเตอร์และการติดดังกับเพดาน58รหัสรีโมท IR60การแก้ไขปัญหา62ไฟแสดงสถานะการเดือน64ข้อมูลจำเพาะ66สำนักงาบทั่วโลกของ Optoma67                                                                                                    | เมนู้ควบคุมเครือข่าย                                                                                                    | 43                                                       |
| เมนูข้อมูล                                                                                                    | เม <sup>ู่</sup> นการตั้งค่าการควบคมเครือข่าย                                                                                                    | 44                                                       |
| <b>การบำรุงรักษา</b>                                                                                                    | เมนข้อมล                                                                                                    | 49                                                       |
| <b>การบำรุงรักษา</b>                                                                                                    | ······································                                                                                                    |                                                          |
| การเปลี่ยนหลอด                                                                                                    |                                                                                                    |                                                          |
| การเปลียนหลอด                                                                                                    | การบำรงรักษา                                                                                                    | 50                                                       |
| การติดตั้งและการทำความสะอาดตัวกรองฝุ่น                                                                                                    | การบำรุงรักษา                                                                                                    | 50                                                       |
| 7 ารติดติดงินสะการทำครารมีละยาดตรกรองคุณ                                                                                                    | <b>การบำรุงรักษา</b>                                                                                                    | <b>50</b>                                                |
| <b>ข้อมูลเพิ่มเติม</b>                                                                                                    | <b>การบำรุงรักษา</b><br>การเปลี่ยนหลอด<br>อระติดตั้งและการทำกาวมสะวาดตัวกรางปน                                                                                                    | 50<br>50                                                 |
| <b>ขอมูลเพมเดม</b> 52<br>ความละเอียดที่ใช้งานได้                                                                                                    | <b>การบ้ารุงรักษา</b><br>การเปลียนหลอด<br>การติดตั้งและการทำความสะอาดตัวกรองฝุ่น                                                                                                    | 50<br>50<br>52                                           |
| ความละเอียดที่ใช้งานได้                                                                                                    | การบำรุงรักษา<br>การเปลียนหลอด<br>การติดดังและการทำความสะอาดดัวกรองฝุ่น                                                                                                    | 50<br>52                                                 |
| ความละเอียดที่ใช้งานได้                                                                                                    | การบำรุงรักษา<br>การเปลียนหลอด<br>การติดดังและการทำความสะอาดดัวกรองฝุ่น<br>ข้อมูลเพิ่มเติม                                                                                                    | 50<br>50<br>52<br>52                                     |
| ขนาดภาพและระยะห่างของโปรเจ็กเตอร์                                                                                                    | การบำรุงรักษา<br>การเปลียนหลอด<br>การติดดังและการทำความสะอาดดัวกรองฝุ่น<br>ข้อมูลเพิ่มเติม                                                                                                    | 50<br>52<br>52                                           |
| ขนาดของเครืองโปรเจคเตอร์และการติดตั้งกับเพดาน                                                                                                    | <b>การบำรุงรักษา</b><br>การเปลียนหลอด<br>การติดตั้งและการทำความสะอาดตัวกรองฝุ่น<br><b>ข้อมูลเพิ่มเติม</b><br>ความละเอียดที่ใช้งานได้                                                                                                    | 50<br>52<br>52<br>52<br>53                               |
| รหัสรีโมท IR                                                                                                    | <b>การบ้ารุงรักษา</b><br>การเปลียนหลอด<br>การติดดังและการทำความสะอาดดัวกรองฝุ่น<br>                                                                                                    | 50<br>52<br>52<br>52<br>53<br>55                         |
| การแก้ไขปัญหา                                                                                                    | <b>การบำรุงรักษา</b><br>การเปลียนหลอด<br>การติดดังและการทำความสะอาดตัวกรองฝุ่น<br>                                                                                                    | 50<br>52<br>52<br>52<br>53<br>55<br>58                   |
| ้ไฟแสดงสถา <sup>้</sup> นะการเดือน                                                                                                    | <b>การบำรุงรักษา</b><br>การเปลียนหลอด<br>การดิดดังและการทำความสะอาดตัวกรองฝุ่น<br><b>ข้อมูลเพิ่มเติม</b><br>ความละเอียดที่ใช้งานได้<br>ขนาดภาพและระยะห่างของโปรเจ็กเตอร์<br>ขนาดของเครืองโปรเจคเตอร์และการติดดังกับเพดาน<br>รหัสรีโมท IR                                        | 50<br>52<br>52<br>52<br>53<br>55<br>58<br>60             |
| ข้อมูลจำเพาะ                                                                                                    | <b>การบำรุงรักษา</b><br>การเปลียนหลอด<br>การติดตั้งและการทำความสะอาดตัวกรองฝุ่น<br><b>ข้อมูลเพิ่มเติม</b><br>ความละเอียดทีใช้งานได้<br>ขนาดภาพและระยะห่างของโปรเจ็กเตอร์<br>ขนาดของเครืองโปรเจคเตอร์และการติดตั้งกับเพดาน<br>รหัสรีโมท IR<br>การแก้ไขปัญหา                      | 50<br>52<br>52<br>53<br>55<br>58<br>60<br>62             |
| สำนั้กงานทั่วโลกของ Optoma                                                                                                    | <b>การบำรุงรักษา</b><br>การเปลียนหลอด<br>การติดดังและการทำความสะอาดตัวกรองฝุ่น<br><b>ข้อมูลเพิ่มเติม</b><br>ความละเอียดที่ใช้งานได้<br>ขนาดภาพและระยะห่างของโปรเจ็กเตอร์<br>ขนาดของเครืองโปรเจคเตอร์และการติดตั้งกับเพดาน<br>รหัสรีโมท IR<br>การแก้ไขปัญหา                      | 50<br>52<br>52<br>52<br>53<br>55<br>58<br>60<br>62<br>64 |
|                                                                                                    | <b>การบำรุงรักษา</b><br>การเปลียนหลอด<br>การติดดังและการทำความสะอาดตัวกรองฝุ่น<br><b>ข้อมูลเพิ่มเติม</b><br>ความละเอียดทีใช้งานได้<br>ขนาดภาพและระยะห่างของโปรเจ็กเตอร์<br>ขนาดของเครืองโปรเจคเตอร์และการติดดังกับเพดาน<br>รหัสรีโมท IR<br>การแก้ไขปัญหา<br>ไฟแสดงสถานะการเดือน | 50<br>52<br>52<br>53<br>55<br>58<br>60<br>62<br>64<br>66 |

# ความปลอดภัย

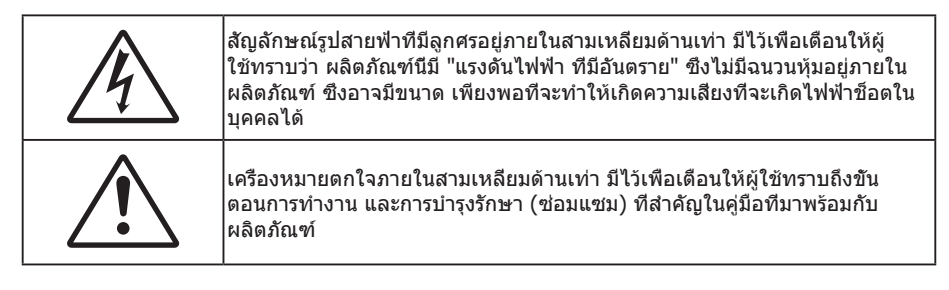

โปรดปฏิบัติตามคำเตือน ข้อควรระวัง และการบำรุง รักษาทั้งหมดที่แนะนำในคู่มือผู้ใช้นี

# ขั้นตอนเพื่อความปลอดภัยที่สำคัญ

 ฟเซ็ตเพื่อยืดอายุการใช้งานได้อย่างมีประสิทธิภาพของหลอดฉาย โปรดเปิดการใช้งานหลอดฉายไว้อย่างน้อย 60 วินาที และหลีกเลียงการปิดใช้งานแบบกระทันหัน

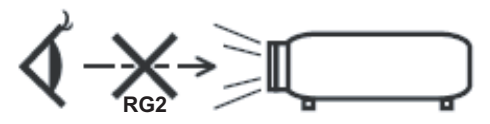

RG2 ห้ามจ้องเข้าไปในลำแสง ห้ามจ้องตรงไปยังลำแสงเช่นเดียวกับแหล่งกำเนิดแสงอื่น ๆ RG2 IEC 62471-5:2015

- อย่าปิดกันช่องเปิดสำหรับระบายอากาศใดๆ เพื่อให้มันใจถึงการทำงานที่เหมาะสมของโปรเจคเตอร์ และเพื่อ ป้องกันไม่ให้เครื่องร้อนเกินไป แนะนำให้ติดตั้งโปรเจคเตอร์ในดำแหน่งที่ไม่มีการปิดกันการระบายอากาศ ตัวอย่าง เช่น อย่าวางโปรเจคเตอร์บนโต๊ะกาแฟที่มีของอยู่เต็ม โซฟา เดียง ฯลฯ อย่าวางโปรเจคเตอร์ในดู้ เช่น ดู้หนังสือ หรือดู้ที่มีอากาศไหลผ่านจำกัด
- เพื่อลดความเสียงของเหตุไฟไหม้ และ/หรือไฟฟ้าช็อต อย่าให้โปรเจคเตอร์ถูกฝนหรือความชื่น อย่าติดตั้งใกล้ แหล่งกำเนิดความร้อน เช่น หม้อน้า เครื่องทำความร้อน เตาผิง หรือ อุปกรณ์อื่นๆ เช่นแอมปลิฟายที่ปลดปล่อย ความร้อนออกมา
- อย่าให้วัตถุหรือของเหลวเข้าไปในเครื่องโปรเจคเตอร์ สึงเหล่านี้อาจสัมผัสถูกจุดที่มีแรงดันไฟฟ้าที่มีอันตราย และลัดวงจรชิ้นส่วน ซึ่งอาจเป็นผลให้เกิดไฟไหม้หรือไฟฟ้าช็อต
- ใช้ภายใต้เงือนไขด่อไปนี้:
  - ในสภาพแวดล้อมที่ร้อนจัด เย็นจัด หรือชื่น
    - (i) ให้แน่ใจว่าอุณหภูมิสภาพแวดล้อมอยู่ระหว่าง 5°C ~ 40°C
    - (ii) ความชื่นสัมพัทธ์เป็น 10% ~ 85%
  - ในบริเวณที่อาจสัมผัสกับฝุ่นและสิ่งสกปรกในปริมาณมาก
  - ใกล้เครืองใช้ใดๆ ที่สร้างสนามแม่เหล็กพลังงานสูง
  - ถูกแสงแดดโดยตรง
- อย่าใช้โปรเจคเตอร์ในบริเวณที่มีก๊าซที่ติดไฟได้หรือก๊าซที่สามารถระเบิดได้ หลอดไฟภายในโปรเจ็กเตอร์จะร้อน มากในระหว่างการใช้งาน และก๊าซอาจติดไฟและเป็นผลให้เกิดไฟไหม้ได้
- อย่าใช้เครือง ถ้าเครืองเสียหายหรือผิดปกติ ความเสียหาย/ผิดปกติทางกายภาพมีลักษณะดังนี (แต่ไม่จำกัดอยู่ เพียง):
  - เครื่องตกพื้น
  - สายเพาเวอร์ชัพพลาย หรือปลักเสียหาย
  - ของเหลวหกลงบนโปรเจคเตอร์
  - โปรเจคเตอร์สัมผัสถูกฝนหรือความชืน
  - มีสีงของหล่นเข้าไปในโปรเจคเตอร์ หรือมีบางสีงภายในหลวม
- อย่าวางโปรเจคเตอร์บนพื้นผิวที่ไม่มั่นคง โปรเจคเตอร์อาจตกลงมา ซึ่งส่งผลให้เกิดการบาดเจ็บ หรือโปรเจคเตอร์ อาจเสียหายได้

- อย่าบังแสงที่ออกมาจากเลนส์ของโปรเจคเตอร์ในระหว่างการใช้งาน แสงดังกล่าวจะทำให้วัตถุนั้นร้อนขึ้นและอาจ เกิดการละลาย ไหม้ หรือเกิดไฟไหม้ได้
- โปรดอย่าเปิด หรือถอดชินส่วนโปรเจคเตอร์ เนื่องจากอาจทำให้ไฟฟ้าช็อต
- อย่าพยายามซ่อมแซมเครืองด้วยตัวเอง การเปิดหรือถอดฝาออก อาจทำให้คุณสัมผัสถูกแรงดันไฟฟ้าทีเป็น อันตราย หรืออันตรายอื่นๆ โปรดโทรติดต่อ Optoma ก่อนที่คุณจะส่งเครื่องไปซ่อม
- ดูที่ตัวเครื่องโปรเจคเตอร์ สำหรับเครื่องหมายที่เกี่ยวข้องกับความปลอดภัย
- เครืองควรได้รับการช่อมแชมโดยช่างบริการที่เหมาะสมเท่านั้น
- ใช้เฉพาะอุปกรณ์ต่อพ่วง/อุปกรณ์เสริมที่ระบุโดยผู้ผลิตเท่านั้น
- อย่ามองเข้าไปยังเลนส์ของโปรเจคเตอร์โดยตรงในระหว่างการใช้งาน แสงที่สว่างอาจทำให้ตาของคุณบาดเจ็บ
- เมือทำการเปลี่ยนหลอด โปรดปล่อยให้เครื่องเย็นลงก่อน ทำตามคำแนะนำตามที่อธิบายไว้ในหน้า 50-51
- โปรเจคเตอร์นีจะตรวจสอบอายุของหลอดด้วยตัวเอง ต้องแน่ใจว่าได้ทำการเปลี่ยนหลอดเมื่อมีข้อความเดือนแสดง
- รีเซ็ตฟังก์ชัน "ลบชัวโมงหลอดภาพ" จากเมนูทีแสดงบนหน้าจอ "ดังค่า | การปรับค่าหลอด" หลังจากที่เปลี่ยน โมดูลหลอดเรียบร้อยแล้ว
- เมือปิดเครืองโปรเจคเตอร์ ให้แน่ใจว่ารอบการทำความเย็นทำงานจนเสร็จสมบูรณ์ก่อนที่จะถอดปลักสายไฟออก ปล่อยให้โปรเจคเตอร์เย็นลง 90 วินาที
- เมือใกล้สิ้นสุดอายุของหลอด ข้อความ "เกินอายุหลอด" จะแสดงบนหน้าจอ โปรดติดต่อตัวแทนจำหน่ายหรือศูนย์ บริการในประเทศของคุณเพื่อเปลี่ยนหลอดโดยเร็วที่สุดเท่าที่จะเป็นไปได้
- ปิดและถอดปลักเพาเวอร์จากเต้าเสียบ AC ก่อนที่จะทำความสะอาดผลิตภัณฑ์
- ใช้ผ้านุ่มเปียกหมาดๆ ชุบน้ำยาทำความสะอาดอย่างอ่อน เพื่อทำ ความสะอาดตัวเครื่อง อย่าใช้สารขัดทำความ สะอาด ขีผึง หรือตัวทำละลายเพื่อทำความสะอาดเครื่อง
- ถอดปลั๊กเพาเวอร์จากเต้าเสียบ AC ถ้าไม่ได้ใช้ผลิตภัณฑ์เป็นระยะ เวลานาน

<mark>หมายเหตุ:</mark> เมื่อสิ้นสุดอายุหลอด โปรเจคเตอร์จะไม่เปิดจนกระทั่งชุดหลอดได้รับการเปลี่ยน ในการเปลี่ยนหลอด ให้ทำตามขั้น ตอนที่ระบุไว้ภายใต้หมวด "การเปลี่ยนหลอดไฟ" ในหน้า 50-51

- อย่าติดตั้งโปรเจคเตอร์ในบริเวณที่อาจมีการสันสะเทือนหรือแรงกระแทก
- อย่าสัมผัสเลนส์ด้วยมือเปล่า
- ถอดแบตเตอรีออกจากรีโมทคอนโทรลก่อนการจัดเก็บ แบตเตอรีอาจเกิดการรัวไหลได้ หากค้างอยู่ใน รีโมทคอนโทรลเป็นระยะเวลานาน
- อย่าใช้หรือเก็บโปรเจคเตอร์ในบริเวณที่มีควันจากน้ำมันหรือจากบุหรี เนื่องจากควันนั้นอาจส่งผลกระทบต่อคุณภาพ ของการทำงานของโปรเจคเตอร์
- โปรดปฏิบัติตามขั้นตอนการติดตั้งโปรเจคเตอร์ที่ถูกต้อง การติดตั้งที่ไม่ได้มาตรฐานอาจส่งผลกระทบต่อการทำงาน ของโปรเจคเตอร์
- ใช้สายไฟและหรือเครืองป้องกันไฟกระชาก ไฟดับและไฟตกสามารถทำให้เครื่องเสียได้

# ข้อมูลเพือความปลอดภัย 3D

โปรดปฏิบัติตามคำเตือนและข้อควรระวังก่อนที่คุณหรือบุตรของคุณจะใช้ฟังก์ชัน 3D

### การแจ้งเตือน

เด็กๆ และวัยรุ่นอาจมีความไวต่อประเด็นด้านสุขภาพเมือชมภาพ 3D และควรได้รับการดูแลอย่างใกล้ชิดในขณะที่ดูภาพเหล่านี

### คำเตือนเกี่ยวกับการชักเมื่อถูกแสง และความเสียงด้านสุขภาพอื่นๆ

- ผู้ชมบางคนอาจมีอาการลมชัก หรือสมองขาดเลือดเมือมองดูภาพกะพริบและแสงกะพริบทีมาจากภาพของ โปรเจคเตอร์ หรือวิดีโอเกมบางชนิด ถ้าคุณมีอาการลมชักหรือเป็นโรคหลอดเลือดสมอง หรือมีประวัติว่ามีคนใน ครอบครัวเป็น โปรดปรึกษาผู้เชียวชาญทางการแพทย์ก่อนที่จะใช้ฟังก์ชัน 3D
- แม้ในผู้ที่ไม่ประวัติส่วนตัวหรือสมาชิกในครอบครัวที่มีอาการล้มบ้าหมู่ หรือชัก อาจมีสภาพที่ไม่ได้วินิจฉัยว่าสามารถ เป็นสาเหตุให้เกิดอาการลมชักเนื่องจากแสงได้
- สตรีมีครรภ์ ผู้สูงอายุ ผู้ที่เคยป่วยจากอาการบาดเจ็บรุนแรง ผู้ที่นอนหลับไม่เพียงพอ หรืออยู่ภายใต้ฤทธิ์ แอลกอฮอล์ ควรหลีกเลียงการใช้พึงก์ชัน 3D ของเครือง

- ถ้าคุณมีอาการใดๆ ต่อไปนี้ ให้หยุดการชมภาพ 3D ทันที และปรึกษาผู้เชี่ยวชาญทางการแพทย์: (1) การมองเห็น เปลี่ยนแปลง (2) ปวดศีรษะเล็กน้อย (3) วิงเวียน (4) มีการเคลือนไหวโดยไม่ได้ตั้งใจ เช่น ตาหรือกล้ามเนือกระตุก (5) สับสน (6) คลืนไส้ (7) สูญเสียการรับรู้ (8) ชัก (9) ตะคริว และ/หรือ (10) เวียนศีรษะ เด็กและวัยรุ่นอาจมี อาการเหล่านี้ได้ง่ายกว่าผู้ใหญ่ ผู้ปกครองควรตรวจดูแลลูกๆ และถามพวกเขาว่ามีอาการเหล่านี้หรือไม่
- การชมภาพ 3D อาจเป็นสาเหตุให้เกิดการเมา ภาพหลอน การหลงทิศ อาการตาล้า และมีเสถียรภาพการทรงตัว ลดลงด้วย แนะนำให้ผู้ใช้หยุดพักบ่อยๆ เพือลดโอกาสที่จะเกิดผลกระทบเหล่านี้ ถ้าตาของคุณแสดงสัญญาณของ ความล้า หรือมีอาการตาแห้ง หรือถ้าคุณมีอาการใดๆ ทีกล่าวมาด้านบน ให้หยุดใช้อุปกรณ์นี่ทันที และอย่าใช้อีก เป็นเวลาอย่างน้อยสามสิบนาที หลังจากที่อาการเหล่านี้หายแล้ว
- การชมภาพ 3D ในขณะที่นังใกล้หน้าจอมากเกินไปเป็นระยะเวลานาน อาจทำให้สายตาของคุณเสียหายได้ ระยะ ทางการชมที่เหมาะสม ควรมีระยะอย่างน้อยสามเท่าของความสูงหน้าจอ แนะนำให้ตาของผู้ชมอยู่ระดับเดียวกับ หน้าจอ
- การชมภาพ 3D ในขณะที่สวมแว่น 3D ต่อเนื่องเป็นระยะเวลานาน อาจทำให้เกิดอาการปวดหัวหรือเกิดความล้า ถ้า คุณมีอาการปวดหัว ล้าหรือเวียนหัว ให้หยุดการชมภาพ 3D และพักผ่อน
- อย่าใช้แว่น 3D สำหรับวัตถุประสงค์อื่นๆ นอกเหนือจากการชมภาพ 3D เท่านั้น
- การสวมแว่น 3D สำหรับวัตถุประสงค์อื่นๆ (สวมเล่นทั่วไป เป็นแว่นกันแดด แว่นป้องกัน เป็นต้น) อาจทำให้เกิด อันตรายทางกายภาพต่อคุณ และอาจทำให้สายตามีประสิทธิภาพลดลง
- การชมภาพ 3D อาจทำให้เกิดการสับสนได้ในผู้ชมบางราย ดังนั้น อย่าวางโปรเจคเตอร์ 3D ของคุณใกล้บันได สาย เคเบิล เฉลียง หรือวัตถุอื่นๆ ที่สามารถทำให้มีการสะดุด ชน หัก หรือหล่นลงไปได้

# ลิขสิทธิ์

เอกสารเผยแพร่นี ซึ่งรวมถึงรูปภาพ ภาพประกอบ และซอฟต์แวร์ได้รับความคุ้มครองภายใต้กฎหมายลิขสิทธิ์ระหว่างประเทศ พร้อมทั้งได้รับการสงวนสิทธิทั้งหมด ห้ามผลิตคู่มือนี หรือสือต่างๆ ที่อยู่ในนี้ชำโดยปราศจากการได้รับความยินยอมเป็นลาย ลักษณ์อักษรจากผู้แต่ง

© ลิขสิทธิ์ 2018

# ข้อความปฏิเสธความรับผิดชอบ

ข้อมูลในเอกสารนีอาจมีการเปลี่ยนแปลงโดยไม่ต้องแจ้งให้ทราบล่วงหน้า ผู้ผลิตไม่ได้เป็นตัวแทนหรือรับประกันเนื้อหาในเอกสาร นี้ และโดยเฉพาะขอปฏิเสธการรับประกันการจำหน่ายสินค้าหรือความเหมาะสมสำหรับวัตถุประสงค์ใดโดยเฉพาะโดยนัย ผู้ผลิตขอ สงวนสิทธิในการทบทวนแก้ไขเอกสารเผยแพร่นี้ และทำการเปลี่ยนแปลงในเวลาใดๆ ในส่วนของเนื้อหาที่อยู่ในเอกสารนีโดยไม่ ต้องแจ้งให้ผู้ใดทราบถึงการแก้ไขหรือเปลี่ยนแปลง

# การจดจำได้ถึงเครืองหมายการค้า

Kensington เป็นเครื่องหมายการค้าที่จดทะเบียนในสหรัฐฯ ของ ACCO Brand Corporation พร้อมด้วยการจดทะเบียนแล้ว และ ที่ยังคงรอการจดทะเบียนในประเทศต่างๆ ทั่วโลก

HDMI, โลโก้ HDMI และ High-Definition Multimedia Interface เป็นเครื่องหมายการค้า หรือเครื่องหมายการค้าจดทะเบียน ของ HDMI Licensing LLC

DLP®, DLP Link และโลโก้ DLP เป็นเครื่องหมายค้าจดทะเบียนของ Texas Instruments และ BrilliantColor™ เป็นเครื่องหมาย ค้าของ Texas Instruments

โลโก้ ของ MHL, Mobile High-Definition Link และ MHL เป็นเครื่องหมายการค้าจดทะเบียนของ MHL Licensing, LLC.

ชื่อผลิตภัณฑ์ทั้งหมดที่ใช้ในคู่มือนี้เป็นทรัพย์สินของเจ้าของที่เกี่ยวข้องและมีการรับทราบแล้ว

# FCC

อุปกรณ์นี่ได้รับการทดสอบ และพบว่าสอดคล้องกับขีดจำกัดสำหรับอุปกรณ์ดิจิตอลคลาส B ส่วนที่ 15 ของกฎ FCC ข้อจำกัด เหล่านี่ได้รับการออกแบบมาเพื่อให้การป้องกันที่เหมาะสมต่อการรบกวนที่เป็นอันตรายต่อการติดตั้งสำหรับที่อยู่อาศัย อุปกรณ์นี สร้าง ใช้ และสามารถแผ่พลังงานความถีคลืนวิทยุ และถ้าไม่ได้รับการติดตั้งและใช้อย่างสอดคล้องกับขันตอนที่ระบุ อาจก่อให้ เกิดอันตรายต่อการสือสารทางวิทยุ

้อย่างไรก็ตาม ไม่รับประกันว่าจะไม่เกิดการรบกวนขึ้นในการติดตั้งนั้นๆ ถ้าอุปกรณ์นี้เป็นสาเหตุให้เกิดการรบกวนที่เป็นอันตรายต่อ การรับคลื่นวิทยุหรือโทรศัพท์ ซึ่งสามารถระบุได้โดยการปิดและเปิดอุปกรณ์ ผู้ใช้ควรพยายามแก้ไขการรบกวนโดยการดำเนินการ ด้วยวิธีการอย่างใดอย่างหนึ่ง หรือหลายอย่างดังนี**้:** 

- กำหนดตำแหน่งใหม่หรือย้ายเสาอากาศรับสัญญาณ
- เพิ่มระยะห่างระหว่างอุปกรณ์และเครื่องรับ
- เชื่อมต่ออุปกรณ์ลงในเต้าเสียบในวงจรที่แตกต่างจากที่ใช้เชื่อมต่อกับเครื่องรับสัญญาณ
- ปรึกษาดัวแทนจำหน่าย หรือช่างเทคนิควิทยุ/โทรทัศน์ที่มีประสบการณ์เพื่อขอความช่วยเหลือ

### ข้อสังเกต: สายเคเบิลที่มีฉนวนหุ้ม

การเชื่อมต่อทั้งหมดไปยังอุปกรณ์คอมพิวเตอร์อื่น ต้องทำโดยใช้สายเคเบิลที่มีฉนวนหุ้ม เพื่อรักษาความสอดคล้องกับกฎข้อ บังคับ FCC

### ข้อควรระวัง

การเปลี่ยนแปลง หรือดัดแปลงใดๆ ที่ไม่ได้รับการรับรองอย่าง ชัดแจ้งจากผู้ผลิต อาจทำให้สิทธิ์ในการใช้คอมพิวเตอร์นีของ ผู้ใช้ ซึ่งได้รับจากคณะกรรมการการสือสารแห่งชาติ ถือเป็น โมฆะ

### เงือนไขการทำงาน

อุปกรณ์นี้สอดคล้องกับส่วนที่ 15 ของกฎ FCC การทำงานต้องเป็นไปตามเงือนไขสองอย่างดังนี้:

- 1. อุปกรณ์นี้ต้องไม่ก่อให้เกิดการรบกวนที่เป็นอันตราย และ
- 2. อุปกรณ์นี้ต้องทนต่อการรบกวนใดๆ ที่ได้รับ รวมทั้งการรบกวนที่อาจก่อให้เกิดการทำงานที่ไม่พึงประสงค์

### ข้อสังเกต: ผู้ใช้ในประเทศแคนาดา

อุปกรณ์ดิจิตอลคลาส B นี สอดคล้องกับมาตรฐาน ICES-003 ของ แคนาดา

Remarque à l'intention des utilisateurs canadiens

Cet appareil numerique de la classe B est conforme a la norme NMB-003 du Canada.

# การประกาศความสอดคล้องสำหรับประเทศกลุ่ม EU

- ข้อกำหนด EMC ที่ 2014/30/EC (รวมทั้งการแก้ไข)
- ข้อกำหนดแรงดันไฟฟ่าตำ 2014/35/EC
- ข้อกำหนด R & TTE ที่ 1999/5/EC (ถ้าผลิตภัณฑ์มีฟังก์ชัน RF)

# WEEE

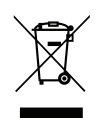

### ขึ้นตอนการทิ้งผลิตภัณ*ฑ*์

ห้ามทึงอุปกรณ์อิเล็กทรอนิกส์นีลงในถังขยะเมือเลิกใช้แล้ว เพื่อลดมลพิษที่จะเกิดให้เหลือน้อยที่สุด และเพื่อปกป้อง สึงแวดล้อมของโลกอย่างเหมาะสมที่สุด โปรดนำอุปกรณ์ไปรีไซเคิล

# สีงต่างๆ ในบรรจุภัณ*ฑ*์

เปิดกล่องและตรวจสอบด้วยความระมัดระวังเพือตรวจสอบว่าคุณได้รับอุปกรณ์มาตรฐานดังที่ระบุไว้ด้านล่าง บางรายการที่เป็น อุปกรณ์เสริมอาจไม่มีให้มา ทั้งนี่ขึ้นอยู่กับรุ่น ข้อมูลจำเพาะ และภูมิภาคที่คุณซือ โปรดตรวจสอบกับร้านที่คุณซือ อุปกรณ์บาง รายการอาจจะแตกต่างกันไปตามภูมิภาค

บัตรรับประกันมีเฉพาะในบางภูมิภาคที่กำหนดไว้เท่านั้น โปรดติดต่อตัวแทนจำหน่ายเพื่อข้อมูลในรายละเอียด

# อุปกรณ์เสริมมาตรฐาน

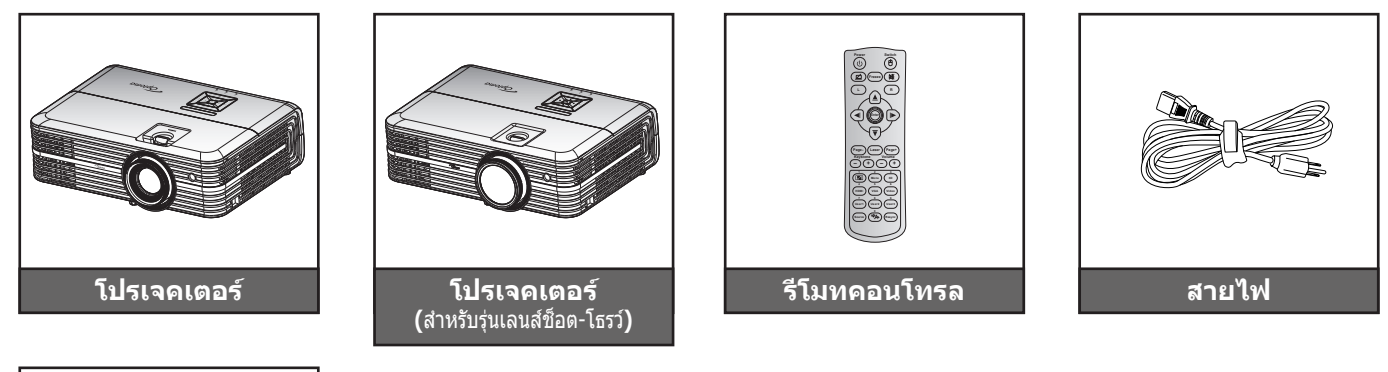

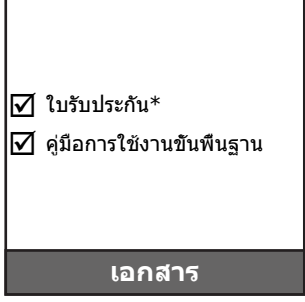

#### หมายเหตุ:

- รีโมทควบคุมมาพร้อมแบตเตอรี
- \* สำหรับข้อมูลการรับประกันในยุโรป โปรดไปทีเว็บไซต์ www.optoma.com

# อุปกรณ์เสริมเพิ่มเติม

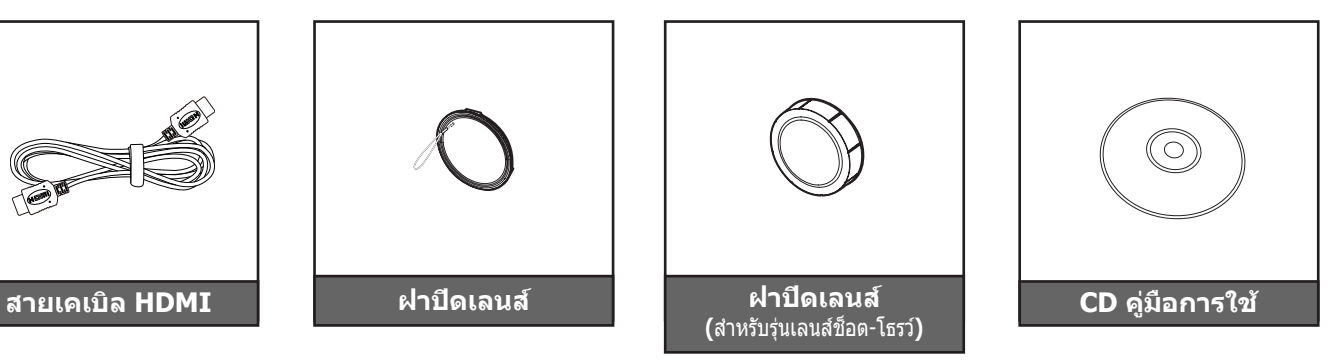

#### หม<mark>ายเหตุ:</mark>

- อุปกรณ์เสริมเพิ่มเติมแตกต่างกันไปขึ้นอยู่กับรุ่น ข้อมูลจำเพาะผลิตภัณฑ์และท้องที
- Optoma แนะนำให้ใช้สายเคเบิล HDMI พรีเมียมที่ได้รับการรับรอง
- Optoma รับประกันการทำงานที่มีเสถียรภาพเฉพาะสำหรับสายเคเบิล HDMI พรีเมียมที่ได้รับการรับรองที่มีความ ยาวสูงสุด 5 เมตรเท่านั้น

# ส่วนต่างๆ ของผลิตภัณฑ์

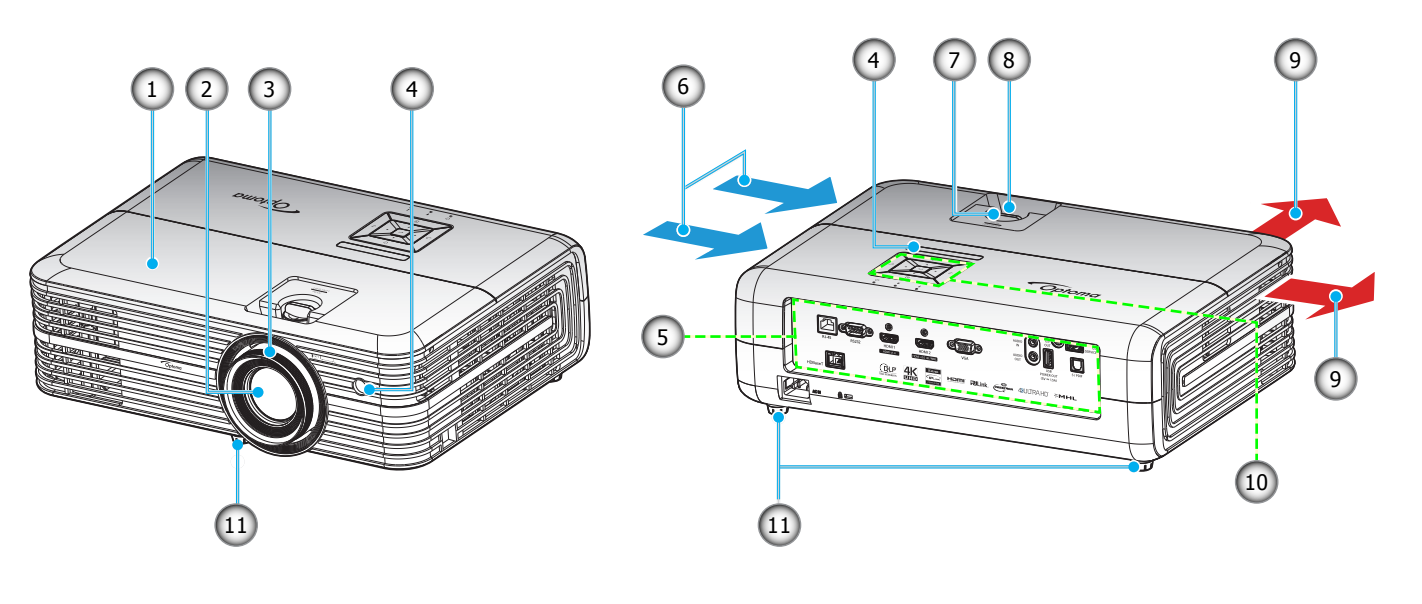

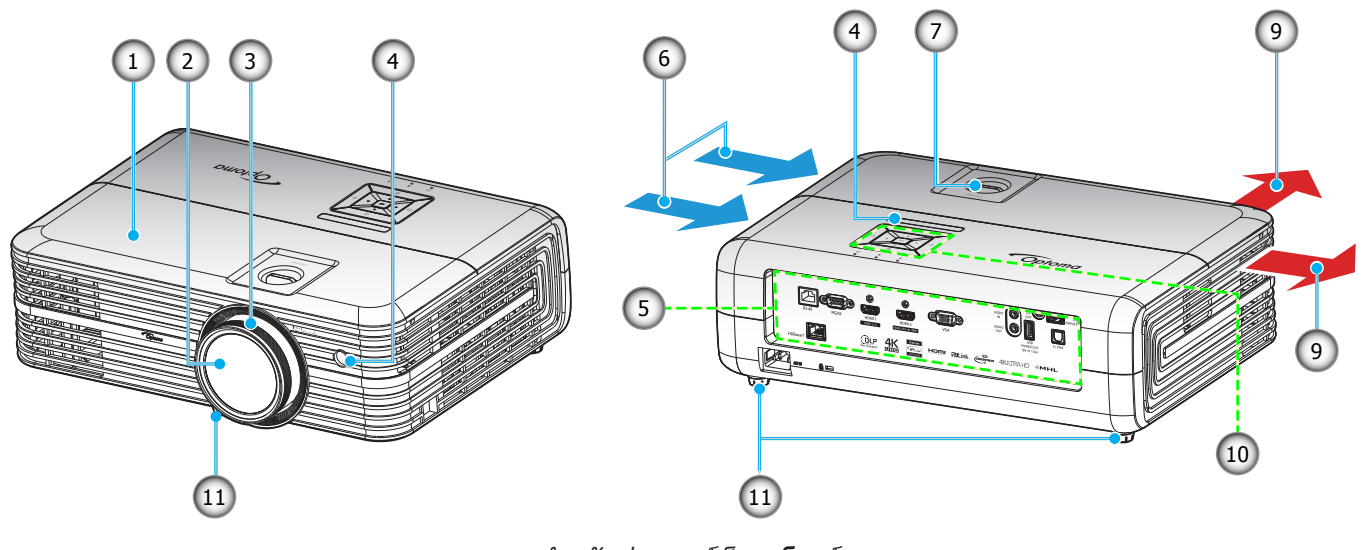

สำหรับรุ่นเลนส์ช็อต-โธรว์

### หม<mark>ายเหตุ:</mark>

- อย่าปิดกันช่องระบายอากาศเข้าและออกของโปรเจ็กเตอร์
- เมื่อใช้งานโปรเจ็กเตอร์ในพื้นที่ปิด ให้เว้นที่ว่างไว้ 30 ซม. ไว้รอบ ๆ ช่องระบายอากาศเข้าและออก

| ເລข | รายการ                  | ເລข | รายการ                 |
|-----|-------------------------|-----|------------------------|
| 1.  | ฝาครอบด้านบน            | 7.  | แป้นหมุนเลือนเลนส์     |
| 2.  | เลนส์                   | 8.  | ปุ่มชุม                |
| 3.  | แหวนโฟกัส               | 9.  | เครืองระบายอากาศ (ออก) |
| 4.  | ตัวรับสัญญาณ IR         | 10. | ปุ่มกด                 |
| 5.  | อินพุด / เอาต์พุด       | 11. | ฐานสำหรับปรับเอียง     |
| 6.  | เครืองระบายอากาศ (เข้า) |     |                        |
|     |                         |     |                        |

# การเชื่อมต่อ

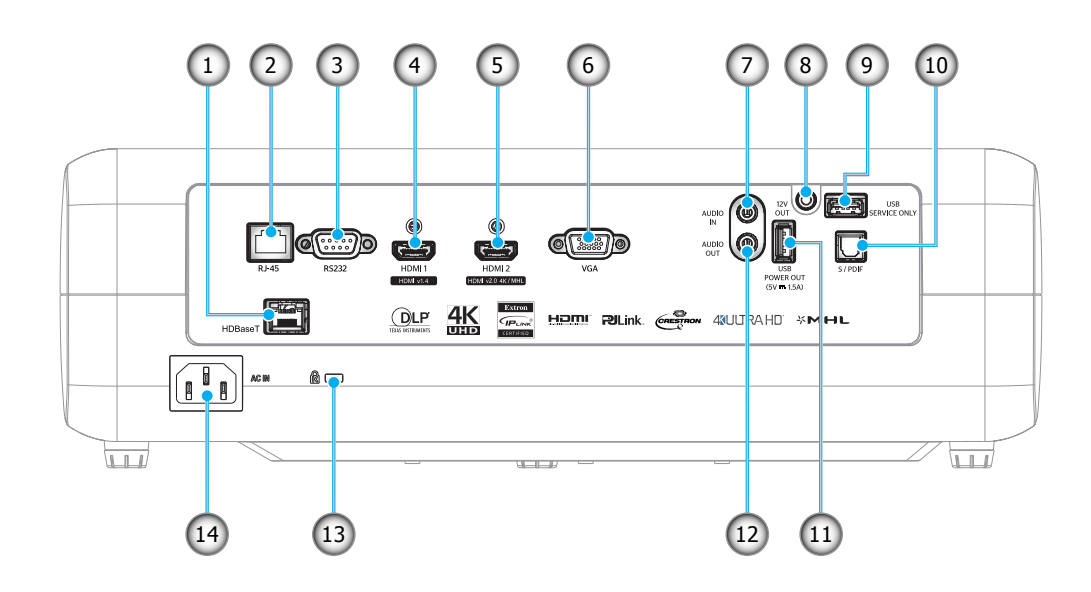

| ເລข | รายการ             | ເລข | รายการ                      |
|-----|--------------------|-----|-----------------------------|
| 1.  | ขัวต่อ HDBaseT*    | 8.  | ขัวต่อออก 12V               |
| 2.  | ขัวต่อ RJ-45       | 9.  | ขัวต่อบริการ                |
| 3.  | หัวต่อ RS232       | 10. | หัวต่อ S/PDIF               |
| 4.  | ขัวต่อ HDMI 1      | 11. | USB ไฟฟ้าออก (5V1.5A)       |
| 5.  | ขัวต่อ HDMI 2/ MHL | 12. | ขัวต่อเสียงออก              |
| 6.  | หัวต่อ VGA         | 13. | Kensington™ พอร์ดสำหรับล็อก |
| 7.  | หัวต่อเสียงเข้า    | 14. | ช่องเสียบเพาเวอร์           |

หมายเหตุ: (\*) บนรุ่นที่มี HDBaseT เท่านั้น

# ปุ่มกด

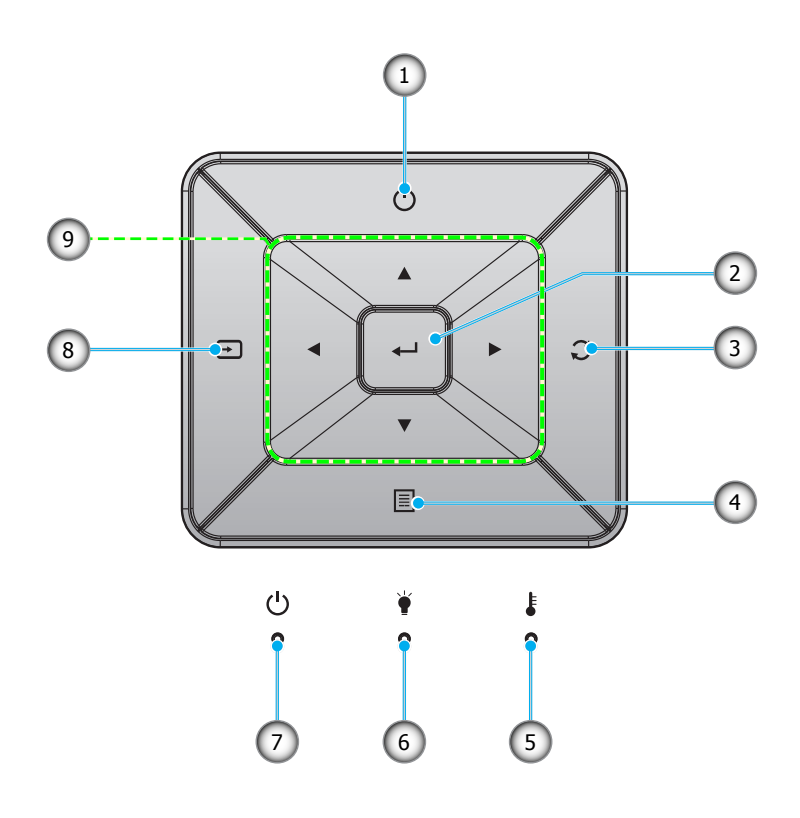

| เลข | รายการ       | ເລข | รายการ                   |
|-----|--------------|-----|--------------------------|
| 1.  | Power        | 6.  | LED หลอดไฟ               |
| 2.  | ใส่ค่า       | 7.  | LED เปิดเครือง/สแตนด์บาย |
| 3.  | ชิงค์ใหม่    | 8.  | แหล่งสัญญาณ              |
| 4.  | ເມນູ         | 9.  | ปุ่มเลือก 4 ทิศทาง       |
| 5.  | LED อุณหภูมิ |     |                          |

# รีโมทคอนโทรล

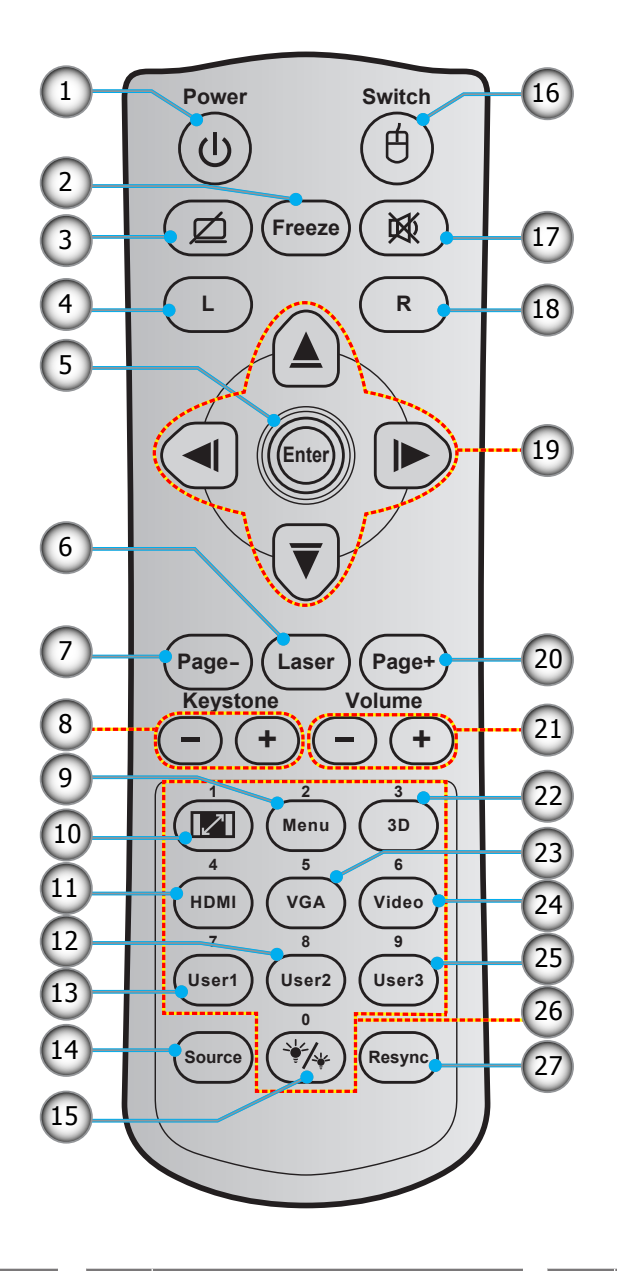

| เลข | รายกา               |
|-----|---------------------|
| 1.  | ปุ่มเปิด/ปิด        |
| 2.  | ค้าง                |
| 3   | หบ้าจอว่าง / ปิดเสี |

3. หน้าจอว่าง / ปิดเสียง

15

- 4. คลิกซ้ายเมาส์
- 5. ใส่ค่า
- 6. เลเซอร์
- 7. หน้า -
- 8. แก้ภาพบิดเบียว / +
- 9. เมนู
- 10. สัดส่วนภาพ

| ເລข | รายการ           |
|-----|------------------|
| 11. | HDMI             |
| 12. | ผู้ใช้ 2         |
| 13. | ผู้ใช้ 1         |
| 14. | แหล่งสัญญาณ      |
| 15. | โหมดความสว่าง    |
| 16. | เมาส์ เปิด / ปิด |
| 17. | ซ่อน             |
| 18. | คลิกขวาเมาส์     |
|     |                  |

- 19. ปุ่มเลือก 4 ทิศทาง
- 20. หน้า +

ເລາ รายการ 21. ระดับเสียง - / + 22. เมนู 3D เปิด / ปิด 23. VGA 24. วิดีโอ ผู้ใช้ 3 25. 26. ปุ่มกดตัวเลข (0-9) 27. ซิงค์ใหม่

หมายเหตุ: คีย์บางคีย์อาจไม่ทำงานสำหรับรุ่นที่ไม่รองรับคุณลักษณะนี

# การติดตั้งโปรเจคเตอร์

โปรเจคเตอร์ของคุณได้รับการออกแบบมาเพือติดตั้งได้สีแบบ

รูปแบบห้องหรือความชอบส่วนบุคคลของคุณจะเป็นตัวกำหนดสถานที่การติดตั้งที่คุณเลือก ใช้เวลาในการพิจารณาขนาดและ ตำแหน่งของหน้าจอ ตำแหน่งของเต้าเสียบทีเหมาะสม เช่นเดียวกับสถานทีและระยะทางระหว่างโปรเจคเตอร์กับอุปกรณ์ทีเหลือ ของคุณ

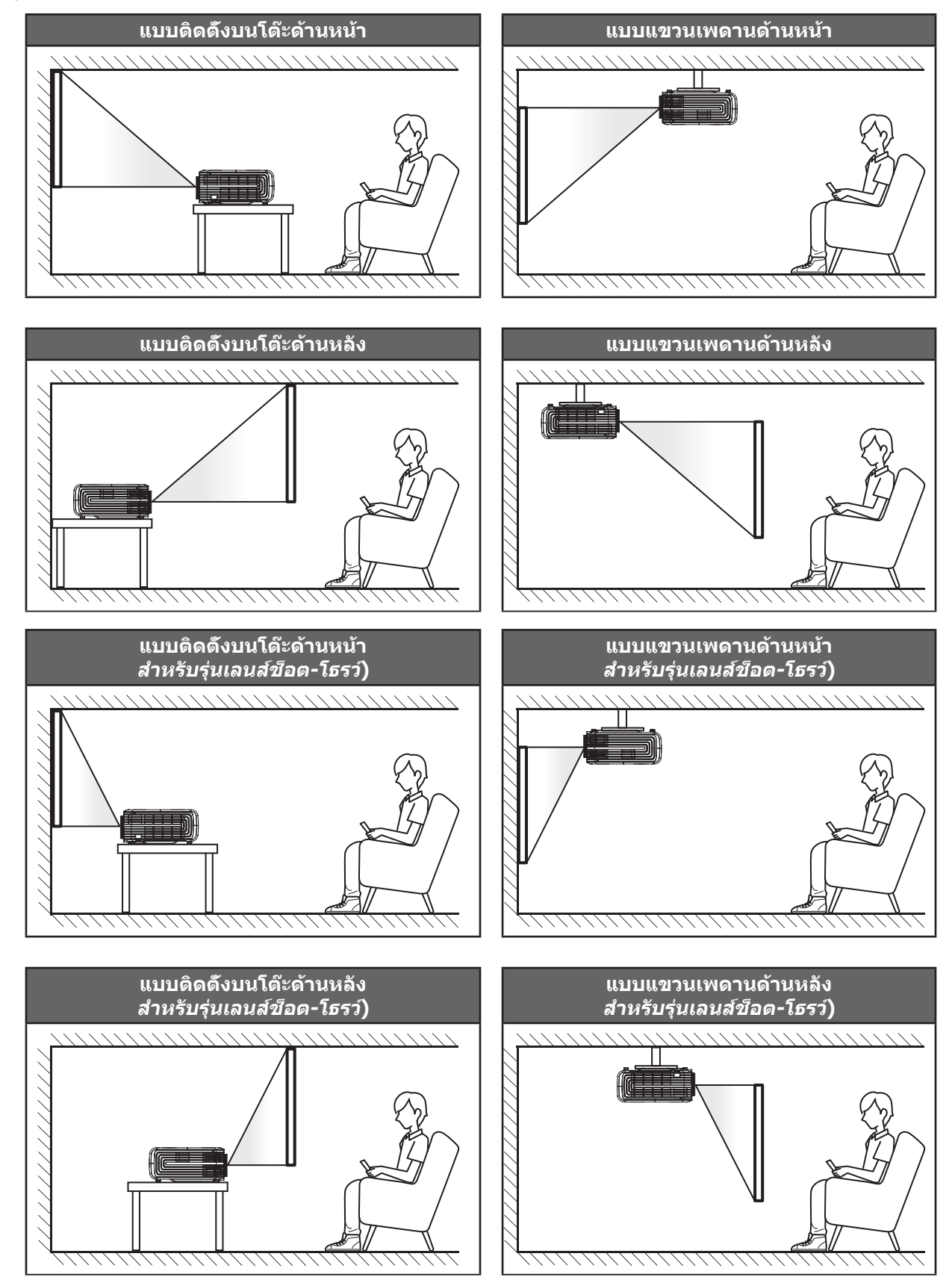

โปรดวางโปรเจ็กเตอร์ควรวางแบบแนวราบ และทำมุม 90 องศา / ตั้งฉากกับหน้าจอ

- วิธีการตรวจสอบสถานที่วางโปรเจ็กเตอร์สำหรับขนาดหน้าจอที่ให้ โปรดดูระยะห่างของโต๊ะในหน้า 55-57
- หากต้องการทราบขนาดหน้าจอที่เหมาะสมสำหรับระยะการวางที่กำหนด โปรดดูตารางระยะห่างที่หน้า pages 55-57
- หมายเหตุ: ภาพที่ฉายออกมาจะมีขนาดเพิ่มขึ้นและระบบจะเพิ่มการชดเชยในแนวตั้งขึ้นตามสัดส่วนเมื่อวางโปรเจคเตอร์ไว้ไกล จากหน้าจอ

#### สำคัญ!

ห้ามใช้เครื่องโปรเจคเตอร์ในการวางแนวใดๆ นอกจากวางบนโต๊ะ หรือแขวนเพดาน โปรเจคเตอร์ควรอยู่ในแนวนอน และ ต้องไม่เอียงไปข้างหน้า/ข้างหลัง หรือซ้าย/ขวา การวางแนวในลักษณะอื่นจะทำให้หมดการรับประกัน และอาจทำให้อายุ การใช้งานของหลอดโปรเจคเตอร์หรือตัวเครื่องโปรเจคเตอร์สันลง สำหรับคำแนะนำการติดดังที่ไม่ได้มาตรฐาน โปรด ติดต่อ Optoma

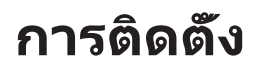

### ประกาศเกียวกับการติดตั้งโปรเจคเตอร์

วางโปรเจคเตอร์ในดำแหน่งแนวนอน

**มุมเอียงของโปรเจคเตอร์ไม่ควรเกิน 15 องศา**หรือไม่ควรดิดดังโปรเจคเตอร์ในลักษณะอื่น ๆ ที่นอกเหนือจาก การวางบนโต๊ะและการยึดบนเพดาน ไม่เช่นนั้น อายุหลอดจะลดลงอย่างมาก และอาจทำให้เกิดความเสียหายอื่นที **ไม่สามารถคาดการณ์ได้** 

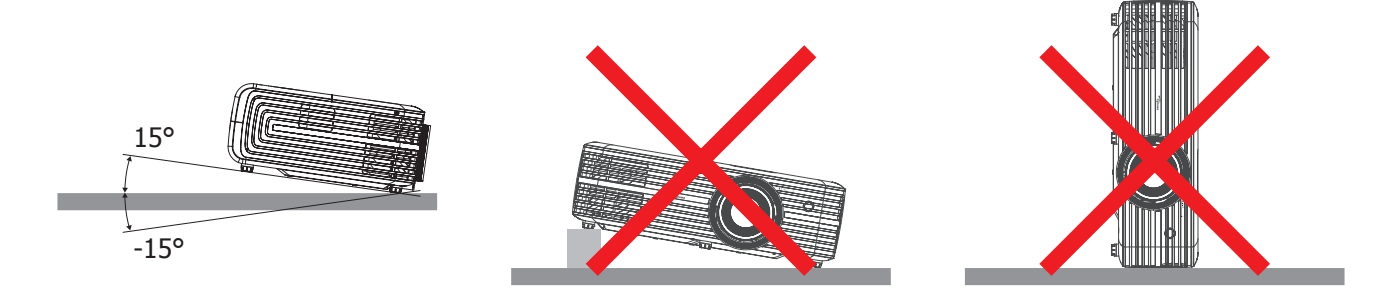

เว้นที่ไว้รอบ ๆ ช่องระบายอากาศเสียอย่างน้อย 30 ซม.

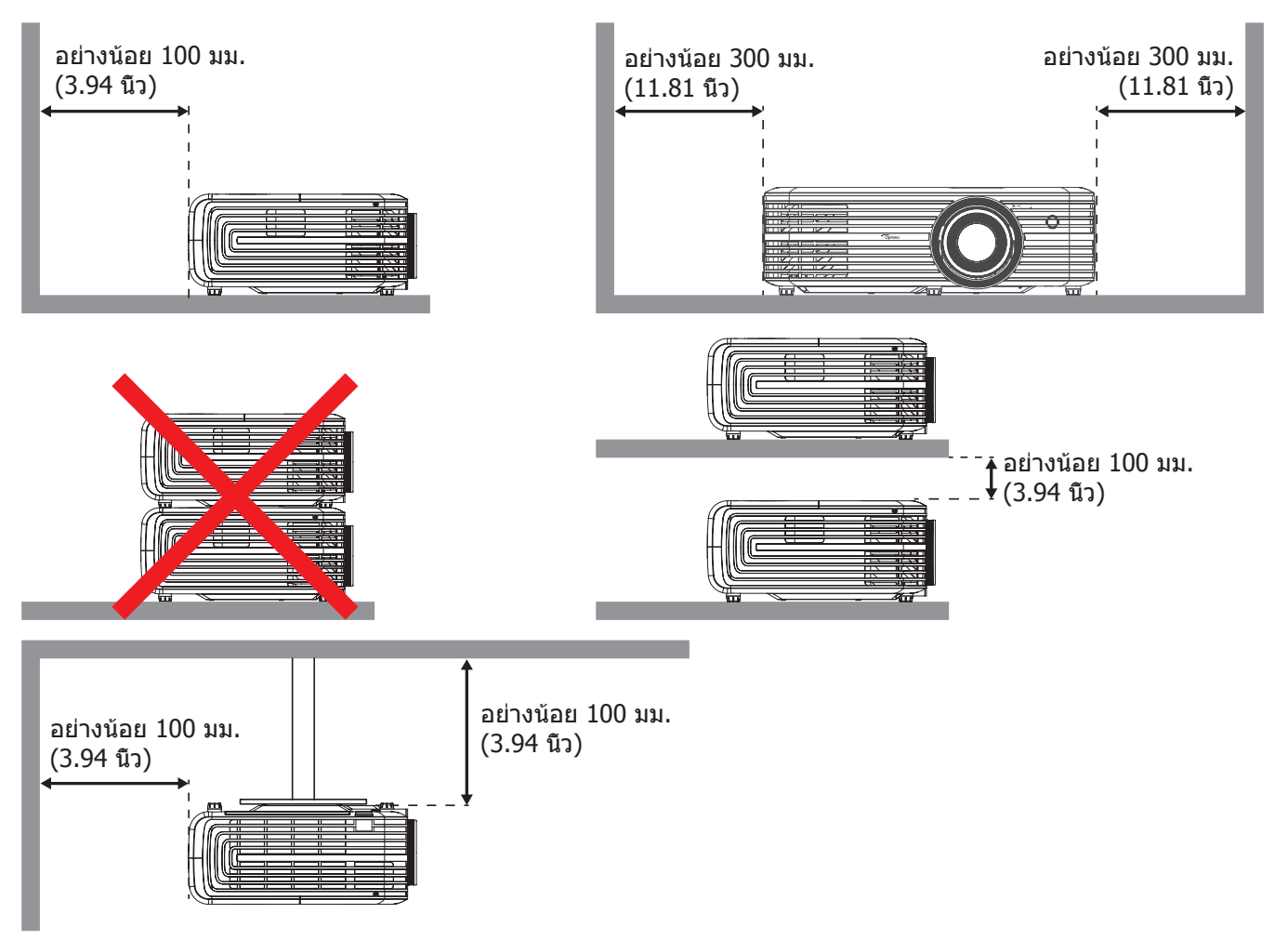

- ให้แน่ใจว่าช่องดูดอากาศเข้าจะไม่ดูดอากาศร้อนจากช่องระบายอากาศเสียกลับเข้าไปในเครื่องใหม่
- ในขณะที่ใช้งานโปรเจคเตอร์ในพื้นที่ปิด ให้แน่ใจว่าอุณหภูมิอากาศโดยรอบภายในดู้ไม่เกินอุณหภูมิขณะทำงานใน ขณะที่โปรเจคเตอร์กำลังทำงาน และช่องดูดอากาศเข้าและช่องระบายอากาศเสียไม่ถูกปิดกัน
- ดู้ทั้งหมดควรผ่านการประเมินความร้อนที่ได้รับการรับรอง เพื่อให้แน่ใจว่าโปรเจคเตอร์จะไม่ดูดอากาศเสียกลับ เข้าไปในเครื่องใหม่ เนื่องจากการทำงานในลักษณะนี้อาจทำให้อุปกรณ์ปิดเครื่องลง แม้ว่าอุณหภูมิในดู้จะอยู่ภายใน ช่วงอุณหภูมิการทำงานที่ยอมรับได้ก็ตาม

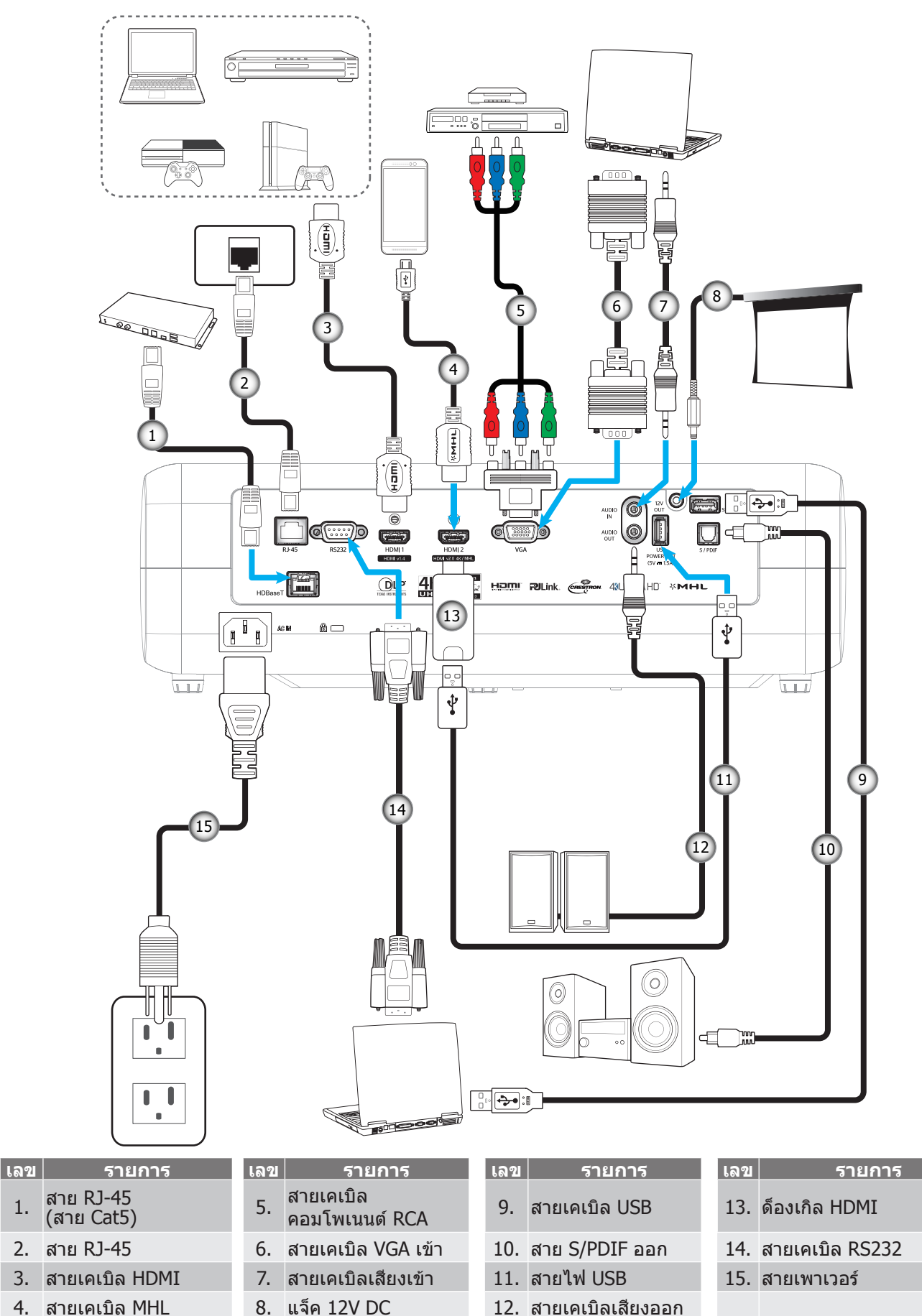

# การเชื่อมต่อแหล่งสัญญาณไปยังโปรเจคเตอร์

# การปรับภาพที่ฉาย

### ความสูงของภาพ

โปรเจคเตอร์มีขาปรับระดับให้ สำหรับปรับความสูงของภาพ

- 1. ค้นหาขาปรับดำแหน่งที่คุณต้องการปรับ ที่ข้างใต้ของ โปรเจ็กเตอร์
- 2. หมุนขาปรับระดับตามเข็มหรือทวนเข็มนาฬิกาเพื่อปรับโปรเจคเตอร์ให้สูงขึ้นหรือดำลง

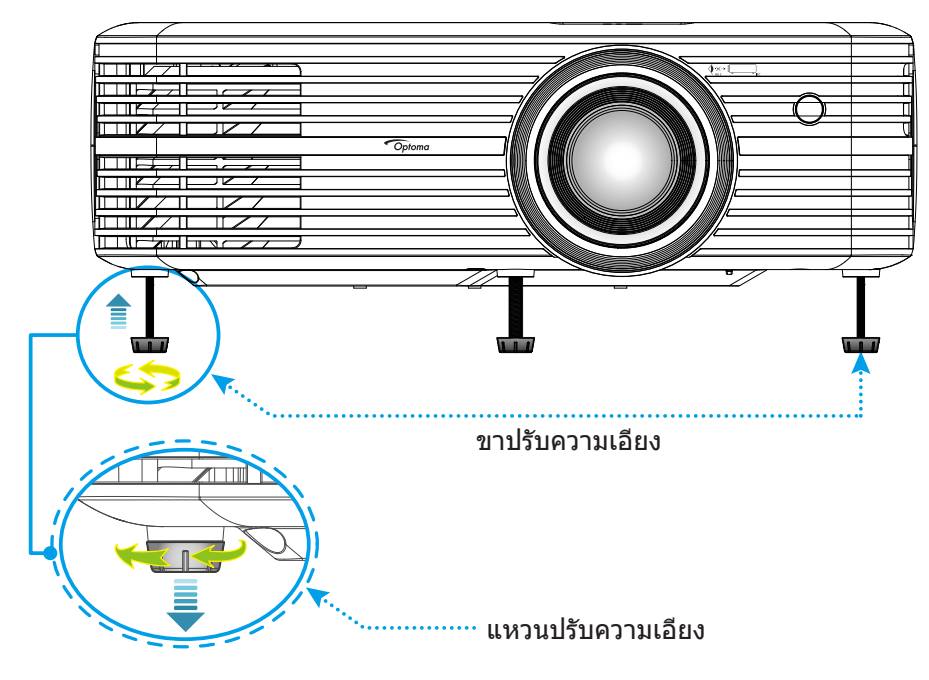

## ชูม ปรับตำแหน่งเลนส์ และความคมชัด

- เมือต้องการปรับขนาด และตำแหน่งภาพ โปรดดำเนินการดังต่อไปนี:
  - ก. เพื่อปรับขนาดภาพ ให้หมุนคันบังคับซูมตามเข็มนาฬึกาหรือทวนเข็มนาฬึกาเพื่อเพิ่มหรือลดขนาดภาพที่ฉาย ออกไป
  - ข. เพื่อปรับตำแหน่งภาพ ให้หมุนแป้นหมุนปรับตำแหน่งเลนส์ตามเข็มนาพึกาหรือทวนเข็มนาพึกาเพื่อปรับตำแหน่ง ภาพที่ฉายออกไปในแนวตัง

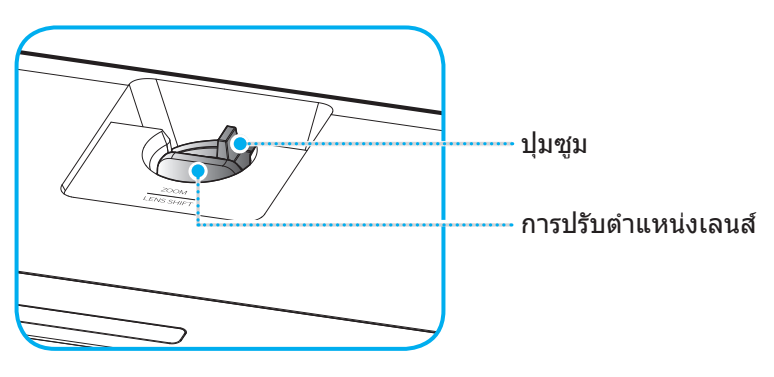

เพื่อปรับความคมชัด ให้หมุนวงแหวนปรับความคมชัดตามเข็มนาพึกาหรือทวนเข็มนาพึกาจนกระทั่งภาพมีความคม ชัดและอ่านง่าย

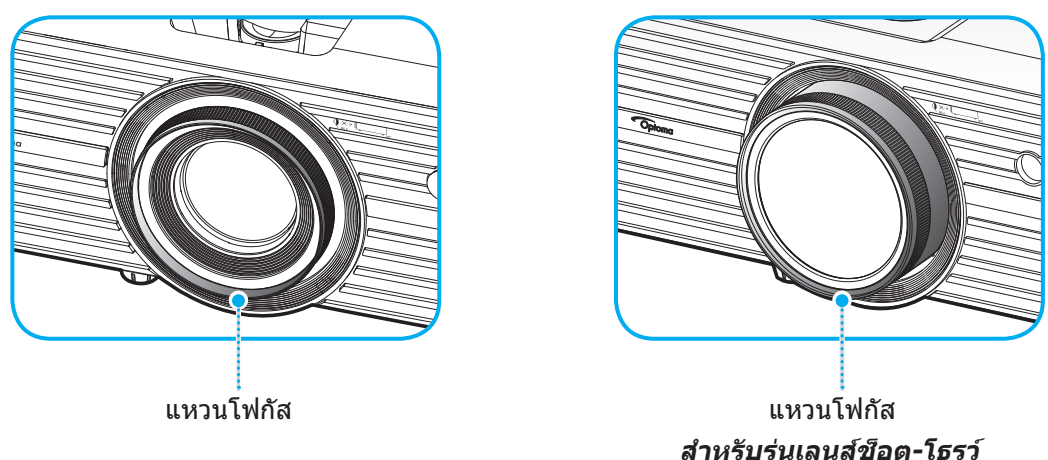

หมายเหตุ: โปรเจคเตอร์จะโฟกัสทีระยะทาง 1.3 ม. ถึง 9.3 ม. หรือ 0.5 ม. ถึง 5.2 ม. (สำหรับรุ่นเลนส์ช็อต-โธรว์)

# การติดตั้งรีโมท

## การติดตั้ง / การเปลี่ยนแบตเตอรี

มีแบตเตอรีขนาด AAA สองก้อนให้สำหรับรีโมทคอนโทรล

- 1. ถอดฝาครอบแบตเตอรีด้านหลังของบนรีโมทคอนโทรล
- ใส่แบตเตอรี AAA ในช่องใส่แบตเตอรีตามภาพ
- 3. ใส่ฝาครอบด้านหลังกลับบนรีโมทคอนโทรล

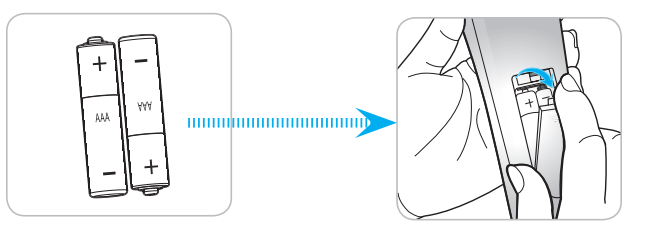

หมายเหตุ: เปลี่ยนแบตเตอรีชนิดเดียวกันหรือชนิดที่เท่ากันเท่านั้น

## ข้อควรระวัง

การใช้งานแบตเตอรีที่ไม่เหมาะสมสามารถทำให้เกิดการรัวไหลของสารเคมีหรือการระเบิดได้ ต้องแน่ใจว่าได้ปฏิบัติตามคำแนะนำ ด้านล่างนี

- อย่าใช้แบตเตอรีหลายชนิดรวมกัน แบตเตอรีชนิดต่างกันมีลักษณะที่แตกต่างกันออกไป
- อย่าใช้แบตเตอรีเก่าและใหม่ผสมกัน การใช้แบตเตอรีเก่าและใหม่ผสมกันสามารถร่นอายุของแบตเตอรีใหม่หรือก่อ ให้เกิดการรัวไหลของสารเคมีในแบตเตอรีเก่า
- ถอดแบตเตอรีออกทันทีทีแบตเตอรีหมด สารเคมีที่รัวไหลจากแบตเตอรีซึ่งสัมผัสกับผิวหนังสามารถทำให้เกิดผืนคัน ได้ หากคุณพบการรัวไหลของสารเคมีใดๆ ให้เช็ดให้สะอาดด้วยผ้า
- แบตเตอรีที่ให้มาพร้อมกับผลิตภัณฑ์นี้อาจจะมีอายุการใช้งานที่สั้นลงเนื่องจากสภาพการเก็บรักษา
- ถ้าคุณจะไม่ได้ใช้รีโมทคอนโทรลเป็นเวลานาน ให้ถอดแบตเตอรีออก
- เมือคุณทึงแบตเตอรี คุณต้องปฏิบัติตามกฎหมายในพื้นที่หรือประเทศที่เกี่ยวข้อง

### ระยะที่ให้ผลอย่างมีประสิทธิภาพ

เซ็นเซอร์รีโมทคอนโทรลอินฟราเรด (IR) อยู่ด้านหน้าและด้านบนของโปรเจคเตอร์ ตรวจสอบให้แน่ใจว่า รีโมทคอนโทรลอยู่ ภายในมุม 30 องศาตังฉากกับเซ็นเซอร์รีโมทคอนโทรลอินฟราเรดของโปรเจคเตอร์เพือการทำงานได้อย่างถูกต้อง ระยะห่าง ระหว่างรีโมทคอนโทรลและเซ็นเซอร์ไม่ควรเกินกว่า 7 เมตร (~ 23 ฟุต)

- ตรวจสอบให้แน่ใจว่าไม่มีสีงกีดขวางใดๆ ระหว่างรีโมทคอนโทรลและเซ็นเซอร์ IR บนโปรเจคเตอร์ซึงอาจขวางแสง อินฟราเรด
- ตรวจสอบให้แน่ใจว่าเครื่องส่ง IR ของรีโมทคอนโทรลไม่โดนแสงอาทิตย์หรือหลอดไฟฟลูออเรสเซนต์โดยตรง
- โปรดเก็บตัวควบคุมระยะไกลให้ห่างจากหลอดฟลูออเรสเซนต์ให้มากกว่า 2 ม. มิฉะนั้น ตัวควบคุมระยะไกลอาจจะ ทำงานผิดปกติ
- หากรีโมทคอนโทรลอยู่ใกล้กับหลอดไฟฟลูออเรสเซนต์แบบอินเวอเตอร์ อาจใช้การไม่ได้ในบางครั้ง
- หากรีโมทคอนโทรลและโปรเจคเตอร์อยู่ในระยะที่ใกล้เกินไป รีโมทคอนโทรลอาจใช้การไม่ได้
- เมือคุณเล็งไปที่หน้าจอ ระยะทางที่ได้ผลมีระยะน้อยกว่า 5 ม. จากรีโมทคอนโทรลไปถึงหน้าจอ และสะท้อนแสง IR กลับไปยังโปรเจคเตอร์ แต่อย่างไรก็ตาม ระยะที่มีประสิทธิภาพอาจเปลี่ยนแปลงตามหน้าจอ

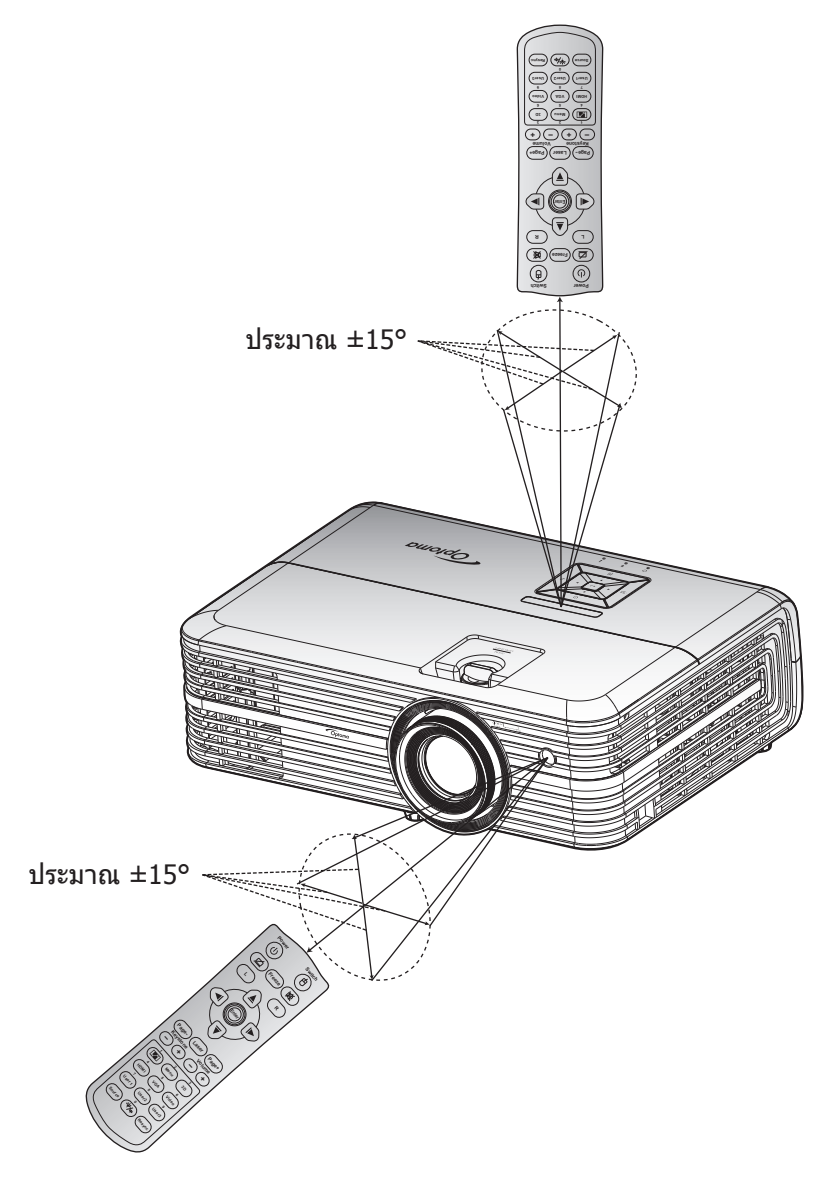

# การเปิด/ปิดโปรเจคเตอร์

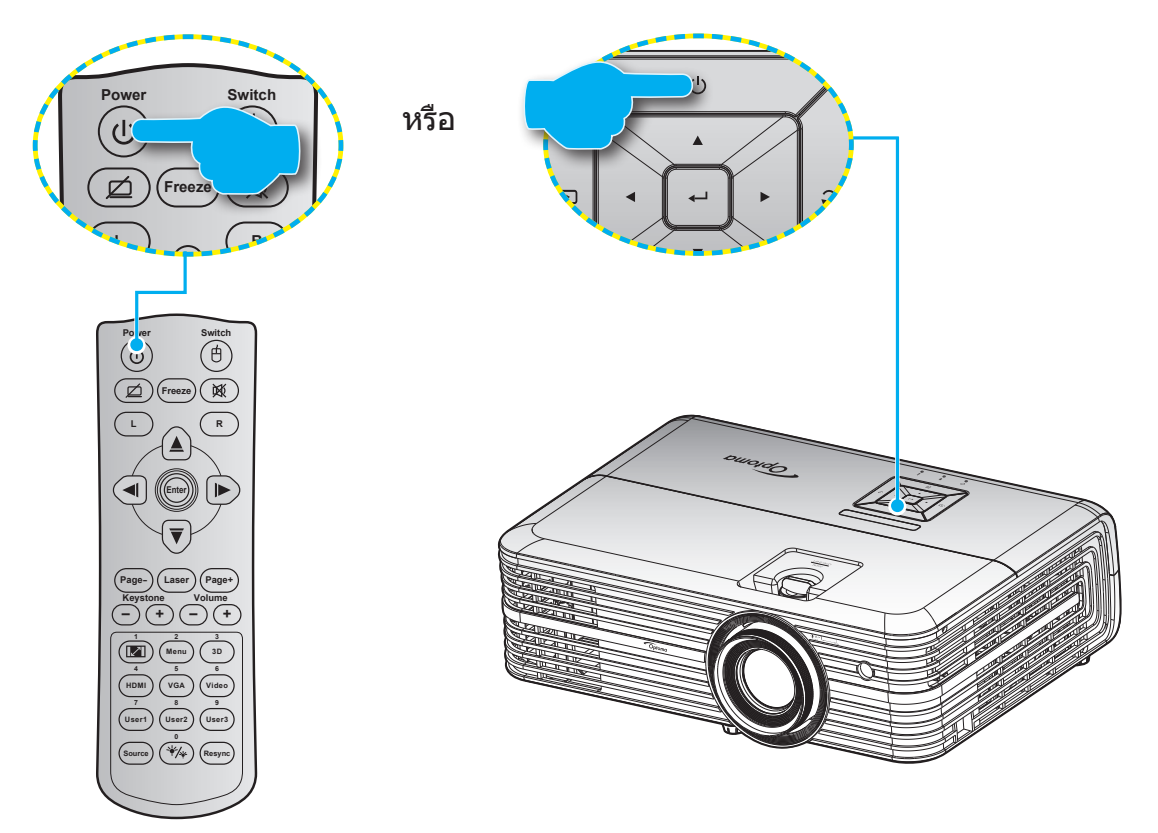

### เปิดเครื่อง

- 1. เชือมต่อสายไฟและสายสัญญาณให้แน่น เมือเชือมต่อแล้ว ไฟ LED เปิด/สแตนด์บายจะเปลี่ยนเป็นสีเหลือง
- 2. เปิดเครื่องโปรเจคเตอร์โดยกดปุ่ม "🕛" บนปุ่มกดของโปรเจคเตอร์หรือรีโมทคอนโทรล
- 3. หน้าจอเริ่มต้นจะแสดงประมาณ 10 วินาที แล้ว LED เปิด/สแตนด์บายจะกะพริบเป็นสีน้ำเงิน
- <mark>หมายเหตุ:</mark> ครั้งแรกทีโปรเจ็กเตอร์ได้รับการเปิดใช้งาน คุณจะถูกขอให้เลือกภาษาที่ต้องการ ทิศทางการฉายภาพ และการตั้งค่าอื่น ๆ

### ปิดเครื่อง

- 1. ปิดเครืองโปรเจคเตอร์โดยกดปุ่ม "🕛" บนปุ่มกดของโปรเจคเตอร์หรือรีโมทคอนโทรล
- 2. ข้อความดังต่อไปนี้จะปรากฏขึ้น:

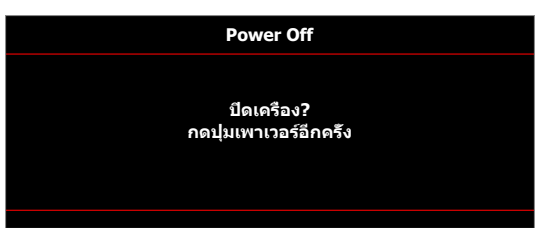

- กดปุ่ม "∪่" อีกครั้งเพื่อยืนยัน ไม่เช่นนั้นข้อความจะหายไปหลังจาก 15 วินาที่ผ่านไป เมื่อคุณกดปุ่ม " ∪่ " ครั้งที่ สอง โปรเจ็กเตอร์จะปิดเครื่อง
- 4. พัดลมระบายความร้อนยังคงทำงานต่อประมาณ 10 วินาที สำหรับรอบการระบายความร้อนและ LED เปิด/สแตนด์ บาย จะกะพริบเป็นสีนำเงิน เมื่อไฟ LED เปิด/สแตนด์บายติดเป็นสีแดงต่อเนื่อง แสดงว่าโปรเจคเตอร์ได้เข้าสู่โหมด สแตนด์บายแล้ว ถ้าคุณต้องการเปิดโปรเจคเตอร์กลับขึ้นมา คุณต้องรอจนกระทังโปรเจคเตอร์เสร็จสินกระบวนการ ทำให้เครื่องเย็นลง และเข้าสู่โหมดสแตนบายก่อน เมื่อโปรเจคเตอร์อยู่ในโหมดสแตนบาย เพียงแค่กดปุ่ม "〇" อีก ครั้งเพื่อเปิดโปรเจคเตอร์
- 5. ถอดสายไฟจากเต้าเสียบไฟและโปรเจคเตอร์

หมายเหตุ: ไม่แนะนำให้เปิดโปรเจ็กเตอร์ทันทีหลังจากที่ทำการปิดเครื่อง

# การเลือกแหล่งสัญญาณเข้า

เปิดเครือง และเชือมต่อแหล่งสัญญาณทีคุณต้องการให้แสดงบนหน้าจอ เช่น คอมพิวเตอร์ โน้ตบุ๊ค เครืองเล่นวิดีโอ ฯลฯ โปรเจคเตอร์จะตรวจจับแหล่งสัญญาณโดยอัตโนมัติ หากมีแหล่งสัญญาณเชือมต่อหลายแหล่ง ให้กดปุ่ม "<del>☉</del>" ทีปุ่มกดบน โปรเจคเตอร์ หรือทีปุ่ม **สัญญาณ** บนรีโมทคอนโทรลเพือเลือกสัญญาณเข้าทีต้องการ

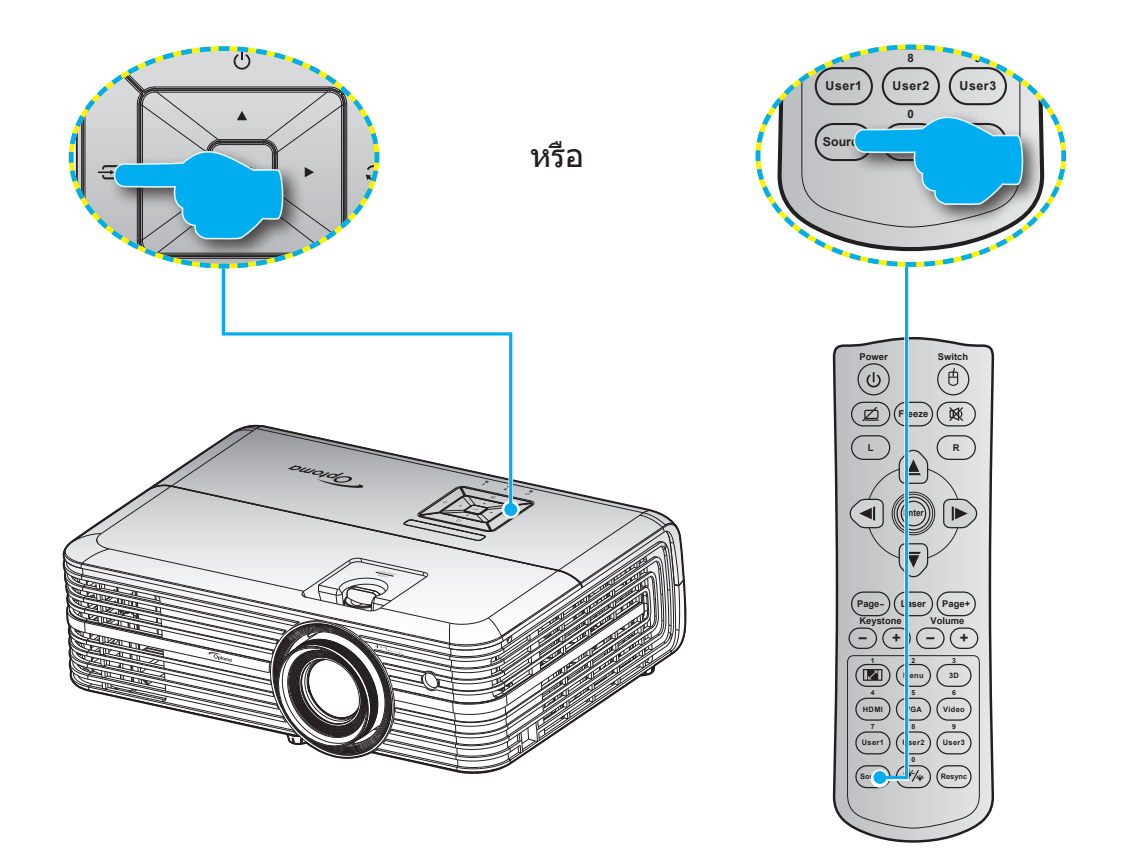

# เมนูนำทางและคุณลักษณะพิเศษ

์ โปรเจคเตอร์มีเมนูทีแสดงบนหน้าจอหลายภาษา ที่อนุญาตให้คุณทำการปรับภาพ และเปลี่ยนแปลงการตั้งค่าต่างๆ โปรเจคเตอร์ จะตรวจพบสัญญาณโดยอัตโนมัติ

- 1. เพื่อเปิดเมนู OSD ให้กดปุ่ม "≣" บนปุ่มกดของโปรเจคเตอร์ หรือปุ่ม เมนู บนรีโมทคอนโทรล
- ในขณะที OSD แสดงอยู่ ใช้ปุ่ม ▲▼ เพื่อเลือกรายการใด ๆ ในเมนูหลัก ในระหว่างการเลือกในหน้าจอนั้นๆ ให้กด ปุ่ม "→" บนปุ่มกดของโปรเจคเตอร์ หรือปุ่ม Enter บนรีโมทคอนโทรลเพื่อเข้าสู่เมนูย่อย
- 3. ใช้ปุ่ม ▲▼ เพื่อเลือกรายการที่ต้องการในเมนูย่อย จากนั้นกด → /Enter เพื่อดูการตั้งค่าเพิ่มเติม ปรับการตั้งค่า ด้วยปุ่ม ◀▶
- 4. เลือกรายการถัดไปที่จะปรับในเมนูย่อย และปรับค่าตามที่อธิบายด้านบน
- 5. กด 🛏 เพื่อยืนยัน และหน้าจอจะกลับไปยังเมนูหลัก
- 6. ในการออก, กด ≣/เมนู อีกครัง เมนู OSD จะปิด และโปรเจคเตอร์จะบันทึกการตั้งค่าใหม่โดยอัตโนมัติ

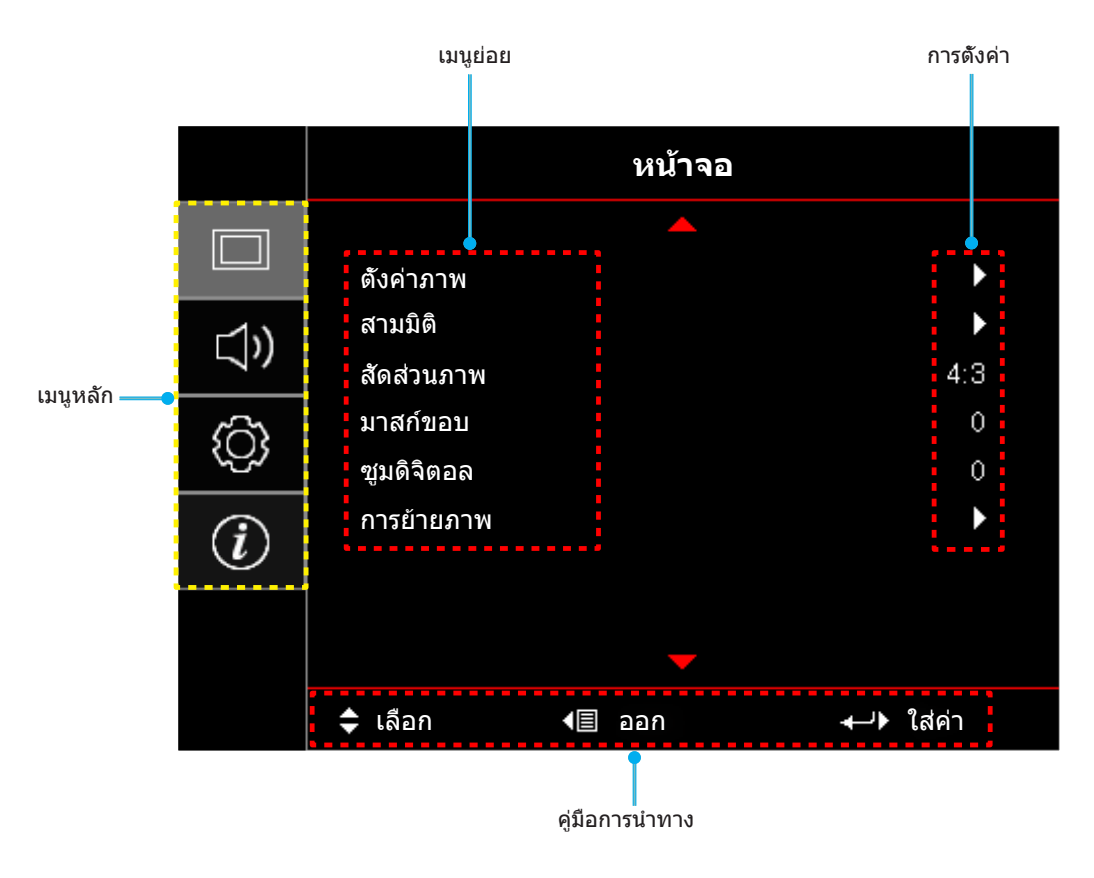

# ผังเมนู OSD

| เมนูหลัก | เมนูย่อย  | เมนูย่อย 2         | เมนูย่อย 3       | เมนูย่อย 4 | ค่า                  |
|----------|-----------|--------------------|------------------|------------|----------------------|
|          |           |                    |                  |            | การนำเสนอ            |
|          |           |                    |                  |            | สว่าง                |
|          |           |                    |                  |            | HDR                  |
|          |           |                    |                  |            | ภาพยนตร์             |
|          |           | 5                  |                  |            | เกมส์                |
|          |           | เกมตก เวแตดงว่า เพ |                  |            | sRGB                 |
|          |           |                    |                  |            | DICOM SIM.           |
|          |           |                    |                  |            | Blending             |
|          |           |                    |                  |            | ผู้ใช้               |
|          |           |                    |                  |            | สามมิติ              |
|          |           |                    |                  |            | ปิด [ค่าเรีมต้น]     |
|          |           |                    |                  |            | กระดานดำ             |
|          |           |                    |                  |            | Light Yellow         |
|          |           | Wall Color         |                  |            | Light Green          |
|          |           |                    |                  |            | Light Blue           |
|          |           |                    |                  |            | Pink                 |
|          |           |                    |                  |            | เทา                  |
|          | ดังค่าภาพ |                    | HDR -            |            | ปิด                  |
| หม้าวว   |           |                    |                  |            | อัดโนมัติ            |
| ทนาจย    |           | Dynamic Range      | HDR Picture Mode |            | สว่าง                |
|          |           |                    |                  |            | มาตรฐาน [ค่าเรีมดัน] |
|          |           |                    |                  |            | ฟีล์ม                |
|          |           |                    |                  |            | รายละเอียด           |
|          |           |                    |                  |            | SMPTE 2084           |
|          |           |                    | โหมดสาธิต HDR    |            | ปิด                  |
|          |           |                    |                  |            | เปิด                 |
|          |           | ความสว่าง          |                  |            | -50 ~ 50             |
|          |           | คอนทราสต์          |                  |            | -50 ~ 50             |
|          |           | ความชัด            |                  |            | 1 ~ 15               |
|          |           | สี                 |                  |            | -50 ~ 50             |
|          |           | Tint               |                  |            | -50 ~ 50             |
|          |           |                    |                  |            | ฟิล์ม                |
|          |           |                    |                  |            | วิดีโอ               |
|          |           |                    |                  |            | กราฟฟิก              |
|          |           | Gamma              |                  |            | มาตรฐาน(2.2)         |
|          |           |                    |                  |            | 1.8                  |
|          |           |                    |                  |            | 2.0                  |
|          |           |                    |                  |            | 2.4                  |

| เมนูหลัก | เมนูย่อย  | เมนูย่อย 2  | เมนูย่อย 3                                   | เมนูย่อย 4     | ค่า                                       |
|----------|-----------|-------------|----------------------------------------------|----------------|-------------------------------------------|
|          |           |             | BrilliantColor™                              |                | 1 ~ 10                                    |
|          |           |             |                                              |                | อุ่น                                      |
|          |           |             | ~ A                                          |                | มาตรฐาน                                   |
|          |           |             | อุณหภูมล                                     |                | เย็น                                      |
|          |           |             |                                              |                | เย็น                                      |
|          |           |             |                                              |                | R [ค่าเรีมต้น]                            |
|          |           |             |                                              |                | G                                         |
|          |           |             |                                              |                | В                                         |
|          |           |             |                                              | สี             | С                                         |
|          |           |             |                                              |                | Y                                         |
|          |           |             |                                              |                | Μ                                         |
|          |           |             | CMS                                          |                | W                                         |
|          |           |             |                                              | x Offset       | -50 ~ 50 [ค่าเรีมดัน: 0]                  |
|          |           |             |                                              | y Offset       | -50 ~ 50 [ค่าเรีมดัน: 0]                  |
|          |           |             |                                              | ความสว่าง      | -50 ~ 50 [ค่าเรีมดัน: 0]                  |
|          |           |             |                                              | รีเต็ด         | ยกเลิก [ค่าเรีมต้น]                       |
|          | ดังค่าภาพ | การดังค่าสี |                                              | 96 TAI         | ใช่                                       |
|          |           |             |                                              | ออก            |                                           |
|          |           |             |                                              | แดง (Gain)     | -50 ~ 50                                  |
|          |           |             |                                              | เขียว (Gain)   | -50 ~ 50                                  |
| หน้าจอ   |           |             |                                              | น้าเงิน (Gain) | -50 ~ 50                                  |
|          |           |             |                                              | แดง (Bias)     | -50 ~ 50                                  |
|          |           |             | RGB เกน/ไบแอส                                | เขียว (Bias)   | -50 ~ 50                                  |
|          |           |             |                                              | นำเงิน (Bias)  | -50 ~ 50                                  |
|          |           |             |                                              | รีเซ็ด         | ยกเลิก [ค่าเริมต้น]                       |
|          |           |             |                                              |                | ใช่                                       |
|          |           |             |                                              | ออก            |                                           |
|          |           |             | ปริภมิสี [ไม่มี                              |                | อัตโนมัติ [คาเริ่มตน]                     |
|          |           |             | สัญ <sup>ั</sup> ญาณ <sup>ิ</sup> เข้า HDMI] |                | KGB                                       |
|          |           |             |                                              |                | 10v<br>วัตโมบัติ [ค่าเรียตับ]             |
|          |           |             | kana an an an an an an an an an an an an     |                | BGB (0-255)                               |
|          |           |             | ุบรภูมล [ลญญาณ<br>เข้า HDMI]                 |                | RGB (16-235)                              |
|          |           |             |                                              |                | YUV                                       |
|          |           |             |                                              |                | ปิด                                       |
|          |           |             | อัตโนมัติ                                    |                | เปิด[ค่าเรีมต้น]                          |
|          |           |             | ความถี                                       |                | -50 ~ 50 (ขึ้นกับสัญญาณ)                  |
|          |           | สัญญาณ      |                                              |                | คาเรมตน: U <br>0 ~ 31 (ขึ้นกับสัญญาณ)     |
|          |           |             | เพส                                          |                | [ค่าเริ่มต้น: 0]                          |
|          |           |             | การจัดวางแนวนอน                              |                | -50 ~ 50 (ขึ้นกับสัญญาณ) [ค่าเริ่มต้น: 0] |
|          |           |             | การจัดวางแนวตั้ง                             |                | -50 ~ 50 (ขึ้นกับสัญญาณ) [ค่าเริ่มต้น: 0] |
|          |           |             | ออก                                          |                |                                           |

| เมนูหลัก | เมนูย่อย   | เมนูย่อย 2                    | เมนูย่อย 3 | เมนูย่อย 4 | ค่า                        |
|----------|------------|-------------------------------|------------|------------|----------------------------|
|          |            |                               |            |            | บีด                        |
|          |            | IlltraDotail                  |            |            | 1                          |
|          |            | onabetan                      |            |            | 2                          |
|          | ตั้งค่าภาพ |                               |            |            | 3                          |
|          |            |                               |            |            | สว่าง                      |
|          |            | โหมดความสว่าง                 |            |            | Eco.                       |
|          |            |                               |            |            | Dynamic                    |
|          |            |                               |            |            | Eco+                       |
|          |            | -                             |            |            | ปิด                        |
|          |            | โหมด 3 มิติ                   |            |            | DLP-Link [ค่าเรีมดัน]      |
|          |            |                               |            |            | IR                         |
|          | สาบบิติ    |                               |            |            | สามมิติ [ค่าเรีมต้น]       |
|          | 64 IAAPI   | $3D \rightarrow 2D$           |            |            | L                          |
| หน้าจอ   |            |                               |            |            | R                          |
|          |            | 3D ซิงค์                      |            |            | ปิด [ค่าเรีมตัน]           |
|          |            | แบบย้อนกลับ                   |            |            | เปิด                       |
|          |            |                               |            |            | 4:3                        |
|          |            |                               |            |            | 16:9                       |
|          |            |                               |            |            | 16:10                      |
|          | สัดส่วนภาพ |                               |            |            | LBX                        |
|          |            |                               |            |            | ซุปเปอร์ไวด์               |
|          |            |                               |            |            | Native                     |
|          |            |                               |            |            | อัตโนมัติ                  |
|          | มาสก์ขอบ   |                               |            |            | 0 ~ 10 [ค่าเรีมดัน: 0]     |
|          | ซูมดิจิตอล |                               |            |            | -5 ~ 25 [ค่าเรีมดัน: 0]    |
|          | การย้ายภาพ | н                             |            |            | -100 ~ 100 [ค่าเรีมต้น: 0] |
|          |            | V                             |            |            | -100 ~ 100 [ค่าเรีมต้น: 0] |
|          | ลำโพงภายใน |                               |            |            | ปิด                        |
|          |            |                               |            |            | เปิด [ค่าเริ่มดัน]         |
|          |            |                               |            |            | ปิด                        |
|          | เลยงออก    |                               |            |            | เปิด [ค่าเริมดัน]          |
|          |            |                               |            |            | ปิด [ค่าเรีมดัน]           |
|          | ขอน        |                               |            |            | เปิด                       |
| 130.0    | ระดับเสียง |                               |            |            | 0 ~ 10 [ค่าเรีมตัน: 5]     |
| เดยง     |            |                               |            |            | เสียงเข้า                  |
|          |            | דזאסט                         |            |            | ค่าเริ่มต้น [ค่าเริ่มต้น]  |
|          |            |                               |            |            | เสียงเข้า                  |
|          | เสียงเข้า  |                               |            |            | ค่าเรีมตัน [ค่าเรีมตัน]    |
|          |            | HDBaseT<br>(ใช้ได้เฉพาะสำหรับ |            |            | เสียงเข้า                  |
|          |            | รุ่นที่มี HDBaseT)            |            |            | ค่าเริ่มต้น [ค่าเริ่มต้น]  |

| เมนูหลัก | เมนูย่อย       | เมนูย่อย 2             | เมนูย่อย 3 | เมนูย่อย 4 | ค่า                                                    |
|----------|----------------|------------------------|------------|------------|--------------------------------------------------------|
|          | การฉายภาพ      |                        |            |            | ด้านหน้า 💶 [ค่าเรีมด้น]                                |
|          |                |                        |            |            | Rear                                                   |
|          |                |                        |            |            | บนเพดาน 💶 🕄                                            |
|          |                |                        |            |            | หລັງງາງ 🖉 🍊                                            |
|          |                |                        |            |            | 10                                                     |
|          |                | เดือนอายุหลอด          |            |            | <br>เปิด [ค่าเรีมต้น]                                  |
|          | การปรับค่าหลอด |                        |            |            | ยกเลิก [ด่าเรีมตับ]                                    |
|          |                | ลบชั่วโมงหลอดภาพ       |            |            | ी भ                                                    |
|          |                | ชัวโมงการใช้แผ่น       |            |            |                                                        |
|          |                | กรอง                   |            |            | (อานอยางเดยว)                                          |
|          |                | ติดตั้งแผ่นกรอง        |            |            | ใช่                                                    |
|          |                | สารอง                  |            |            | ไม่ใช่<br>                                             |
|          |                |                        |            |            | ปิด                                                    |
|          | ดังค่าแผ่นกรอง |                        |            |            | 300 ชม                                                 |
|          |                | การเดือนแผ่นกรอง       |            |            | 500 ชม [ค่าเรีมต้น]                                    |
|          |                |                        |            |            | 800 ชม                                                 |
|          |                |                        |            |            | 1000 ชม                                                |
|          |                | เริ่มนับเวลาแผ่น       |            |            | ยกเลิก [ค่าเริมตัน]                                    |
|          |                | กรองใหม่               |            |            | ใช่                                                    |
|          |                | ระบบเปิดเครื่องด่วน    |            |            | ปิด [ค่าเรีมดัน]                                       |
| ຕັ້ນດ່ວ  |                |                        |            |            | เปิด                                                   |
| 0101911  |                | เปิดเครืองพร้อม        |            |            | ปิด [ค่าเรีมดัน]                                       |
|          |                | สัญญาณภาพ              |            |            | เปิด                                                   |
|          |                | ปิดอัตโนมัติ (นาที)    |            |            | 0 ~ 180 (เพิ่มขึ้นครั้งละ 5 นาที)<br>โอ่าเริ่มอันเ 201 |
|          |                |                        |            |            | 0 ~ 990 (เพิ่มขึ้นครั้งละ 30 นาที)                     |
|          | ดังค่าการใช้ไฟ | ตัวตั้งเววาปีก (งาหี)  |            |            | [ค่าเริ่มต้น: 0]                                       |
|          |                | (עוע) מער מנסנימיטיניט | Always on  |            | ไม่ใช่ [ค่าเริ่มต้น]                                   |
|          |                |                        | -          |            |                                                        |
|          |                | การฟืนตัวอย่าง         |            |            | ปิด [ค่าเริ่มต้น]                                      |
|          |                | รวดเร็ว                |            |            | เปิด                                                   |
|          |                | โหมดพลังงาน            |            |            | แอกทีฟ                                                 |
|          |                | (สแตนด์บาย)            |            |            | Eco. [ค่าเรีมต้น]                                      |
|          |                | ระบบป้องกับ            |            |            | ปิด                                                    |
|          |                |                        |            |            | เปิด                                                   |
|          | ระบบป้า งอับ   |                        | เดือน      |            |                                                        |
|          | 100000         | ดังเวลาป่องกัน         | วัน        |            |                                                        |
|          |                |                        | ชัวโมง     |            |                                                        |
|          |                | เปลียนรหัสผ่าน         |            |            |                                                        |
|          |                |                        |            |            | ตารางสีเขียว                                           |
|          |                |                        |            |            | ตารางสีแดงม่วง                                         |
|          | รูปแบบการทดสอบ |                        |            |            | ตารางสีขาว                                             |
|          |                |                        |            |            | ี่ขาว                                                  |
|          |                |                        |            |            | ปิด                                                    |

| เมนูหลัก | เมนูย่อย                       | เมนูย่อย 2       | เมนูย่อย 3 | เมนูย่อย 4 | ค่า                        |
|----------|--------------------------------|------------------|------------|------------|----------------------------|
|          |                                |                  |            |            | เปิด [ค่าเริมต้น]          |
|          |                                | ດລະທຳ າວນໜວ າ ID |            |            | ด้านหน้า                   |
|          |                                |                  |            |            | บน                         |
|          |                                |                  |            |            | บืด                        |
|          |                                | ชุดคำสังรีโมท    |            |            | 00~99                      |
|          |                                |                  |            |            | รูปแบบการทดสอบ             |
|          |                                |                  |            |            | ແລນ                        |
|          |                                |                  |            |            | CMS                        |
|          |                                |                  |            |            | อุณหภูมิสี                 |
|          |                                |                  |            |            | Gamma                      |
|          |                                | ผู้ใช้1          |            |            | แหล่งทีมาอัดโนมัดิ         |
|          |                                |                  |            |            | การฉายภาพ                  |
|          |                                |                  |            |            | การปรับค่าหลอด             |
|          |                                |                  |            |            | สูม                        |
|          |                                |                  |            |            | MHL                        |
|          |                                |                  |            |            | Dynamic Range [ค่าเรีมดัน] |
|          |                                |                  |            |            | รูปแบบการทดสอบ             |
|          |                                |                  |            |            | แลน                        |
|          | การตั้งค่ารีโมท                |                  |            |            | CMS                        |
|          | [ขึ้นอยู่กับรีโมท]             |                  |            |            | อุณหภูมิสี                 |
|          |                                | ผู้ใช้2          |            |            | Gamma                      |
|          |                                |                  |            |            | แหล่งทีมาอัตโนมัติ         |
| ตั้งค่า  |                                |                  |            |            | การฉายภาพ                  |
|          |                                |                  |            |            | การปรับค่าหลอด             |
|          |                                |                  |            |            | ฉเ็ท                       |
|          |                                |                  |            |            | MHL [ค่าเรีมดัน]           |
|          |                                |                  |            |            | Dynamic Range              |
|          |                                | ผู้ใช <u>้</u> 3 |            |            | รูปแบบการทดสอบ             |
|          |                                |                  |            |            | แลน                        |
|          |                                |                  |            |            | CMS                        |
|          |                                |                  |            |            | อุณหภูมิสี                 |
|          |                                |                  |            |            | Gamma                      |
|          |                                |                  |            |            | แหล่งทีมาอัดโนมัติ         |
|          |                                |                  |            |            | การฉายภาพ                  |
|          |                                |                  |            |            | การปรับค่าหลอด             |
|          |                                |                  |            |            | ซูม [ค่าเรีมตัน]           |
|          |                                |                  |            |            | MHL                        |
|          |                                |                  |            |            | Dynamic Range              |
|          | ID โปรเจ็กเตอร์                |                  |            |            | 00 ~ 99                    |
|          |                                |                  |            |            | เปิด                       |
|          | พรกเกอร 12V                    |                  |            |            | ปิด                        |
|          |                                | Eth aug 1        |            |            | เปิด                       |
|          | HDBase Control<br>(ใช้ได้เฉพาะ | Ethernet         |            |            | ปิด                        |
|          | สำหรับรุ่นที่มี                |                  |            |            | เปิด                       |
|          | HDBaseT)                       | KS232            |            |            | บืด                        |

| เมนูหลัก | เมนูย่อย  | เมนูย่อย 2         | เมนูย่อย 3   | เมนูย่อย 4 | ค่า                                            |
|----------|-----------|--------------------|--------------|------------|------------------------------------------------|
|          |           |                    |              |            | English [ค่าเรีมต้น]                           |
|          |           |                    |              |            | Deutsch                                        |
|          |           |                    |              |            | Français                                       |
|          |           |                    |              |            | Italiano                                       |
|          |           | 1.50.0000          |              |            | Español                                        |
|          |           | សេសរាវា រាឌ រ      |              |            | Português                                      |
|          |           |                    |              |            | 简体中文                                           |
|          |           |                    |              |            | 日本語                                            |
|          |           |                    |              |            | 한국어                                            |
|          |           |                    |              |            | Русский                                        |
|          |           |                    |              |            | ด้านบนซ้าย 💻                                   |
|          |           |                    |              |            | ด้านบนขวา 💶                                    |
|          |           |                    | ตำแหน่งเมนู  |            | กึงกลาง 🔳 [ค่าเรีมตัน]                         |
|          |           | การดังค่าเมนู      |              |            | ด้านล่างซ้าย 🔳                                 |
|          |           |                    |              |            | ด้านล่างขวา 💶                                  |
|          |           |                    |              |            | ปิด                                            |
|          |           |                    | ດັ້งເວລາເມນູ |            | 5 วินาที                                       |
|          |           |                    |              |            | 10 วินาที [ค่าเรีมตัน]                         |
|          |           | แหล่งทีมาอัตโนมัติ |              |            | ปิด [ค่าเรีมต้น]                               |
| ຕັ້ນດ່ວ  | ต้าเลือก  |                    |              |            | เปิด                                           |
| 010101   | M 26061.1 |                    |              |            | HDMI1                                          |
|          |           |                    |              |            | HDMI2                                          |
|          |           | แหลงสญญาณเขา       |              |            | VGA                                            |
|          |           |                    |              |            | HDBaseT(ใช้ได้เฉพาะสำหรับรุ่นที่มี<br>HDBaseT) |
|          |           | พื้นที่สูง         |              |            | ปิด [ค่าเริ่มดัน]                              |
|          |           | · · · · ·          |              |            | เปิด                                           |
|          |           | Display Mode Lock  |              |            | ปิด [ค่าเริมต้น]                               |
|          |           |                    |              |            | เปิด                                           |
|          |           | ล็อคปน             |              |            | ปิด [ค่าเรีมดัน]                               |
|          |           |                    |              |            | เปิด                                           |
|          |           | ซ่อบข้อบล          |              |            | ปิด [ค่าเริ่มดัน]                              |
|          |           | 10101040           |              |            | เปิด                                           |
|          |           | โลโก้              |              |            | ค่าเรีมต้น [ค่าเรีมด้น]                        |
|          |           | 664 611            |              |            | ปกดิ                                           |
|          |           |                    |              |            | ไม่มี [ค่าเรีมดัน]                             |
|          |           |                    |              |            | น้าเงิน                                        |
|          |           | สีพื้น             |              |            | แดง                                            |
|          |           |                    |              |            | เขียว                                          |
|          |           |                    |              |            | เทา                                            |
|          |           | HDMI 1 EQ          |              |            | 1 ~ 7 [ค่าเรีมดัน: 4]                          |
|          |           | HDMI 2 EQ          |              |            | 1 ~ 7 [ค่าเรีมต้น: 4]                          |

| เมนูหลัก | เมนูย่อย | เมนูย่อย 2                                                                                                    | เมนูย่อย 3 | เมนูย่อย 4 | ด่า                                |
|----------|----------|----------------------------------------------------------------------------------------------------|------------|------------|------------------------------------|
|          |          | Decet OCD                                                                                                    |            |            | ยกเลิก [ค่าเรีมต้น]                |
|          | a. s.    | เมนูย่อย         เมนูย่อย         เมนูยอ         เมนูยอ         เมนูยอ | ใบป        |            |                                    |
| ดงคา     | รเขด     |                                                                                                    |            |            | ยกเลิก [ค่าเรีมดัน]                |
|          |          | Reset to Default                                                                                                    |            |            | ใบ่                                |
|          |          | สถานะเครือข่าย                                                                                                    |            |            | (อ่านอย่างเดียว)                   |
|          |          | หมายเลข MAC                                                                                                    |            |            | (อ่านอย่างเดียว)                   |
|          |          |                                                                                                    |            |            | ปิด[ค่าเริ่มต้น]                   |
|          |          | DHCP                                                                                                    |            |            | เปิด                               |
|          | แลน      | IP แอดเดรส                                                                                                    |            |            | 192.168.0.100 [ค่าเรีมดัน]         |
|          |          | ซับเน็ต มาสก์                                                                                                    |            |            | 255.255.255.0 [ค่าเรีมตัน]         |
|          |          | เกตเวย์                                                                                                    |            |            | <br>192.168.0.254 [ค่าเรีมดัน]     |
|          |          | DNS                                                                                                    |            |            | <br>192.168.0.51 [ค่าเรีมตัน]      |
|          |          | รีเซ็ด                                                                                                    |            |            |                                    |
|          |          | Crestron                                                                                                    |            |            | ปิด                                |
|          |          |                                                                                                    |            |            | เปิด [ค่าเรีมดัน]                  |
|          |          |                                                                                                    |            |            | <mark>หมายเหตุ:</mark> พอร์ท 41794 |
|          |          | Extron PJ Link                                                                                                    |            |            | ปิด                                |
|          |          |                                                                                                    |            |            | เปิด [ค่าเรีมดัน]                  |
| เครอขาย  |          |                                                                                                    |            |            | <mark>หมายเหตุ:</mark> พอร์ท 2023  |
|          |          |                                                                                                    |            |            | ปิด                                |
|          |          |                                                                                                    |            |            | เปิด [ค่าเรีมต้น]                  |
|          |          |                                                                                                    |            |            | <mark>หมายเหตุ:</mark> พอร์ท 4352  |
|          |          | AMX Device<br>Discovery                                                                                                    |            |            | ปิด                                |
|          | ควบคุม   |                                                                                                    |            |            | เปิด [ค่าเรีมต้น]                  |
|          |          |                                                                                                    |            |            | <mark>หมายเหตุ:</mark> พอร์ท 9131  |
|          |          |                                                                                                    |            |            | ปิด                                |
|          |          | Telnet                                                                                                    |            |            | เปิด [ค่าเรีมต้น]                  |
|          |          |                                                                                                    |            |            | <mark>หมายเหตุ:</mark> พอร์ท 23    |
|          |          |                                                                                                    |            |            | ปิด                                |
|          |          | НТТР                                                                                                    |            |            | เปิด [ค่าเรีมต้น]                  |
|          |          |                                                                                                    |            |            | หมายเหต: พอร์ท 80                  |
|          |          |                                                                                                    |            |            | ปิด                                |
|          |          | ควบคุม4                                                                                                    |            |            | เปิด                               |
|          |          |                                                                                                    |            |            | <mark>หมายเหตุ:</mark> พอร์ท 4774  |

| เมนูหลัก | เมนูย่อย                   | เมนูย่อย 2 | เมนูย่อย 3 | เมนูย่อย 4 | ค่า     |
|----------|----------------------------|------------|------------|------------|---------|
|          | Regulatory                 |            |            |            |         |
|          | Serial Number              |            |            |            |         |
|          | แหล่งสัญญาณ                |            |            |            |         |
|          | ความละเอียด                |            |            |            | 00x00   |
|          | อัตราการรีเฟรช             |            |            |            | 0.00Hz  |
|          | โหมดการแสดง<br>ภาพ         |            |            |            |         |
|          | โหมดพลังงาน<br>(สแตนด์บาย) |            |            |            |         |
|          |                            | สว่าง      |            |            | 0 hr    |
|          | ขัวโมงหลอด                 | Eco.       |            |            | 0 hr    |
|          |                            | Dynamic    |            |            | 0 hr    |
| ข้อมูล   |                            | ทังหมด     |            |            |         |
|          | สถานะเครือข่าย             |            |            |            |         |
|          | IP แอดเดรส                 |            |            |            |         |
|          | ID โปรเจ็กเตอร์            |            |            |            | 00 ~ 99 |
|          | Color Depth                |            |            |            |         |
|          | Color Format               |            |            |            |         |
|          | ชัวโมงการใช้แผ่น<br>กรอง   |            |            |            |         |
|          | โหมดความสว่าง              |            |            |            |         |
|          |                            | ระบบ       |            |            |         |
|          | เวอร์ชันเฟิร์มแวร์         | แลน        |            |            |         |
|          |                            | MCU        |            |            |         |

# เมนูการแสดงผล

# แสดงเมนูตั้งค่าภาพ

### <u>โหมดการแสดงภาพ</u>

มีการดังค่าจากโรงงานหลายอย่างที่ปรับมาให้ล่วงหน้าสำหรับภาพชนิด ต่างๆ

- **การนำเสนอ**: โหมดนีเหมาะสำหรับการแสดงต่อสาธารณะในการเชือมต่อกับ PC
- สว่าง: ความสว่างสูงสุดสำหรับสัญญาณเข้าจาก PC
- HDR: ถอดรหัสและแสดงเนือหา HDR (High Dynamic Range) เพื่อให้ได้สีดำทีลึกที่สุด สีขาวที่สว่างที่สุด และ สีภาพยนตร์ที่สดใสโดยใช้กามุตสี REC.2020 โหมดนี้จะเปิดใช้งานโดยอัดโนมัติ ถ้า HDR ถูกดังค่าเป็นเปิด (และ เนื้อหา HDR ถูกส่งไปยังโปรเจคเตอร์ – บลูเรย์ UHD 4K, เกม HDR UHD 1080p/4K, การสตรีมวิดีโอ UHD 4K) ในขณะที่โหมด HDR แอกทีฟ โหมดการแสดงผลอื่น ๆ (ภาพยนตร์, อ้างอิง, ฯลฯ) ไม่สามารถถูกเลือกได้ เนื่องจาก HDR แสดงสีที่มีความเทียงตรงสูง เกินสมรรถนะของสีของโหมดการแสดงผลอื่น ๆ
- ภาพยนตร์: ให้สีที่ดีที่สุดในการรับชมภาพยนตร์
- **เกมส์**: เลือกโหมดนีพือเพิ่มความสว่างและระดับเวลาการตอบสนองเพื่อสนุกสนานกับวิดีโอเกม
- sRGB: สีที่ถูกต้องตามมาตรฐาน
- **DICOM SIM.**: โหมดนีสามารถฉายภาพขาวดำทางการแพทย์ เช่น ฟิล์มเอ็กซ์เรย์, MRI, ฯลฯ
- Blending: เลือกโหมดนีเมือฉายภาพเดียวจากโปรเจคเตอร์ทีแตกต่างกัน
- ผู้ใช้: จำการตั้งค่าของผู้ใช้
- สามมิติ: เพื่อสัมผัสประสบการณ์ชมภาพ 3D คุณจำเป็นต้องสวมแว่น 3D ตรวจสอบให้แน่ใจว่า PC/อุปกรณ์พกพา ของคุณมีกราฟฟิกการ์ดควอดบัฟเฟอร์ที่ส่งเอาต์พุตสัญญาณ 120 Hz และมีเครื่องเล่น 3D ติดตั้งอยู่

### Wall Color

ใช้พึงก์ชันนีเพือรับภาพหน้าจอที่ที่เหมาะสมตามสีของผนัง เลือกระหว่าง ปิด, กระดานดำ, Light Yellow, Light Green, Light Blue, Pink, และ เทา

## **Dynamic Range**

ตั้งค่า High Dynamic Range (HDR) และผลของมันเมื่อฉายวีดิโอจากเครื่องเล่น 4K Blu-ray และอุปกรณ์สตรีมมีง

หมายเหตุ: HDMI1 และ VGA ไม่สนับสนุน Dynamic Range

### > HDR

- ปิด: ปิดการใช้งานกระบวนการ HDR เมือตั้งค่าเป็น ปิด โปรเจคเตอร์จะไม่ถอดรหัสเนือหา HDR
- อัตโนมัติ: ตรวจจับสัญญาณ HDR โดยอัตโนมัติ
- > HDR Picture Mode
  - สว่าง: เลือกโหมดนีเพือสีที่อีมตัวมากขึ้น
  - มาตรฐาน: เลือกโหมดนี้สำหรับสีที่ดูเป็นธรรมชาติ โดยมีความสมดุลของโทนสีอุ่นและโทนสีเย็น
  - ฟิล์ม: เลือกโหมดนีเพื่อให้ได้รายละเอียด และความชัดของภาพที่มากขึ้น
  - รายละเอียด: สัญญาณมาจากการแปลง OETF เพื่อให้ได้การจับคู่สี่ที่ดีที่สุด
  - **SMPTE 2084**: HDR ETOF เป็นไปตามข้อกำหนด SMPTE 2084
- ≻ โหมดสาธิต HDR
  - คุณสมบัตินี้ช่วยให้คุณเห็นความแตกต่างด้านคุณภาพระหว่างภาพ raw ที่ยังไม่ได้ผ่านกระบวนการ กับภาพที่ผ่าน กระบวนการ HDR แล้ว

### <u>ความสว่าง</u>

ปรับความสว่างของภาพ

## <u>คอนทราสต์</u>

คอนทราสต์ ทำหน้าที่ควบคุมระดับความแตกต่างระหว่างส่วนที่สว่างที่สุด และมืดที่สุดของภาพ

### <u>ความชัด</u>

ปรับความชัดของภาพ

### <u>a</u>

ปรับภาพวิดีโอจากสีดำและขาว เพื่อให้ได้สีที่อืมตัวอย่างสมบูรณ์

## <u>Tint</u>

ปรับความสมดุลของสีแดงและสีเขียว

## <u>Gamma</u>

ดังค่าชนิดส่วนโค้งแกมม่า หลังจากที่ดังค่าเริ่มต้น และปรับละเอียดเสร็จแล้ว ใช้ขั้นตอน การปรับแกมม่า เพื่อปรับภาพเอาต์พุด ของคุณให้ดีที่สุด

- ฟิล์ม: สำหรับระบบโฮมเธียเตอร์
- วิดีโอ: สำหรับสัญญาณวิดีโอ หรือ TV
- กราฟฟิก: สำหรับสัญญาณ PC / ภาพถ่าย
- มาตรฐาน(2.2): สำหรับการดังค่าแบบมาตรฐาน
- **1.8 / 2.0 / 2.4**: สำหรับเฉพาะ PC / ภาพถ่าย

## <u>การตั้งค่าสี</u>

กำหนดค่าการตั้งค่าสื

- BrilliantColor™: รายการที่สามารถปรับได้นี้จะใช้อัลกอริทึมการประมวลผลสี่ใหม่และการปรับปรุงเพื่อให้ความ สว่างที่สูงขึ้น ในขณะที่ให้สีจริงที่สดใสมากขึ้นในรูปภาพ
- **อุณหภูมิสี**: เลือกอุณหภูมิสีจาก อุ่น, มาตรฐาน, เย็น หรือ เย็น
- **CMS (ระบบจัดการสี)**: เลือกสีทีต้องการ (R/G/B/C/M/Y) เพื่อปรับค่าออฟเซ็ต x/y และความสว่าง
  - สี: เลือกระหว่างสีแดง (R), สีเขียว (G), สีน้าเงิน (B), สีคราม (C), สีเหลือง (Y), สีม่วง (M) และสีขาว (W)
  - x Offset: ปรับค่า x Offset ของสีทีเลือก
  - y Offset: ปรับค่า y Offset ของสีทีเลือก
  - ความสว่าง: ปรับค่าความสว่างของสีทีเลือก
  - รีเซ็ต: กลับคืนสู่การตั้งค่าเริ่มต้นจากโรงงานสำหรับการปรับสี
  - ออก: ออกจากเมนู "CMS"
- **RGB เกน/ไบแอส**: การตั้งค่านี้ให้คุณปรับแต่งความสว่าง (เกน) และคอนทราสต์ (ไปแอส) ของภาพ
  - รีเซ็ด: กลับไปยังการดังค่าหลักจากโรงงานสำหรับ RGB เกน/ไบแอส
  - ออก: ออกจากเมนู "RGB เกน/ไบแอส"
- ปริภูมิสี (ที่ไม่ใช่สัญญาณเข้า HDMI เท่านั้น): เลือกชนิดแมทริกซ์สีที่เหมาะสมจากรายการต่อไปนี้: อัตโนมัติ, RGB, หรือ YUV.
- **ปริภูมิสี (สัญญาณเข้า HDMI เท่านั้น)**:เลือกชนิดแมทริกซ์สีที่เหมาะสมจากรายการต่อไปนี้: อัตโนมัติ, RGB (0-255), RGB (16-235), และ YUV.

## <u>สัญญาณ</u>

ปรับตัวเลือกสัญญาณ

- อัตโนมัติ: กำหนดค่าสัญญาณโดยอัตโนมัติ (รายการความถีและเฟสจะเป็นสีเทาจาง) ถ้าอัตโนมัติถูกปิดทำงาน, รายการความถี และเฟสจะปรากฏขึ้นเพื่อให้ผู้ใช้ปรับค่าด้วยตัวเอง และทำการบันทึกการตั้งค่า
- ความถึ: เปลี่ยนความถี่ข้อมูลการแสดงผล เพื่อให้ตรงกับความถี่ของกราฟฟิกการ์ดของคอมพิวเตอร์ของคุณ ใช้พึง ก์ชันนี้เฉพาะเมื่อภาพปรากฏกะพริบในแนวดังเท่านั้น
- เฟส: ซิงโครไนซ์ไทม์มีงสัญญาณของการแสดงผลกับกราฟฟิกการ์ด ถ้าภาพดูเหมือนว่าจะไม่นึงหรือกะพริบ ให้ใช้ ฟังก์ชันนีเพือแก้ไข
- การจัดวางแนวนอน: ปรับดำแหน่งแนวนอนของภาพ
- การจัดวางแนวตั้ง: ปรับดำแหน่งแนวดังของภาพ
- ออก: ออกจากเมนู "สัญญาณ"

หมายเหตุ: เมนูนีมีให้ใช้การได้เฉพาะเมือแหล่งสัญญาณเข้าเป็น RGB/คอมโพเนนด์ เท่านั้น

## <u>UltraDetail</u>

ลดขอบของภาพที่ฉาย เพื่อสร้างภาพที่คมชัดและมีรายละเอียดสูง

### <u>โหมดความสว่าง</u>

ปรับการตั้งค่าโหมดความสว่างสำหรับโปรเจ็กเตอร์แบบทีมีขัวหลอดไฟ

- **สว่าง**: เลือก "สว่าง" เพื่อเพิ่มความสว่าง
- **Eco.**: เลือก "Eco." เพื่อหรีหลอดไฟโปรเจคเตอร์ลง ซึ่งจะลดการสินเปลืองพลังงาน และยืดอายุการใช้งานของ หลอด
- Dynamic: เลือก "Dynamic" เพื่อหรีกำลังไฟของหลอด ซึ่งจะขึ้นอยู่กับระดับความสว่างของเนื้อหา และปรับการ ใช้พลังงานของหลอดให้อยู่ระหว่าง 100% และ 30% อายุของหลอดไฟจะเพิ่มขึ้น
- **Eco+**: เมื่อโหมด Eco+ เปิดใช้งาน ระดับแสงสว่างของการแสดงเนื้อหาจะได้รับการตรวจจับโดยอัตโนมัติเพื่อลด การใช้พลังงานจากหลอดไฟ (สูงถึง 70%) ในระหว่างทีเครื่องโปรเจ็กเตอร์ไม่ทำงาน

### <u>รีเช็ต</u>

กลับไปยังการตั้งค่าหลักจากโรงงานสำหรับการตั้งค่าสี

# เมนูแสดง 3D

#### หม<mark>ายเหตุ:</mark>

- โปรเจคเตอร์นี้เป็นโปรเจคเตอร์ที่พร้อมใช้งาน 3D ด้วยโซลูชัน DLP-Link 3D
- โปรดมันใจว่าแว่น 3D ของคุณใช้สำหรับ DLP-Link 3D ก่อนที่จะรับชมวิดีโอของคุณ
- โปรเจคเตอร์นีสนับสนุนระบบ 3D แบบกรอบลำดับ (พลิกหน้า) ผ่านพอร์ต HDMI1/HDMI2/VGA
- ในการเปิดใช้งานโหมด 3D อัตราเฟรมอินพุดต้องถูกดังค่าไว้ที่ 120Hz เท่านั้น ไม่สนับสนุนอัตราเฟรมที่ดำกว่าหรือ สูงกว่านี้
- เพื่อให้ได้สมรระนะดีที่สุด แนะนำให้ใช้ความละเอียด 1920x1080 โปรดทราบว่าไม่สนับสนุนความละเอียด 4K (3840x2160) ในโหมด 3D

### <u>โหมด 3 มิติ</u>

ใช้ตัวเลือกนี้เพื่อเปิดการใช้งานพึงก์ชัน 3D หรือเลือกพึงก์ชัน 3D ที่เหมาะสม

- ปิด: เลือก "ปิด" เพื่อปิดโหมด 3D
- **DLP-Link**: เลือกเพื่อใช้การดังค่าที่เหมาะสมสำหรับแว่น 3D แบบ DLP
- IR: เลือก "IR" เพื่อใช้การดังค่าที่เหมาะสมสำหรับแว่น 3D แบบ IR

### $3D \rightarrow 2D$

ใช้ดัวเลือกนีเพือระบุวิธีการให้เนือหา 3D ปรากฏขึนบนหน้าจอ

- สามมิติ: แสดงสัญญาณ 3D
- L (ข้าย): แสดงกรอบซ้ายของภาพ 3D
- **R (ขวา)**: แสดงกรอบขวาของภาพ 3D

## <u>3D ชิงค์ แบบย้อนกลับ</u>

ใช้ดัวเลือกนีเพื่อเปิด/ปิดการใช้งานฟังก์ชัน 3D ซิงค์ย้อนกลับ

## แสดงเมนูอัตราส่วน

### <u>สัดส่วนภาพ</u>

เลือกอัตราส่วนของภาพทีแสดงระหว่างตัวเลือกต่อไปนี:

- **4:3**: รูปแบบนี้ใช้สำหรับแหล่งอินพุตขนาด 4:3
- **16:9**: รูปแบบนี้ใช้สำหรับแหล่งอินพุดขนาด 16:9 เช่น HDTV และ DVD เพื่อเพิ่มประสิทธิภาพสำหรับการชมภาพ บน TV แบบ Wide Screen
- **16:10**: รูปแบบนี้ใช้สำหรับแหล่งอินพุตขนาด 16:10 เช่นแลปท็อปแบบ wide Screen
- **LBX**: รูปแบบนี้ใช้สำหรับแหล่งอินพุต letterbox ที่ไม่ใช่ 16x9 และถ้าคุณใช้เลนส์ 16x9 ภายนอก เพื่อแสดงภาพ ในอัตราส่วน 2.35:1 โดยใช้ความละเอียดสูงสุด
- ชุ**ปเปอร์ไวด์**: ใช้สัดส่วนภาพพิเศษ 2.0:1 นีเพือแสดงสัดส่วนภาพของภาพยนตร์ทั้งในแบบ 16:9 และ 2.35:1 โดยไม่ให้มีแถบสีดำด้านบนและล่างของจอภาพ
- Native: รูปแบบนีจะแสดงภาพต้นฉบับโดยไม่มีการปรับระดับใด ๆ
- **อัตโนมัติ:** มีการเลือกรูปแบบการแสดงที่เหมาะสมโดยอัตโนมัติ

#### หมายเหตุ: •

- รายละเอียดเกียวกับโหมด LBX:
  - DVD รูปแบบเล็ดเตอร์บ็อกซ์บางเครือง ไม่ถูกขยายสำหรับ TV 16x9 ในสถานการณ์นี้ ภาพจะดูไม่ถูกต้อง เมื่อแสดงในโหมด 16:9 ในสถานการณ์นี้ โปรดลองใช้โหมด 4:3 เพื่อดู DVD ถ้าเนื้อหาไม่ได้เป็น 4:3, จะมี แถบสีดำรอบๆ ภาพในการแสดงแบบ 16:9 สำหรับเนื้อหาชนิดนี้ คุณสามารถใช้โหมด LBX เพื่อเติมภาพให้ เด็มหน้าจอบนการแสดงผล 16:9

- ถ้าคุณใช้เลนส์อนามอร์ฟีกภายนอก โหมด LBX นี้ ยังอนุญาตให้คุณชมเนื้อหา 2.35:1 (รวมถึงสัญญาณจาก DVD อนามอร์ฟีกและภาพยนตร์ HDTV) ซึ่งสนับสนุนอัตราส่วนอนามอร์ฟีกไวด์ที่ขยายสำหรับการแสดงผล 16x9 ในภาพแบบไวด์ 2.35:1 ด้วย ในกรณีนี้ จะไม่มีแถบสีดำ พลังงานของหลอดและความละเอียดตาม แนวตั้งจะถูกใช้อย่างเต็มที
- ในการใช้รูปแบบซุปเปอร์ไวด์ ทำตามขั้นตอนต่อไปนี้:
  - a) ดังค่าอัตราส่วนหน้าจอเป็น 2.0:1
  - b) เลือกรูปแบบ "ชุปเปอร์ไวด์"
  - c) จัดภาพโปรเจ็กเตอร์บนหน้าจออย่างถูกต้อง

#### ตารางปรับขนาด 4K UHD:

| หน้าจอ 16:9 | 480i/p                                                                                  | 576i/p              | 720p                 | 1080i/p     | 2160p |  |
|-------------|-----------------------------------------------------------------------------------------|---------------------|----------------------|-------------|-------|--|
| 4x3         | ปรับไปเป็น 2880 x 2                                                                     | 2160                |                      |             |       |  |
| 16x9        | ปรับไปเป็น 3840 x 2                                                                     | 2160                |                      |             |       |  |
| LBX         | เลือกภาพกลาง 3840 x 1620 แล้วปรับขนาดเป็น 3840 x 2160 เพือแสดง                          |                     |                      |             |       |  |
| Native      | การกำหนด ศูนย์กลาง 1:1<br>ไม่มีการปรับขนาด; ความละเอียดทีแสดงขึ้นอยู่กับแหล่งสัญญาณเข้า |                     |                      |             |       |  |
| อัตโนมัติ   | -หากแหล่งสัญญาณเป็น 4:3 ชนิดหน้าจอจะถูกปรับขนาดเป็น 2880 x 2160                         |                     |                      |             |       |  |
|             | -หากแหล่งสัญญาณเป็น 16:9 ชนิดหน้าจอจะถูกปรับขนาดเป็น 3840 x 2160                        |                     |                      |             |       |  |
|             | -หากแหล่งสัญญาณเ                                                                        | ป็น 15:9 ชนิดหน้าจะ | อจะถูกปรับขนาดเป็น ( | 3600 x 2160 |       |  |
|             | -หากแหล่งสัญญาณเ                                                                        | ป็น 16:10 ชนิดหน้าว | จอจะถูกปรับขนาดเป็น  | 3456 x 2160 |       |  |

#### กฎการ mapping อัตโนมัติ:

|             | ความละเอียดอินพุต |                    | อัตโนมัติ/ | ปรับขนาด |
|-------------|-------------------|--------------------|------------|----------|
|             | ความละเอียดแนวนอน | ความละเอียดแนวตั้ง | 3840       | 2160     |
|             | 640               | 480                | 2880       | 2160     |
|             | 800               | 600                | 2880       | 2160     |
| 4.2         | 1024              | 768                | 2880       | 2160     |
| 4:3         | 1280              | 1024               | 2880       | 2160     |
|             | 1400              | 1050               | 2880       | 2160     |
|             | 1600              | 1200               | 2880       | 2160     |
|             | 1280              | 720                | 3840       | 2160     |
| ไวด์แลปท็อป | 1280              | 768                | 3600       | 2160     |
|             | 1280              | 800                | 3456       | 2160     |
| CDTV        | 720               | 576                | 2700       | 2160     |
| SDTV        | 720               | 480                | 3240       | 2160     |
|             | 1280              | 720                | 3840       | 2160     |
| HUIV        | 1920              | 1080               | 3840       | 2160     |

# แสดงเมนูรูปแบบขอบ

### <u>มาสก์ขอบ</u>

ใช้พึงก์ชันนีเพือกำจัดสัญญาณรบกวนในการเข้ารหัสวิดีโอที่ขอบของแหล่งสัญญาณวิดีโอ

# แสดงเมนูซูมดิจิตอล

## <u>ชุมดิจิตอล</u>

ใช้เพือลดหรือขยายภาพบนหน้าจอการฉายภาพ

# แสดงเมนูการย้ายภาพ

<u>การย้ายภาพ</u> ปรับดำแหน่งภาพทีฉายแนวนอน (H) หรือแนวดัง (V)

# เมนูเสียง

# เมนูเสียงจากลำโพงภายใน

## <u>ลำโพงภายใน</u>

ใช้ตัวเลือกนีเพื่อเปิดหรือปิดลำโพงภายใน

- ปีด: เลือก "ปีด" เพื่อปิดใช้งานลำโพงภายใน
- เปิด: เลือก "เปิด" เพื่อเปิดใช้งานลำโพงภายใน

# เมนูเสียงออก

## <u>เสียงออก</u>

เลือก "เปิด" หรือ "ปิด" เพื่อเปิดหรือปิดเสียงออก

# เมนูปิดเสียง

## <u>ช่อน</u>

ใช้ตัวเลือกนีเพือปิดเสียงชั่วคราว

- เปิด: เลือก "เปิด" เพื่อปิดเสียง
- ปีด: เลือก "ปีด" เพื่อเปิดเสียง

หมายเหตุ: ฟังก์ชัน "ซ่อน" มีผลกับทั้งระดับเสียงภายในและลำโพงภายนอก

# เมนูปรับระดับเสียง

<u>ระดับเสียง</u>

ปรับระดับเสียง

# เมนูเสียงเข้า

## <u>เสียงเข้า</u>

เลือกพอร์ตเสียงเข้า สำหรับแหล่งสัญญาณวิดีโอดังนี:

- ค่าเริ่มต้น: พอร์ตเสียงเข้าถูกเลือกโดยอัตโนมัติ
- เสียงเข้า: ขัวต่อเสียงเข้า (RCA) ถ้าแหล่งสัญญาณวิดีโอเป็นคอมโพสิต

# เมนูตั้งค่า

# ตั้งค่าเมนูการฉาย

## <u>การฉายภาพ</u>

เลือกการฉายที่ต้องการระหว่างด้านหน้า ด้านหลัง บนเพดาน และด้านหลังบน

# ดึงค่าเมนูการดังค่าหลอดไฟ

## <u>เตือนอายุหลอด</u>

เลือกพึงก์ชันนีเพื่อแสดง หรือซ่อนข้อความเดือน เมื่อข้อความเปลี่ยน หลอดแสดงขึ้น ข้อความจะปรากฏเป็นเวลา 30 ชั่วโมงก่อน ถึงเวลาเปลี่ยนหลอดที่แนะนำ

## <u>ลบชั่วโมงหลอดภาพ</u>

รีเซ็ตตัวนับชั่วโมงการใช้งานหลอด หลังจากการเปลี่ยนหลอด

# ตั้งค่าเมนูการตั้งค่าแผ่นกรอง

## <u>ชัวโมงการใช้แผ่นกรอง</u>

แสดงเวลาตัวกรอง

## <u>ติดตั้งแผ่นกรองสำรอง</u>

ตั้งการตั้งค่าข้อความเตือน

- **ใช่**: แสดงข้อความเดือนหลังจากที่ใช้ไป 500 ชัวโมง <mark>หมายเหตุ:</mark> "ชัวโมงการใช้แผ่นกรอง / การเดือนแผ่นกรอง / เรีมนับเวลาแผ่นกรองใหม่" จะแสดงเฉพาะเมือ "ติดตั้งแผ่นกรองสำรอง" เป็น "ใช่"
- **ู้ ไม่ใช่:** ปิดข้อความเดือน

## <u>การเตือนแผ่นกรอง</u>

เลือกพึงก์ชันนีเพื่อแสดง หรือซ่อนข้อความเดือน เมื่อข้อความการเปลี่ยนตัวกรองแสดงขึ้น ตัวเลือกที่ใช้ได้ประกอบด้วย 300 ชม, 500 ชม, 800 ชม, และ 1000 ชม.

## <u>เรีมนับเวลาแผ่นกรองใหม่</u>

รีเซ็ตตัวนับเวลาตัวกรองฝุ่น หลังจากทีเปลี่ยนหรือทำความสะอาดตัวกรองฝุ่น

# ตั้งค่าเมนูเปิดปิดเครือง

## <u>ระบบเปิดเครืองด่วน</u>

เลือก "เปิด" เพื่อเปิดใช้งานโหมดเปิดเครื่องด่วน โปรเจ็กเตอร์จะเปิดอัตโนมัติ เมื่อไฟ AC เข้า โดยไม่ต้องกดปุ่ม "เพาเวอร์" ที่ปุ่ม กดบนโปรเจ็กเตอร์หรือบนรีโมทคอนโทรล

## <u>เปิดเครืองพร้อมสัญญาณภาพ</u>

เลือก "เปิด" เพื่อเปิดใช้งานโหมดสัญญาณเปิดเครื่อง โปรเจ็กเตอร์จะเปิดอัตโนมัติ เมื่อระบบตรวจพบสัญญาณ โดยไม่ต้องกดปุ่ม "เพาเวอร์" ที่ปุ่มกดบนโปรเจ็กเตอร์หรือบนรีโมทคอนโทรล

หมายเห<mark>ตุ:</mark>

- หากหมุนตัวเลือก "เปิดเครื่องพร้อมสัญญาณภาพ" "เปิด" การสินเปลืองพลังงานของโปรเจคเตอร์ในโหมดสแตน บายด์จะมากกว่า 3W
- "เปิดเครื่องพร้อมสัญญาณภาพ" สามารถสนับสนุน VGA (สัญญาณ RGB) และ HDMI

## <u>ปิดอัตโนมัติ (นาที)</u>

ตั้งค่าช่วงเวลาการนับถอยหลัง ตัวตั้งเวลานับถอยหลังจะเริ่มขึ้น เมื่อไม่มีสัญญาณถูกส่งไปยังโปรเจคเตอร์ โปรเจคเตอร์จะปิด เครื่องโดยอัตโนมัติ เมื่อการนับถอยหลังเสร็จสิน (ในหน่วยนาที)

### <u>ตัวตั้งเวลาปิด (นาที)</u>

กำหนดค่าตั้งเวลาปิด

- ดัวดั้งเวลาปิด (นาที): ดังค่าช่วงเวลาการนับถอยหลัง ดัวดังเวลานับถอยหลังจะเริ่มทำงาน โดยที่มีหรือไม่มี สัญญาณส่งไปยังโปรเจคเตอร์ โปรเจคเตอร์จะปิดเครืองโดยอัตโนมัติ เมื่อการนับถอยหลังเสร็จสิน (ในหน่วยนาที) หมายเหตุ: ดัวดังเวลาปิดจะรีเซ็ตทุกครั้งเมื่อปิดโปรเจ็กเตอร์
- Always on: ตรวจสอบเพื่อดังค่าเวลาปิดเป็นเปิดตลอด

### <u>การฟื้นตัวอย่างรวดเร็ว</u>

ดังการดังค่าการฟืนตัวอย่างรวดเร็ว

- เปิด: ถ้าโปรเจ็กเตอร์ปิดการทำงานโดยบังเอิญ คุณสมบัตินี้จะยอมให้เครื่องโปรเจ็กเตอร์เปิดการทำงานใหม่อีกครั้ง ถ้าหากเลือกภายในช่วงระยะเวลา 100 วินาที
- ปิด: พัดลมของระบบระบายความร้อนจะเริ่มทำงานหลังจาก 10 วินาทีเมื่อผู้ใช้งานปิดการใช้โปรเจ็กเตอร์

### <u>โหมดพลังงาน(สแตนด์บาย)</u>

ตั้งการตั้งค่าโหมดพลังงาน

- **แอกทีฟ**: เลือก "แอกทีฟ" เพือกลับไปสแตนด์บายปกติ
- **Eco.**: เลือก "Eco." เพื่อประหยัดการสินเปลืองพลังงาน < 0.5W

# เมนูการตั้งค่าการรักษาความปลอดภัย

### <u>ระบบป้องกัน</u>

เปิดการใช้งานพึงก์ชันนีเพื่อให้ระบบขอรหัสผ่านก่อนเริ่มการใช้งานโปรเจคเตอร์

- . **เปิด:** เลือก "เปิด" เพือใช้การตรวจสอบความปลอดภัยเมือเปิดโปรเจคเตอร์
- ปิด: เลือก "ปิด" เพื่อให้สามารถเปิดโปรเจคเตอร์ได้โดยไม่ต้องตรวจสอบรหัสผ่าน

### <u>ตั้งเวลาป้องกัน</u>

สามารถเลือกพึงก์ชันเวลา (เดือน/วัน/ชัวโมง) เพือดังค่าจำนวนชัวโมงที่สามารถใช้โปรเจ็กเตอร์ เมื่อเวลานี้ผ่านไป คุณจะถูกขอ ให้ใส่รหัสผ่านของคุณอีกครั้ง

### <u>เปลียนรหัสผ่าน</u>

ใช้เพื่อตั้งค่าหรือแก้ไขรหัสผ่านที่แจ้งเดือนเมื่อเปิดโปรเจ็กเตอร์

# ตั้งค่าเมนูรูปแบบการทดสอบ

### <u>รูปแบบการทดสอบ</u>

เลือกรูปแบบการทดสอบจากตารางสีเขียว ตารางสีแดงม่วง ตารางสีขาว สีขาวหรือปิดใช้งานพึงก์ชันนี (ปิด)

# ตั้งค่าเมนูการตั้งค่ารีโมท

## <u>การทำงานของ IR</u>

ดังการดังค่าการทำงานของ IR

- เปิด: เลือก "เปิด" จะสามารถควบคุมโปรเจ็กเตอร์ได้โดยใช้รีโมทคอนโทรลผ่านทางตัวรับ IR ที่ด้านบนและด้าน หน้า
- ด้านหน้า: เลือก "ด้านหน้า" จะสามารถควบคุมโปรเจ็กเตอร์ได้โดยใช้รีโมทคอนโทรลผ่านทางตัวรับ IR ที่ด้านหน้า
- บน: เลือก "บน", สามารถสังการโปรเจคเตอร์ได้ด้วยรีโมทคอนโทรลจากตัวรับสัญญาณ IR ด้านบน
- ปิด: เลือก "ปิด" สามารถใช้งานโปรเจ็กเตอโดยรีโมทคอนโทรลได้ คุณสามารถใช้ปุ่มกดได้ โดยเลือก "ปิด"

## <u>ชุดคำสังรีโมท</u>

ดังค่ารหัสรีโมทแบบกำหนดเองโดยการกดปุ่มรีโมท ID เป็นเวลา 3 วินาที และคุณจะสังเกตเห็นไฟแสดงสถานะรีโมท (เหนือ ปุ่มปิด) เริ่มกะพริบ จากนั้น ป้อนตัวเลขระหว่าง 00-99 โดยใช้ปุ่มตัวเลขบนแป้นกด หลังจากใส่ตัวเลข ไฟแสดงสถานะรีโมทจะ กะพริบสองครั้งอย่างรวดเร็ว เป็นการระบุว่ารหัสรีโมทเปลี่ยนแปลงไปแล้ว

## <u>ผู้ใช้1/ ผู้ใช้2/ ผู้ใช้3</u>

กำหนดพึงก์ชันเริ่มต้นสำหรับ ผู้ใช้1, ผู้ใช้2 หรือ ผู้ใช้3 ระหว่าง รูปแบบการทดสอบ, แลน, CMS, อุณหภูมิสี, Gamma, แหล่งที่มาอัตโนมัติ, การฉายภาพ, การปรับค่าหลอด, ซูม, MHL หรือ Dynamic Range

# ดังค่าเมนู ID โปรเจ็กเตอร์

## <u>ID โปรเจ็กเตอร์</u>

ID คำสังสามารถถูกดังค่าโดยเมนู (ช่วง 0-99) และอนุญาตให้ผู้ใช้ควบคุมโปรเจคเตอร์แต่ละตัวได้โดยคำสัง RS232

# ตั้งค่าเมนูทริกเกอร์ 12V

## <u> ทริกเกอร์ 12V</u>

ใช้ฟังก์ชันนีเพื่อเปิดการใช้งานหรือปิดการใช้ทริกเกอร์

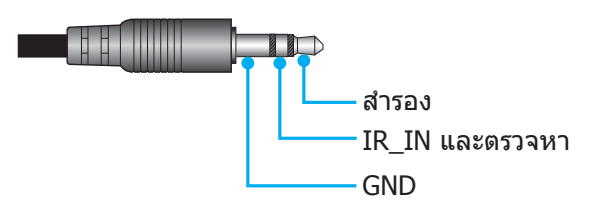

- ปิด: เลือก "ปิด" เพื่อปิดใช้งานทริกเกอร์
- เปิด: เลือก "เปิด" เพื่อเปิดใช้งานทริกเกอร์

# ดังค่าเมนูควบคุม HDBaseT

## **Ethernet**

เลือก "เปิด" เพื่อตั้งค่าเส้นทางพอร์ตซีเรียลไปยัง HDBaseT

## <u>RS232</u>

เลือก "เปิด" เพื่อตั้งค่าเส้นทางพอร์ตซีเรียลไปยัง RS232

# ตั้งค่าเมนูตัวเลือก

## <u>เลือกภาษา</u>

เลือกเมนูการแสดงผลบนหน้าจอแบบหลายภาษาระหว่าง อังกฤษ เยอรมัน ฝรังเศส อิตาลี สเปน โปรตุเกส จีนแบบง่าย ญี่ปุ่น เกาหลี และ รัสเซีย

### <u>การตั้งค่าเมน</u>ู

้ตั้งค่าตำแหน่งเมนูบนหน้าจอและกำหนดค่าการตั้งค่าตัวตั้งเวลาของเมนู

- ดำแหน่งเมนู: เลือกตำแหน่งเมนูบนหน้าจอแสดงผล
- **ตั้งเวลาเมนู**: เลือกระยะเวลาทีเมนู OSD จะสามารถมองเห็นได้บนหน้าจอ

### <u>แหล่งที่มาอัตโนมัติ</u>

เลือกตัวเลือกนี้เพื่อปล่อยให้โปรเจคเตอร์ค้นหาแหล่งสัญญาณขาเข้าที่สามารถใช้งานได้โดยอัตโนมัติ

### <u>แหล่งสัญญาณเข้า</u>

เลือกแหล่งสัญญาณเข้าระหว่าง HDMI1, HDMI2, VGA และ HDBaseT

หมายเหตุ: ตัวเลือก HDBaseT ใช้ได้เฉพาะสำหรับรุ่นที่มี HDBaseT

### <u>พื้นที่สูง</u>

เมือ "เปิด" ถูกเลือก พัดลมจะหมุนเร็วขึ้น คุณสมบัตินี้มีประโยชน์เมืออยู่ในพื้นที่ที่มีระดับสูง ซึ่งมีอากาศเบาบาง

### **Display Mode Lock**

เลือก "เปิด" หรือ "ปิด" เพือล็อคหรือปลดล็อคการปรับเปลี่ยนการตั้งค่าโหมดแสดงผล

### <u>ล็อคปุ่ม</u>

เมือพึงก์ชันล็อคปุ่มกดเป็น "เปิด" ปุ่มกดจะถูกล็อค อย่างไรก็ตามโปรเจคเตอร์ยังสามารถทำงานได้ด้วยรีโมทคอนโทรล คุณ สามารถใช้ปุ่มกดได้ใหม่ โดยเลือก "ปิด"

### <u>ช่อนข้อมูล</u>

เปิดการใช้งานฟังก์ชันนีเพื่อซ่อนข้อความข้อมูล

- ปิด: เลือก "ปิด" เพื่อแสดงข้อความ "กำลังค้นหา"
- เปิด: เลือก "เบิด" เพือซ่อนข้อความข้อมูล

### <u>โลโก้</u>

ใช้พึงก์ชันนีเพือดังค่าหน้าจอเริ่มต้นที่ต้องการ หากมีการเปลี่ยนแปลง จะมีผลในครั้งถัดไปที่โปรเจคเตอร์เปิด

- ค่าเรีมต้น: หน้าจอเรีมต้นมาตรฐาน
- ปกติ: โลโก้จะไม่แสดงบนหน้าจอเมื่อเปิดเครื่อง

### <u>สีพื้น</u>

ใช้ฟังก์ชันนีเพื่อแสดง สีน้ำเงิน สีแดง สีเขียว สีเทา หรือ ไม่มี เมื่อไม่พบสัญญาณใด ๆ

### HDMI 1 EQ

ตั้งค่า EQ สำหรับ HDMI1

## HDMI 2 EQ

ดังค่า EQ สำหรับ HDMI2/MHL

#### หมายเหตุ: •

- HDMI EQ วิเคราะห์ข้อมูลสัญญาณ และกำจัดการผิดเพียนที่เกิดจากการสูญเสียสัญญาณเมื่อใช้สายเคเบิล HDMI ที่ยาว นอกจากนี้ ด้วรับสัญญาณ HDMI ยังมีวงจรการปรับไทม์มึงที่ลดการแปรปรวนของไทม์มึง ช่วยคืนสัญญาณ HDMI กลับสู่ระดับการส่งสัญญาณที่ดีที่สุด
- 3840x2160@60Hz แนะนำให้ใช้สายเคเบิล HDMI 4K ที่มีความยาวดำกว่า 5 เมตร
- 3840x2160@30Hz/25Hz/24Hz แนะนำให้ใช้สายเคเบิล HDMI 4K ที่มีความยาวต่ำกว่า 15 เมตร

# ตั้งค่าเมนูรีเซ็ต OSD

<u>Reset OSD</u> กลับไปสู่การดังค่าจากโรงงานสำหรับการดังค่าเมนู OSD <u>Reset to Default</u> เปลียนการดังค่าทังหมดกลับไปเป็นการดังค่าเริมต้นจากโรงงาน

# เมนูเครือข่าย

# เมนูเครือข่าย LAN

## <u>สถานะเครือข่าย</u>

แสดงสถานะการเชือมด่อเครือข่าย (อ่านได้อย่างเดียว)

## <u>หมายเลข MAC</u>

แสดง MAC แอดเดรส (อ่านได้อย่างเดียว)

## **DHCP**

ใช้ตัวเลือกนี้เพื่อเปิดหรือปิดการใช้งานฟังก์ชัน DHCP

- เปิด: โปรเจ็กเตอร์จะรับ IP แอดเดรสโดยอัตโนมัติจากเครือข่ายของคุณ
- ม**ีด**: เพือกำหนด IP ซับเน็ตมาสก์ เกตเวย์ และการกำหนดค่า DNS ด้วยตัวเอง

หมายเหตุ: การออกจาก OSD จะเป็นการใช้ค่าที่ป้อนโดยอัตโนมัติ

## <u>IP แอดเดรส</u>

แสดง IP แอดเดรส

## <u>ชับเน็ต มาสก์</u>

แสดงหมายเลขซับเน็ตมาสก์

## <u>เกตเวย์</u>

แสดงเกตเวย์เริ่มต้นของเครือข่ายที่เชื่อมต่ออยู่กับโปรเจคเตอร์

## <u>DNS</u>

แสดงหมายเลข DNS

# <u>วิธีใช้เว็บเบราเซอร์เพื่อควบคุมโปรเจ็กเตอร์ของคุณ</u>

- 1. เปิดตัวเลือก "เปิด" DHCP บนโปรเจ็กเตอร์ เพื่ออนุญาตให้ DHCP เซิร์ฟเวอร์กำหนด IP แอดเดรสโดยอัตโนมัติ
- 2. เปิดเว็บเบราเซอร์ใน PC ของคุณ และพิมพ์ IP แอดเดรสของโปรเจ็กเตอร์ ("เครือข่าย > แลน > IP แอดเดรส")
- ป้อนชื่อผู้ใช้ และรหัสผ่าน จากนั้น คลิก "เข้าสู่ระบบ" หน้าจอเว็บการปรับดังค่าโปรเจคเตอร์จะปรากฏขึ้น

### หมายเห<mark>ตุ</mark>:

- ชื่อผู้ใช้และรหัสผ่านเริ่มต้นคือ "admin"
- ขั้นตอนในส่วนนี้ใช้ระบบปฏิบัติการ Windows 7

## <u>การเชื่อมต่อโดยตรงจากคอมพิวเตอร์ไปยังโปรเจ็กเตอร์\*</u>

- 1. ปิด "ปิด" ตัวเลือก DHCP บนโปรเจคเตอร์
- 2. กำหดนค่า IP แอดเดรส ซับเน็ตมาสก์ เกตเวย์ และ DNS บนโปรเจคเตอร์ ("เครือข่าย > แลน")
- เปิดหน้า<u>เครือข่ายและศูนย์การแซร์</u> บน PC ของคุณ และกำหนดค่าพารามิเตอร์เครือข่ายให้เหมือนกับทีคุณตั้งค่า บนโปรเจ็กเตอร์บน PC ของคุณ คลิก "ตกลง" เพื่อบันทึกพารามิเตอร์

| Local Area Connection 2 Properties                                                                                     |                                                                                      |                                                                                                    |
|----------------------------------------------------------------------------------------------------|--------------------------------------------------------------------------------------|----------------------------------------------------------------------------------------------------|
| Networking                                                                                                    |                                                                                      |                                                                                                    |
| Connect using:                                                                                                    | Internet Protocol Version                                                            | 4 (TCP/IPv4) Properties                                                                                     |
| Atheros AR8151 PCI-E Gigabit Ethernet Controller (NDIS €                                                               | General                                                                              |                                                                                                    |
| Configure This connection uses the following items:                                                                    | You can get IP settings a<br>this capability. Otherwise<br>for the appropriate IP se | assigned automatically if your network supports<br>e, you need to ask your network administrator<br>ttings. |
| V Client for Microsoft Networks                                                                                        | Obtain an IP addres                                                                  | ss automatically                                                                                            |
| Gos Packet Scheduler                                                                                                   | ─◎ Use the following IP                                                              | address:                                                                                                    |
| A Internet Protocol Version 6 (TCP/IPv6)                                                                               | IP address:                                                                          | 192.168.0.99                                                                                                |
| Internet Protocol Version 4 (TCP/IPv4)                                                                                 | Subnet mask:                                                                         | 255.255.255.0                                                                                               |
|                                                                                                    | Default gateway:                                                                     | 192.168.0.254                                                                                               |
|                                                                                                    | Obtain DNS server a                                                                  | address automatically                                                                                       |
| Install Uninstall Properties                                                                                           | <ul> <li>O Use the following DI</li> </ul>                                           | NS server addresses:                                                                                        |
| Description                                                                                                    | Preferred DNS server:                                                                | : 192.168.0.1                                                                                               |
| Transmission Control Protocol/Internet Protocol. The default<br>wide area network protocol that provides communication | <u>A</u> lternate DNS server:                                                        |                                                                                                    |
| across diverse interconnected networks.                                                                                | 🔲 Vaļidate settings up                                                               | pon exit Advanced                                                                                           |
| OK Cancel                                                                                                    |                                                                                      | OK Cancel                                                                                                   |

 เปิดเว็บเบราเซอร์บน PC ของคุณ และพิมพ์ IP แอดเดรสลงในฟิลด์ URL ตามที่กำหนดไว้ในขั้นที่ 3 จากนั้น กดปุ่ม "ใส่ค่า"

## <u>รีเซ็ต</u>

รีเซ็ทค่าพารามิเตอร์ LAN ทั้งหมด

# เมนูควบคุมเครือข่าย

## **Crestron**

ใช้ฟังก์ชันนีเพือเลือกพึงก์ชันเครือข่าย (พอร์ต: 41794)

สำหรับข้อมูลเพิ่มเติม โปรดไปที่ http://www.crestron.com and www.crestron.com/getroomview

## Extron

ใช้พังก์ชันนีเพือเลือกพังก์ชันเครือข่าย (พอร์ต: 2023)

## <u>PJ Link</u>

ใช้พึงก์ชันนีเพือเลือกพึงก์ชันเครือข่าย (พอร์ต: 4352)

### AMX Device Discovery

ใช้พึงก์ชันนีเพือเลือกพึงก์ชันเครือข่าย (พอร์ต: 9131)

### <u>Telnet</u>

ใช้ฟังก์ชันนีเพื่อเลือกฟังก์ชันเครือข่าย (พอร์ต: 23)

## <u>HTTP</u>

ใช้ฟังก์ชันนีเพือเลือกฟังก์ชันเครือข่าย (พอร์ต: 80)

### <u>ควบคุม4</u>

ใช้พังก์ชันนีเพือเลือกพังก์ชันเครือข่าย (พอร์ต: 4774)

# เมนูการตั้งค่าการควบคุมเครือข่าย

## <u>ฟังก์ชัน LAN\_RJ45</u>

โปรเจคเตอร์มอบเครือข่ายที่หลากหลายและคุณสมบัติการจัดการระยะไกล เพื่อการใช้งานที่ง่ายและไม่ยุ่งยาก ฟังก์ชัน LAN/ RJ45 ของโปรเจคเตอร์ผ่านเครือข่าย เช่น การจัดการจากระยะไกล การตั้งค่าเปิด/ปิดเครือง ความสว่าง และคอนทราสต์ อีกทัง ข้อมูลสถานะของโปรเจคเตอร์ เช่น: แหล่งสัญญาณวิดีโอ การปิดเสียง ฯลฯ

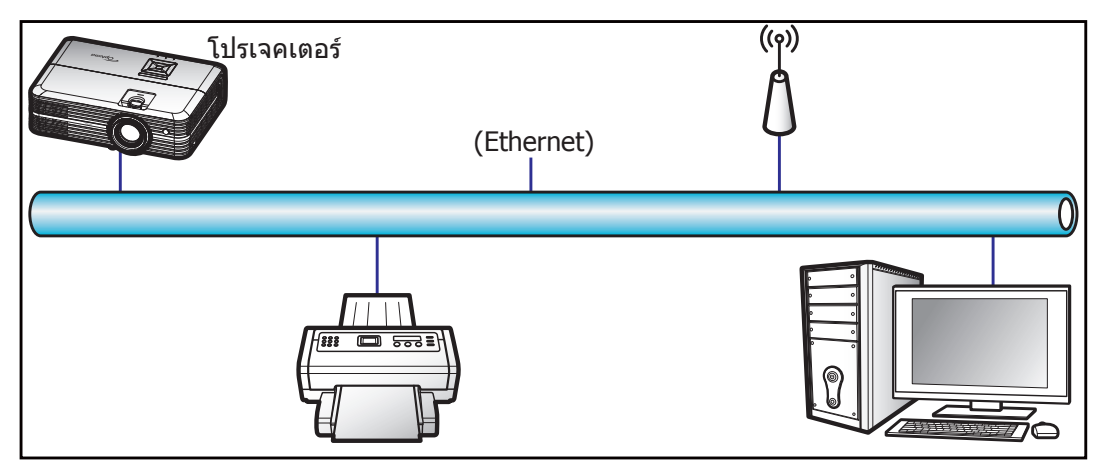

## <u>พร้อมฟังก์ชีนการทำงาน LAN ของเครือง</u>

โปรเจคเตอร์นี้สามารถควบคุมได้จาก PC (แล็บท็อป) หรืออุปกรณ์อื่นๆ ผ่านพอร์ต LAN / RJ45 และ ith Crestron / Extron / AMX (Device Discovery) / PJLink ทีเข้ากันได้

- Crestron เป็นเครื่องหมายการค้าจดทะเบียนของ Crestron Electronics, Inc. แห่งสหรัฐ
- Extron เป็นเครื่องหมายการค้าจดทะเบียนของ Extron Electronics, Inc. แห่งสหรัฐ
- AMX เป็นเครื่องหมายการค้าจดทะเบียนของ AMX LLC แห่งสหรัฐ
- PJLink ยืนคำขอจดทะเบียนเครืองหมายการค้าและโลโก้ในญี่ปุ่น สหรัฐอเมริการ และประเทศอื่นๆ โดย JBMIA

โปรเจคเตอร์นี้รองรับคำสังของตัวควบคุมของ Crestron Electronics ที่กำหนด และซอฟต์แวร์ที่เกี่ยวข้อง ตัวอย่างเช่น RoomView®

### http://www.crestron.com/

โปรเจคเตอร์นีพร้อมที่จะรองรับอุปกรณ์ของ Extron

http://www.extron.com/

โปรเจคเตอร์นีรองรับ AMX (Device Discovery)

http://www.amx.com/

โปรเจคเตอร์นีรองรับคำสังทังหมดของ PJLink คลาส1 (เวอร์ขัน 1.00)

http://pjlink.jbmia.or.jp/english/

สำหรับรายละเอียดข้อมูลเกียวกับชนิดของอุปกรณ์ภายนอกที่สามารถเชื่อมต่อกับพอร์ท LAN/RJ45 และรีโมทควบคุมการฉายภาพ เช่นเดียวกับการรองรับคำสังสำหรับอุปกรณ์ภายนอกเหล่านี้ โปรดติดต่อฝ่ายสนับสนุนบริการโดยตรง

## <u>LAN RJ45</u>

1. เชือมต่อ RJ45 ไปยังพอร์ท RJ45 บนโปรเจคเตอร์และ PC (แล็บท็อป)

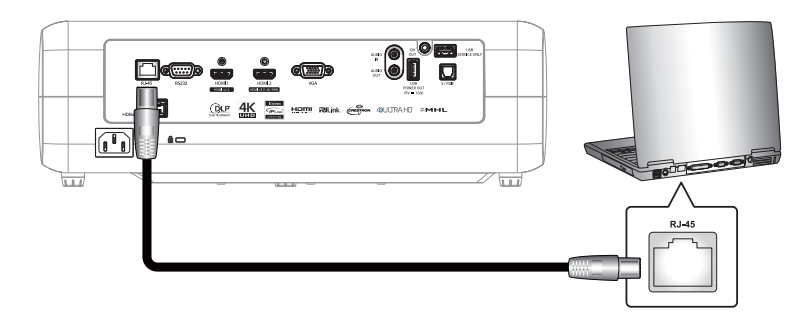

2. บน PC (แล็บท็อป) ให้เลือก เริ่ม > แผงควบคุม > การเชื่อมต่อเครือข่าย

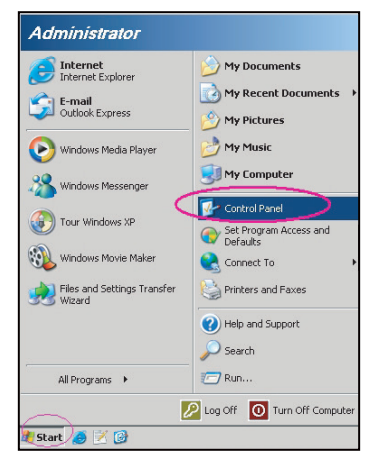

3. คลิกขวาที **การเชือมต่อเครือข่ายท้องถีน** และเลือก **คุณสมบัต**ิ

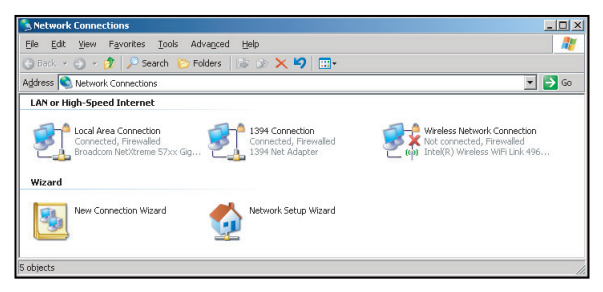

4. ในหน้าต่าง คุณสมบัติ ให้เลือก แท็บทั่วไป และเลือก อินเทอร์เน็ตโพรโทคอล (TCP/IP)

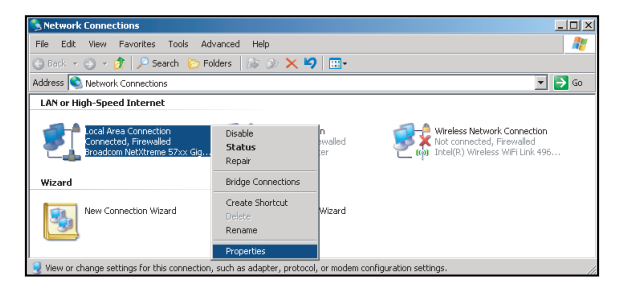

5. คลิก "คุณสมบัติ"

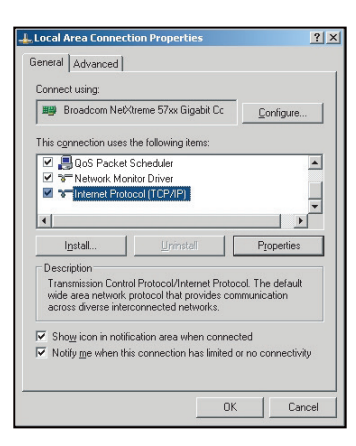

6. พิมพ์ IP แอดเดรส และซับเน็ตมาสก์ จากนั้น กด "ตกลง"

| Internet Protocol Version 4 (TCP/IPv4) Properties                                                                                                    |               |  |  |  |  |  |  |
|----------------------------------------------------------------------------------------------------|---------------|--|--|--|--|--|--|
| General                                                                                                    |               |  |  |  |  |  |  |
| You can get IP settings assigned automatically if your network supports<br>this capability. Otherwise, you need to ask your network administrator<br>for the appropriate IP settings. |               |  |  |  |  |  |  |
| Obtain an IP address automatical                                                                                                    | ly            |  |  |  |  |  |  |
| Uge the following IP address:                                                                                                    |               |  |  |  |  |  |  |
| IP address:                                                                                                    | 192.168.0.99  |  |  |  |  |  |  |
| Subnet mask:                                                                                                    | 255.255.255.0 |  |  |  |  |  |  |
| Default gateway:                                                                                                    | 192.168.0.254 |  |  |  |  |  |  |
| Obtain DNS server address autor                                                                                                    | matically     |  |  |  |  |  |  |
| <ul> <li>Use the following DNS server add</li> </ul>                                                                                                    | Iresses:      |  |  |  |  |  |  |
| Preferred DNS server:                                                                                                    | 192.168.0.1   |  |  |  |  |  |  |
| Alternate DNS server:                                                                                                    |               |  |  |  |  |  |  |
| Vajidate settings upon exit Advanced                                                                                                    |               |  |  |  |  |  |  |
|                                                                                                    | OK Cancel     |  |  |  |  |  |  |

- 7. กดปุ่ม "เมนู" บนโปรเจคเตอร์
- 8. เปิดบนโปรเจคเตอร์ **เครือข่าย > แลน**
- 9. ป้อนพารามิเตอร์การเชื่อมต่อดังต่อไปนี้:
  - DHCP: ปิด
  - IP แอดเดรส: 192.168.0.100
  - ซับเน็ต มาสก์: 255.255.255.0
  - เกตเวย์: 192.168.0.254
  - DNS: 192.168.0.51
- 10. กด "ใส่ค่า" เพื่อยืนยันการตั้งค่า
- เปิดเบราว์เซอร์เว็บ ด้วอย่างเช่น Microsoft Internet Explorer ทีมี Adobe Flash Player 9.0 หรือใหม่กว่าที่ดิดดัง มา
- 12. ในแถบทีอยู่ ให้ป้อน IP แอดเดรสของโปรเจคเตอร์: 192.168.0.100

| 🩋 Optoma Pi | rojector - Windows Internet Explorer |     |
|-------------|--------------------------------------|-----|
| •           | @ http://192.168.0.100/              | • ۹ |

13. กด "ใส่ค่า"

โปรเจคเตอร์นี่ตั้งค่าไว้สำหรับการจัดการระยะไกล ฟังก์ชัน LAN/RJ45 แสดงดังต่อไปนี:

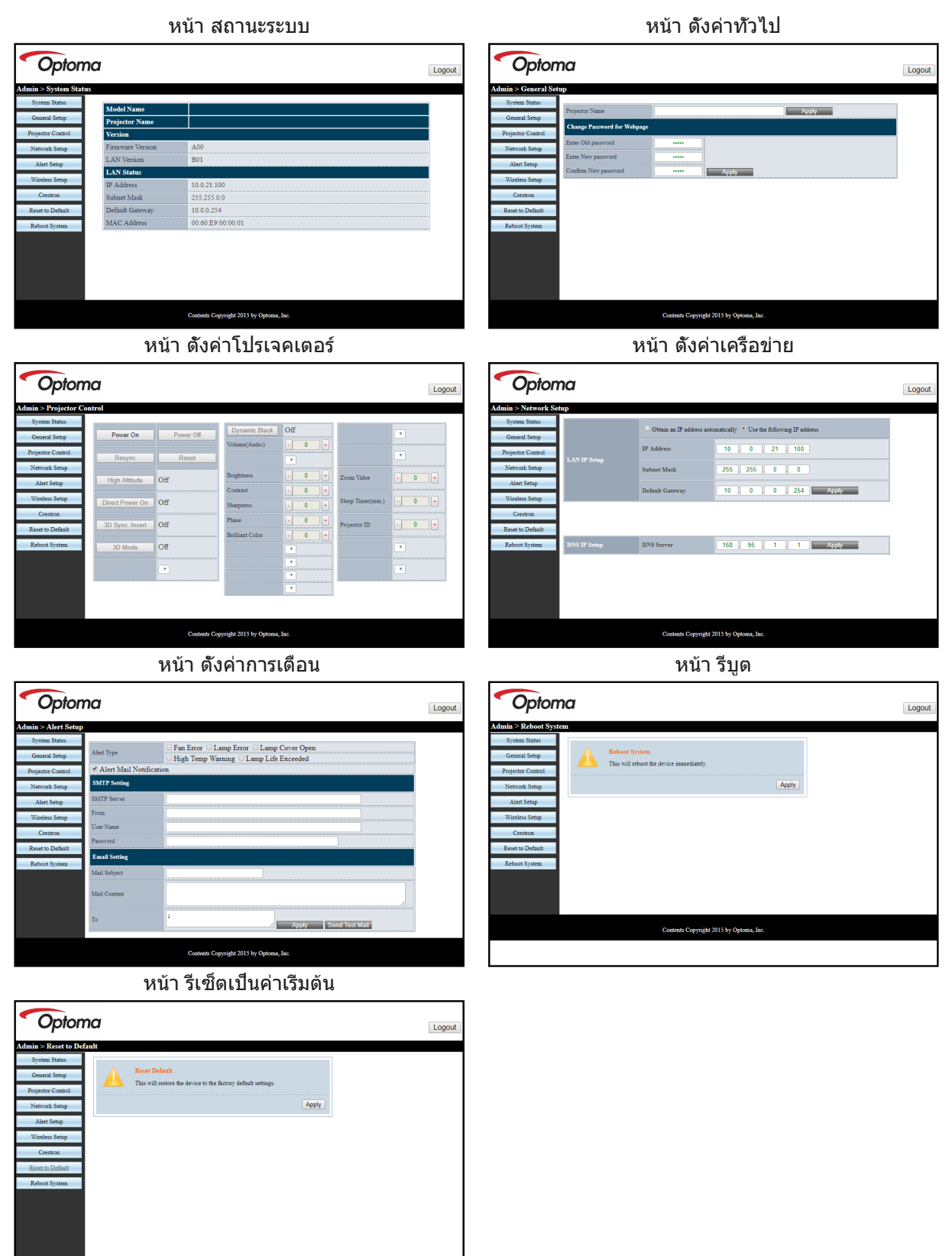

Contents Copyright 2015 by Optoma, Inc.

## <u>RS232 โดยฟังก์ชัน Telnet</u>

มีวิธีทางเลือกในการควบคุมคำสัง RS232 ในโปรเจคเตอร์ เรียกว่า "RS232 โดย TELNET" สำหรับหน้าจอ LAN/RJ45

## <u> คู่มือการเรีมต้นด่วนสำหรับ "RS232 โดย Telnet"</u>

- ตรวจสอบและรับ IP แอดเดรสบนหน้าจอผู้ใช้ของโปรเจคเตอร์
- ตรวจสอบให้แน่ใจว่า PC/แล็บท็อปได้เข้าถึงหน้าเว็บของโปรเจคเตอร์
- ตรวจสอบให้แน่ใจว่าได้ตั้งค่า "Windows Firewall" เป็นปิดการใช้งาน "TELNET" ในกรณีที่ฟังก์ชันตัวกรองโดย PC/แล็บท็อป

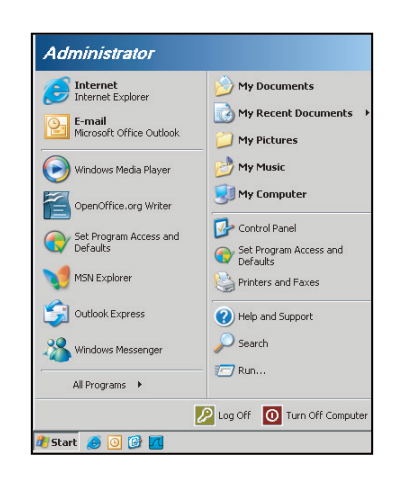

1. เลือก เริ่ม > โปรแกรม >เบ็ดเตล็ด > พร้อมท์คำสัง

| 🜍 Set Program Access and Defaul | ts                          |
|---------------------------------|-----------------------------|
| 🧐 Windows Catalog               |                             |
| 🍓 Windows Update                |                             |
| New Office Document             |                             |
| 🧃 Open Office Document          |                             |
| Program Updates                 |                             |
| Accessories                     | Accessibility               |
| 🛅 Games                         | Entertainment               |
| 🛅 Startup                       | System Tools                |
| 🎒 Internet Explorer             | 🕥 Address Book              |
| 📢 MSN Explorer                  | Calculator                  |
| 🗿 Outlook Express               | Command Prompt              |
| 🔔 Remote Assistance             | Notepad                     |
| Windows Media Player            | 🦉 Paint                     |
| Windows Macconner               | Desgram Compatibility Waard |

- 2. ป้อนรูปแบบคำสังดังต่อไปนี้:
  - telnet ttt.xxx.yyy.zzz 23 (กดปุ่ม "ใส่ค่า")
  - (ttt.xxx.yyy.zzz: IP แอดเดรของโปรเจคเตอร์)
- หากเชือมต่อกับ Telnet เรียบร้อยแล้ว และผู้ใช้สามารถป้อนคำสัง RS232 จากนั้น กดปุ่ม "ใส่ค่า" คำสัง RS232 จะ สามารถทำงานได้

## <u>ข้อมูลจำเพาะสำหรับ "RS232 โดย TELNET"</u>:

- 1. Telnet: TCP.
- 2. พอร์ท Telnet: 23 (สำหรับรายละเอียดเพิ่มเดิม โปรดไปติดต่อตัวแทนผู้ให้บริการหรือทีมงาน)
- 3. ยูทิลิดี Telnet: Windows "TELNET.exe" (โหมดเฝ่าคุม)
- 4. ยุติการเชือมต่อการควบคุม RS232 โดย Telnet ตามปกติ: ปีด
- 5. ยูทิลิตี Windows Telnet โดยตรงหลังจากเชื่อมต่อ TELNET เรียบร้อยแล้ว
  - จำกัด 1 เครือง สำหรับการควบคุม Telnet:มีพื้นที่น้อยกว่า 50 ไบต์สำหรับเครือข่ายข้อมูลสำหรับการขนส่ง ต่อเนืองสำหรับโปรแกรมการควบคุม Telnet
  - จำกัด 2 เครือง สำหรับการควบคุม Telnet:มีพื้นที่น้อยกว่า 26 ไบต์สำหรับเสร็จสิ้นหนึ่งคำสั่ง RS232 สำหรับ การควบคุม Telnet
  - จำกัด 3 เครื่อง สำหรับการควบคุม Telnet: ค่าหน่วงเวลาขั้นต่ำสำหรับคำสัง RS232 ต่อไปต้องไม่เกิน 200 (มิลลิวินาที)

# เมนูข้อมูล

# เมนูข้อมูล

ดูข้อมูลโปรเจ็กเตอร์ทีแสดงไว้ด้านล่าง:

- Regulatory
- Serial Number
- แหล่งสัญญาณ
- ความละเอียด
- อัตราการรีเฟรช
- โหมดการแสดงภาพ
- โหมดพลังงาน(สแตนด์บาย)
- ชั่วโมงหลอด
- สถานะเครือข่าย
- IP แอดเดรส
- ID โปรเจ็กเตอร์
- Color Depth
- Color Format
- ชั่วโมงการใช้แผ่นกรอง
- โหมดความสว่าง
- เวอร์ชันเฟิร์มแวร์

# การบำรุงรักษา

# การเปลี่ยนหลอด

้โปรเจคเตอร์ตรวจจับอายุหลอดโดยอัตโนมัติ เมื่ออายุหลอดใกล้จะหมด ข้อความแจ้งเดือนจะปรากฏขึ้นบนหน้าจอ

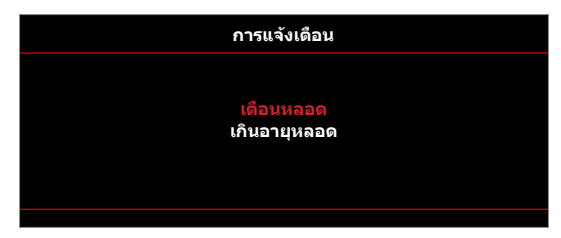

เมือคุณเห็นข้อความนี โปรดติดต่อตัวแทนจำหน่ายหรือศูนย์บริการในประเทศของคุณเพื่อเปลี่ยนหลอดโดยเร็วที่สุดเท่าที่จะเป็น ไปได้ ต้องแน่ใจว่าโปรเจคเตอร์เย็นลงเป็นเวลาอย่างน้อย 30 นาทีก่อนที่จะเปลี่ยนหลอดไฟ

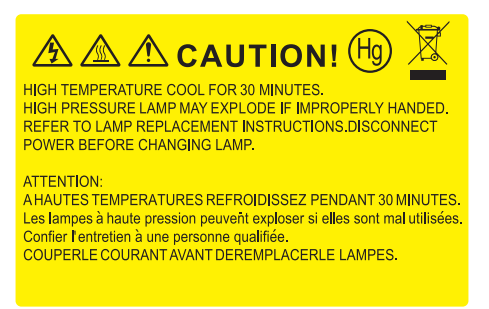

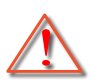

การแจ้งเดือน: หากติดตั้งบนเพดาน โปรดใช้ความระมัดระวังเมื่อเปิดแผงสำหรับเปลี่ยนหลอด แนะนำว่าให้สวมแว่นตา เพื่อความปลอดภัยถ้าจะเปลี่ยนหลอดเมือติดตั้งบนเพดาน ต้องใช้ความระมัดระวังเพื่อป้องกันไม่ให้ชื้นส่วนที่หลวม หล่นออกมาจากโปรเจคเตอร์

การแจ้งเตือน: ฝาครอบหลอดร้อน! ปล่อยให้เย็นลงก่อนที่จะเปลี่ยนหลอด!

การแจ้งเดือน: เพื่อลดความเสียงของการบาดเจ็บส่วนตัว อย่าทำชุดหลอดหล่นหรือจับหลอดไฟ หลอดอาจแตกและ ทำให้เกิดการบาดเจ็บได้ถ้าทำหล่น

# การบำรุงรักษา

# การเปลี่ยนหลอด (ต่อ)

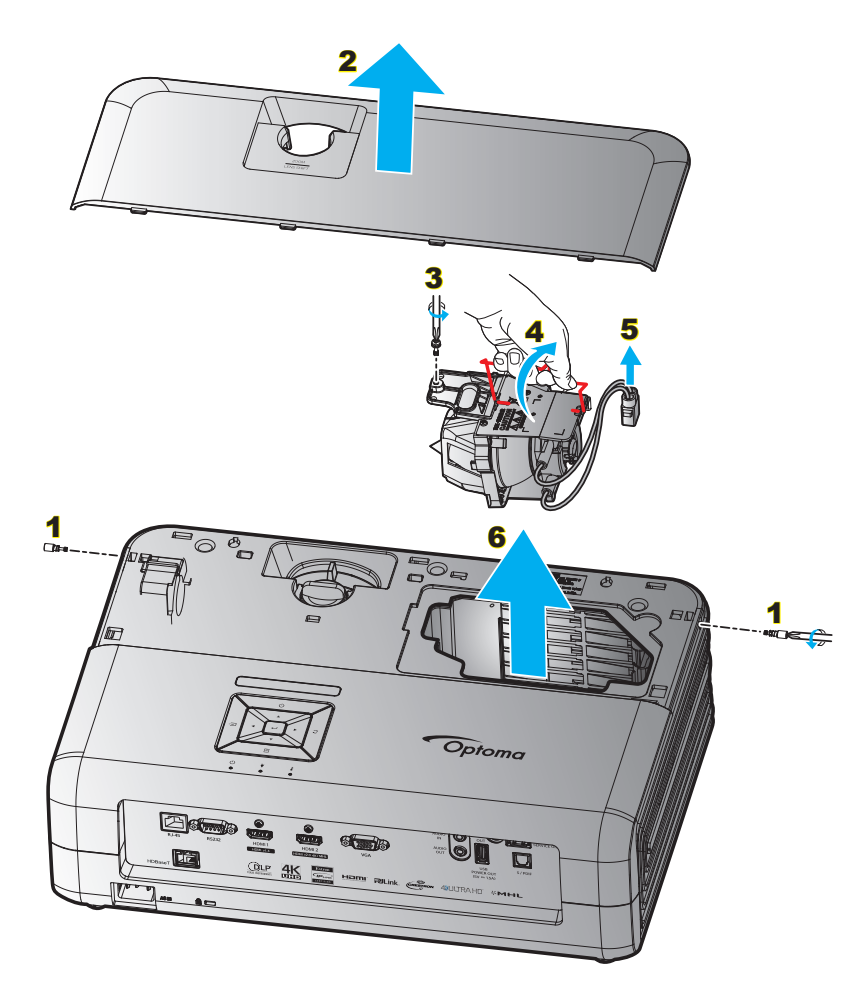

#### ขั้นตอน:

- 1. ปิดการจ่ายไฟไปยังโปรเจคเตอร์โดยกดปุ่ม "🕛" บนปุ่มกดบนโปรเจ็กเตอร์หรือรีโมทคอนโทรล
- ปล่อยให้โปรเจคเตอร์เย็นลงอย่างน้อย 30 นาที
- 3. ถอดสายเพาเวอร์ออก
- นำสกรู 2 ตัวทียึดฝาบนออก 1
- 5. ถอดฝาด้านบนออก 2
- นำสกรูบนโมดูลหลอดออก 3
- 7. ยกที่จับหลอดขึ้น <mark>4</mark>
- 8. ถอดสายหลอดไฟออก 5
- 9. ถอดโมดูลหลอดไฟออกอย่างระมัดระวัง <mark>6</mark>
- 10. ในการใส่ชุดหลอดกลับคืน ให้ทำขันตอนก่อนหน้าในลำดับย้อนกลับ
- 11. เปิดเครืองโปรเจคเตอร์และรีเซ็ตตัวจับเวลาหลอดไฟ
- 12. ลบชั่วโมงหลอดภาพ: (i) กด "เมนู" → (ii) เลือก "ตั้งค่า" → (iii) เลือก "การปรับค่าหลอด" → (iv) เลือก "ลบชั่วโมงหลอดภาพ" → (v) เลือก "ใช่"

#### หม<mark>ายเหตุ:</mark>

- โปรเจ็กเตอร์ไม่สามารถ เปิดเครื่องได้ ถ้าไม่ใส่ ฝาปิดหลอดกลับเข้า ไปในโปรเจ็กเตอร์
- อย่าสัมผัสบริเวณกระจกของหลอดไฟ น้ามันทามือสามารถทำให้หลอดไฟแตกได้ ใช้ผ้าแห้งในการทำความสะอาด ชุดหลอดถ้าโดนโดยไม่ตั้งใจ

# การบำรุงรักษา

# การติดตั้งและการทำความสะอาดตัวกรองฝุ่น

## การติดตั้งตัวกรองฝุ่น

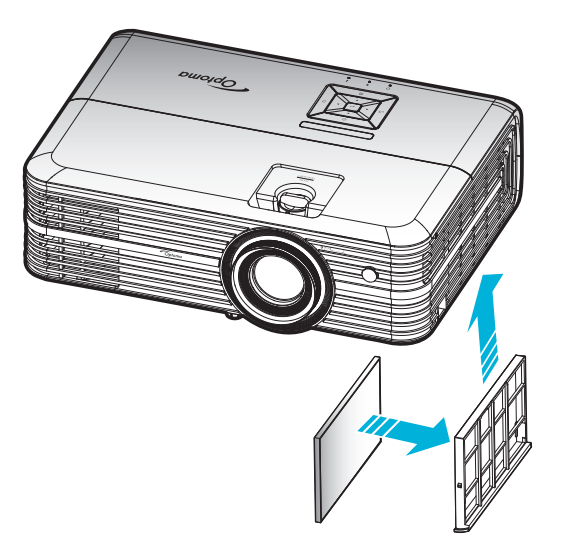

หมายเหตุ: ตัวกรองฝุ่นจำเป็น/มีให้เฉพาะในภูมิภาคที่ได้รับการคัดเลือกแล้วว่ามีฝุ่นมาก

### การทำความสะอาดตัวกรองฝุ่น

เราแนะนำให้ทำความสะอาดตัวกรองฝุ่นทุกสามเดือน ทำความสะอาดบ่อยขึ้นถ้าใช้โปรเจคเตอร์ในสภาพแวดล้อมที่มีฝุ่น ขั้นตอน:

- 1. ปิดการจ่ายไฟไปยังโปรเจคเตอร์โดยกดปุ่ม "O" บนปุ่มกดบนโปรเจ็กเตอร์หรือรีโมทคอนโทรล
- 2. ถอดสายเพาเวอร์ออก
- ดึงกล่องฟิลเตอร์กรองฝุ่นลงแล้วถอดออกจากด้านล่างของโปรเจ็กเตอร์ 1
- 4. ถอดฟิลเตอร์กรองอากาศอย่างระมัดระวัง แล้วทำความสะอาดหรือเปลี่ยนแผ่นกรองฝุ่น 2
- 5. ในการติดตั้งด้วกรองฝุ่น ให้ทำขั้นตอนก่อนหน้ากลับกัน

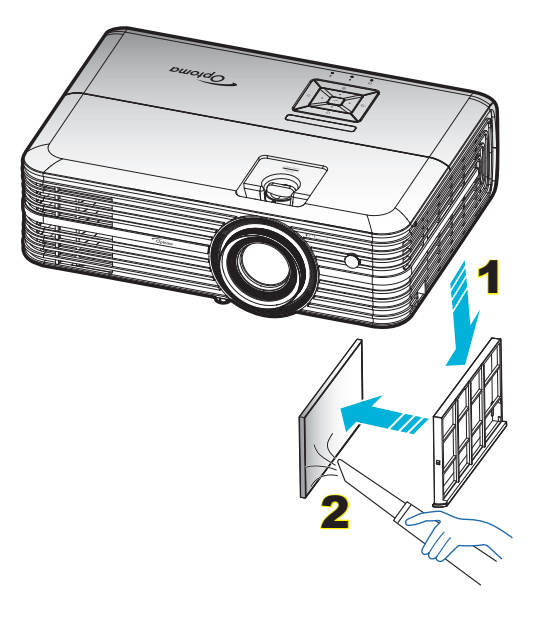

# ความละเอียดที่ใช้งานได้

## ดิจิตอล (HDMI 1.4)

## ความละเอียด Native: 3840 x 2160 @ 30Hz

| เวลาที่ตั้งขึ้น    | เวลามาตรฐาน                | ข้อบ่งชีไทม์มีง -B0<br>(ไทม์มีงอย่างละเอียด) | โหมดวีดิโอทีสนับสนุน     | ข้อบ่งชีไทม์มีง -B1<br>(ไทม์มีงอย่างละเอียด) |
|--------------------|----------------------------|----------------------------------------------|--------------------------|----------------------------------------------|
| 720 x 400 @ 70Hz   | 1280 x 720 @ 60Hz          | 3840 x 2160 @ 30Hz<br>(ค่าเรีมต้น)           | 720 x 480i @ 60Hz 16:9   | 1920 x 1080p @ 60Hz                          |
| 640 x 480 @ 60Hz   | 1280 x 800 @ 60Hz          |                                              | 720 x 480p @ 60Hz 4:3    | 1366 x 768 @ 60Hz                            |
| 640 x 480 @ 67Hz   | 1280 x 1024 @ 60Hz         |                                              | 720 x 480p @ 60Hz 16:9   | 1920 x 1080 @ 120Hz                          |
| 640 x 480 @ 72Hz   | 1920 x 1200 @ 60Hz<br>(ลด) |                                              | 720 x 576i @ 50Hz 16:9   |                                              |
| 640 x 480 @ 75Hz   | 640 x 480 @ 120Hz          |                                              | 720 x 576p @ 50Hz 4:3    |                                              |
| 800 x 600 @ 56Hz   | 800 x 600 @ 120Hz          |                                              | 720 x 576p @ 50Hz 16:9   |                                              |
| 800 x 600 @ 60Hz   | 1024 x 768 @ 120Hz         |                                              | 1280 x 720p @ 60Hz 16:9  |                                              |
| 800 x 600 @ 72Hz   | 1280 x 800 @ 120Hz         |                                              | 1280 x 720p @ 50Hz 16:9  |                                              |
| 800 x 600 @ 75Hz   |                            |                                              | 1920 x 1080i @ 60Hz 16:9 |                                              |
| 832 x 624 @ 75Hz   |                            |                                              | 1920 x 1080i @ 50Hz 16:9 |                                              |
| 1024 x 768 @ 60Hz  |                            |                                              | 1920 x 1080p @ 60Hz 16:9 |                                              |
| 1024 x 768 @ 70Hz  |                            |                                              | 1920 x 1080p @ 50Hz 16:9 |                                              |
| 1024 x 768 @ 75Hz  |                            |                                              | 1920 x 1080p @ 24Hz 16:9 |                                              |
| 1280 x 1024 @ 75Hz |                            |                                              | 3840 x 2160 @ 24Hz       |                                              |
|                    |                            |                                              | 3840 x 2160 @ 25Hz       |                                              |
| ไทม์มึงของผู้ผลิต: |                            |                                              | 3840 x 2160 @ 30Hz       |                                              |
| 1152 x 870 @ 75Hz  |                            |                                              | 4096 x 2160 @ 24Hz       |                                              |

## ดิจิตอล (HDMI 2.0)

ความละเอียด Native: 3840 x 2160 @ 60Hz

| B0/เวลาทีตั้งขึ้น  | B0/เวลามาตรฐาน          | B1/โหมดวิดีโอ            | B1/เวลาอย่างละเอียด  |
|--------------------|-------------------------|--------------------------|----------------------|
| 720 x 400 @ 70Hz   | 1280 x 720 @ 60Hz       | 720 x 480i @ 60Hz 16:9   | 1920 x 1080p @ 120Hz |
| 640 x 480 @ 60Hz   | 1280 x 800 @ 60Hz       | 720 x 480p @ 60Hz 4:3    | 1366 x 768 @ 60Hz    |
| 640 x 480 @ 67Hz   | 1280 x 1024 @ 60Hz      | 720 x 480p @ 60Hz 16:9   |                      |
| 640 x 480 @ 72Hz   | 1920 x 1200 @ 60Hz (ลด) | 720 x 576i @ 50Hz 16:9   |                      |
| 640 x 480 @ 75Hz   | 640 x 480 @ 120Hz       | 720 x 576p @ 50Hz 4:3    |                      |
| 800 x 600 @ 56Hz   | 800 x 600 @ 120Hz       | 720 x 576p @ 50Hz 16:9   |                      |
| 800 x 600 @ 60Hz   | 1024 x 768 @ 120Hz      | 1280 x 720p @ 60Hz 16:9  |                      |
| 800 x 600 @ 72Hz   | 1280 x 800 @ 120Hz      | 1280 x 720p @ 50Hz 16:9  |                      |
| 800 x 600 @ 75Hz   |                         | 1920 x 1080i @ 60Hz 16:9 |                      |
| 832 x 624 @ 75Hz   |                         | 1920 x 1080i @ 50Hz 16:9 |                      |
| 1024 x 768 @ 60Hz  |                         | 1920 x 1080p @ 60Hz 16:9 |                      |
| 1024 x 768 @ 70Hz  |                         | 1920 x 1080p @ 50Hz 16:9 |                      |
| 1024 x 768 @ 75Hz  |                         | 1920 x 1080p @ 24Hz 16:9 |                      |
| 1280 x 1024 @ 75Hz |                         | 3840 x 2160 @ 24Hz       |                      |
|                    |                         | 3840 x 2160 @ 25Hz       |                      |

| B0/เวลาทีตั้งขึ้น  | B0/เวลามาตรฐาน | B1/โหมดวิดีโอ      | B1/เวลาอย่างละเอียด |
|--------------------|----------------|--------------------|---------------------|
| ไทม์มีงของผู้ผลิต: |                | 3840 x 2160 @ 30Hz |                     |
| 1152 x 870 @ 75Hz  |                | 3840 x 2160 @ 50Hz |                     |
|                    |                | 3840 x 2160 @ 60Hz |                     |
|                    |                | 4096 x 2160 @ 24Hz |                     |
|                    |                | 4096 x 2160 @ 25Hz |                     |
|                    |                | 4096 x 2160 @ 30Hz |                     |
|                    |                | 4096 x 2160 @ 50Hz |                     |
|                    |                | 4096 x 2160 @ 60Hz |                     |

#### หมายเหตุ: สนับสนุน 1920 x 1080 @ 50Hz

#### อนาล็อก

### ความละเอียด Native: 1920 x 1080 @ 60Hz

| B0/เวลาทีดังขึ้น   | B0/เวลามาตรฐาน          | B0/เวลาอย่างละเอียด             | B1/เวลาอย่างละเอียด |
|--------------------|-------------------------|---------------------------------|---------------------|
| 720 x 400 @ 70Hz   | 1280 x 720 @ 60Hz       | 1920 x 1080 @ 60Hz (ค่าเรีมต้น) | 1366x768 @ 60Hz     |
| 640 x 480 @ 60Hz   | 1280 x 800 @ 60Hz       |                                 | 1280x800@120Hz(RB)  |
| 640 x 480 @ 67Hz   | 1280 x 1024 @ 60Hz      |                                 |                     |
| 640 x 480 @ 72Hz   | 1900 x 1200 @ 60Hz (RB) |                                 |                     |
| 640 x 480 @ 75Hz   | 640 x 480 @ 120Hz       |                                 |                     |
| 800 x 600 @ 56Hz   | 800 x 600 @ 120Hz       |                                 |                     |
| 800 x 600 @ 60Hz   | 1024 x 768 @ 120Hz      |                                 |                     |
| 800 x 600 @ 72Hz   |                         |                                 |                     |
| 800 x 600 @ 75Hz   |                         |                                 |                     |
| 832 x 624 @ 75Hz   |                         |                                 |                     |
| 1024 x 768 @ 60Hz  |                         |                                 |                     |
| 1024 x 768 @ 70Hz  |                         |                                 |                     |
| 1024 x 768 @ 75Hz  |                         |                                 |                     |
| 1280 x 1024 @ 75Hz |                         |                                 |                     |
|                    |                         |                                 |                     |
| ไทม์มึงของผู้ผลิต: |                         |                                 |                     |
| 1152 x 870 @ 75Hz  |                         |                                 |                     |

หมายเหตุ: สนับสนุน 1920 x 1080 @ 50Hz

| ขนาด                            |               | ขนาดหน้า | จอ W x I      | ł       | ระยะห่างการฉาย (D) |       |       |       | ออฟเซ็ตตำสุด |       | ออฟเซ็ตสูงสุด |       |
|---------------------------------|---------------|----------|---------------|---------|--------------------|-------|-------|-------|--------------|-------|---------------|-------|
| ความยาว                         | ډ)            | 1.)      | (พ            | ຸດ)     | (۱                 | ı.)   | (พ    | (ຓ)   | (Н           | ld)   | (Н            | ld)   |
| ู่ (นิ้ว) ของ<br>หน้าจอ<br>16:9 | ความ<br>กว้าง | ความสูง  | ความ<br>กว้าง | ความสูง | ไวด์               | เทเล  | ไวด์  | เทเล  | (ນ.)         | (ฟุต) | (ມ.)          | (ฟุต) |
| 26.45                           | 0.59          | 0.33     | 1.92          | 1.08    | 0.81               | 1.30  | 2.66  | 4.27  | 0.00         | 0.00  | 0.05          | 0.16  |
| 40.00                           | 0.89          | 0.50     | 2.91          | 1.63    | 1.23               | 1.97  | 4.04  | 6.46  | 0.00         | 0.00  | 0.07          | 0.25  |
| 60.00                           | 1.33          | 0.75     | 4.36          | 2.45    | 1.85               | 2.95  | 6.07  | 9.68  | 0.00         | 0.00  | 0.11          | 0.37  |
| 70.00                           | 1.55          | 0.87     | 5.08          | 2.86    | 2.15               | 3.44  | 7.05  | 11.29 | 0.00         | 0.00  | 0.13          | 0.43  |
| 80.00                           | 1.77          | 1.00     | 5.81          | 3.27    | 2.46               | 3.93  | 8.07  | 12.89 | 0.00         | 0.00  | 0.15          | 0.49  |
| 90.00                           | 1.99          | 1.12     | 6.54          | 3.68    | 2.77               | 4.42  | 9.09  | 14.50 | 0.00         | 0.00  | 0.17          | 0.55  |
| 100.00                          | 2.21          | 1.25     | 7.26          | 4.09    | 3.08               | 4.91  | 10.10 | 16.11 | 0.00         | 0.00  | 0.19          | 0.61  |
| 120.00                          | 2.66          | 1.49     | 8.72          | 4.90    | 3.69               | 5.90  | 12.11 | 19.36 | 0.00         | 0.00  | 0.22          | 0.74  |
| 150.00                          | 3.32          | 1.87     | 10.89         | 6.13    | 4.62               | 7.37  | 15.16 | 24.18 | 0.00         | 0.00  | 0.28          | 0.92  |
| 180.00                          | 3.98          | 2.24     | 13.07         | 7.35    | 5.54               | 8.85  | 18.18 | 29.04 | 0.00         | 0.00  | 0.34          | 1.10  |
| 250.00                          | 5.53          | 3.11     | 18.16         | 10.21   | 7.69               | 12.29 | 25.23 | 40.32 | 0.00         | 0.00  | 0.47          | 1.53  |
| 302.20                          | 6.69          | 3.76     | 21.95         | 12.35   | 9.30               | 14.85 | 30.51 | 48.72 | 0.00         | 0.00  | 0.56          | 1.85  |

# ขนาดภาพและระยะห่างของโปรเจ็กเตอร์

## หมายเหตุ: ขนาดภาพและระยะเป็นเมตรและฟุต

| ขนาด                         |               | ขนาดหน้า | จอ W x H      | 1           | 5          | ระยะห่างการฉาย (D) |        |        | ออฟเซ็ตตำสุด |       | ออฟเซ็ตสูงสุด |        |
|------------------------------|---------------|----------|---------------|-------------|------------|--------------------|--------|--------|--------------|-------|---------------|--------|
| ความยาว<br>ที่และหมา         | ()            | 1.)      | (นี           | í <b>ว)</b> | <b>(</b> ) | ı.)                | (นึ    | ່າ)    | (Н           | d)    | (Н            | ld)    |
| (นิ้ว) ของ<br>หน้าจอ<br>16:9 | ความ<br>กว้าง | ความสูง  | ความ<br>กว้าง | ความสูง     | ไวด์       | เทเล               | ไวด์   | เทเล   | (ມ.)         | (นึว) | (ມ.)          | (นິ້ວ) |
| 26.45                        | 0.59          | 0.33     | 23.05         | 12.97       | 0.81       | 1.30               | 31.89  | 51.18  | 0.00         | 0.00  | 0.05          | 1.95   |
| 40.00                        | 0.89          | 0.50     | 34.86         | 19.61       | 1.23       | 1.97               | 48.43  | 77.56  | 0.00         | 0.00  | 0.07          | 2.94   |
| 60.00                        | 1.33          | 0.75     | 52.29         | 29.42       | 1.85       | 2.95               | 72.83  | 116.14 | 0.00         | 0.00  | 0.11          | 4.41   |
| 70.00                        | 1.55          | 0.87     | 61.01         | 34.32       | 2.15       | 3.44               | 84.65  | 135.43 | 0.00         | 0.00  | 0.13          | 5.15   |
| 80.00                        | 1.77          | 1.00     | 69.73         | 39.22       | 2.46       | 3.93               | 96.85  | 154.72 | 0.00         | 0.00  | 0.15          | 5.88   |
| 90.00                        | 1.99          | 1.12     | 78.44         | 44.12       | 2.77       | 4.42               | 109.06 | 174.02 | 0.00         | 0.00  | 0.17          | 6.62   |
| 100.00                       | 2.21          | 1.25     | 87.16         | 49.03       | 3.08       | 4.91               | 121.26 | 193.31 | 0.00         | 0.00  | 0.19          | 7.35   |
| 120.00                       | 2.66          | 1.49     | 104.59        | 58.83       | 3.69       | 5.90               | 145.28 | 232.28 | 0.00         | 0.00  | 0.22          | 8.82   |
| 150.00                       | 3.32          | 1.87     | 130.74        | 73.54       | 4.62       | 7.37               | 181.89 | 290.16 | 0.00         | 0.00  | 0.28          | 11.03  |
| 180.00                       | 3.98          | 2.24     | 156.88        | 88.25       | 5.54       | 8.85               | 218.11 | 348.43 | 0.00         | 0.00  | 0.34          | 13.24  |
| 250.00                       | 5.53          | 3.11     | 217.89        | 122.57      | 7.69       | 12.29              | 302.76 | 483.86 | 0.00         | 0.00  | 0.47          | 18.38  |
| 302.20                       | 6.69          | 3.76     | 263.39        | 148.16      | 9.30       | 14.85              | 366.14 | 584.65 | 0.00         | 0.00  | 0.56          | 22.22  |

หมายเหตุ: ขนาดภาพและระยะเป็นเมตรและนีว

## สำหรับรุ่นเลนส์ช็อต-โธรว์

| ขนาด                            |               | ขนาดหน้า | จอ W x I      | 1       | 5    | ระยะห่างการฉาย (D) |       |       | ออฟเซ็ตดำสุด |       | ออฟเซ็ตสูงสุด |       |
|---------------------------------|---------------|----------|---------------|---------|------|--------------------|-------|-------|--------------|-------|---------------|-------|
| ความยาว                         | ()            | 1.)      | (พ            | ດ)      | (າ   | ı.)                | (พุ   | ໑)    | (Н           | d)    | (Н            | d)    |
| ู่ (นิ้ว) ของ<br>หน้าจอ<br>16:9 | ความ<br>กว้าง | ความสูง  | ความ<br>กว้าง | ความสูง | ไวด์ | เทเล               | ไวด์  | เทเล  | (ນ.)         | (ฟุต) | (ນ.)          | (ฟุต) |
| 28.89                           | 0.64          | 0.36     | 2.10          | 1.18    | 0.50 | 0.50               | 1.64  | 1.64  | 0.00         | 0.00  | 0.04          | 0.12  |
| 40.00                           | 0.89          | 0.50     | 2.91          | 1.63    | 0.69 | 0.69               | 2.26  | 2.26  | 0.00         | 0.00  | 0.05          | 0.16  |
| 60.00                           | 1.33          | 0.75     | 4.36          | 2.45    | 1.04 | 1.04               | 3.41  | 3.41  | 0.00         | 0.00  | 0.07          | 0.25  |
| 70.00                           | 1.55          | 0.87     | 5.08          | 2.86    | 1.21 | 1.21               | 3.97  | 3.97  | 0.00         | 0.00  | 0.09          | 0.29  |
| 80.00                           | 1.77          | 1.00     | 5.81          | 3.27    | 1.38 | 1.38               | 4.53  | 4.53  | 0.00         | 0.00  | 0.10          | 0.33  |
| 90.00                           | 1.99          | 1.12     | 6.54          | 3.68    | 1.56 | 1.56               | 5.12  | 5.12  | 0.00         | 0.00  | 0.11          | 0.37  |
| 100.00                          | 2.21          | 1.25     | 7.26          | 4.09    | 1.73 | 1.73               | 5.68  | 5.68  | 0.00         | 0.00  | 0.12          | 0.41  |
| 120.00                          | 2.66          | 1.49     | 8.72          | 4.90    | 2.08 | 2.08               | 6.82  | 6.82  | 0.00         | 0.00  | 0.15          | 0.49  |
| 150.00                          | 3.32          | 1.87     | 10.89         | 6.13    | 2.60 | 2.60               | 8.53  | 8.53  | 0.00         | 0.00  | 0.19          | 0.61  |
| 180.00                          | 3.98          | 2.24     | 13.07         | 7.35    | 3.12 | 3.12               | 10.24 | 10.24 | 0.00         | 0.00  | 0.22          | 0.74  |
| 250.00                          | 5.53          | 3.11     | 18.16         | 10.21   | 4.33 | 4.33               | 14.21 | 14.21 | 0.00         | 0.00  | 0.31          | 1.02  |
| 300.46                          | 6.65          | 3.74     | 21.82         | 12.28   | 5.20 | 5.20               | 17.06 | 17.06 | 0.00         | 0.00  | 0.37          | 1.23  |

### หมายเหตุ: ขนาดภาพและระยะเป็นเมตรและฟุต

| ขนาด                         |               | ขนาดหนัา | จอ W x H      | 1           | ร    | ระยะห่างการฉาย (D) |        |        |      | ออฟเซ็ตตำสุด |      | ออฟเซ็ดสูงสุด |  |
|------------------------------|---------------|----------|---------------|-------------|------|--------------------|--------|--------|------|--------------|------|---------------|--|
| ความยาว<br>ทายเทม            | ()            | 1.)      | (นี           | í <b>ว)</b> | (ມ   | .)                 | (นึ    | ່າ)    | (Н   | d)           | (Н   | d)            |  |
| (นิ้ว) ของ<br>หน้าจอ<br>16:9 | ความ<br>กว้าง | ความสูง  | ความ<br>กว้าง | ความสูง     | ไวด์ | เทเล               | ไวด์   | เทเล   | (ມ.) | (นິ້ວ)       | (ມ.) | (นິວ)         |  |
| 28.89                        | 0.64          | 0.36     | 25.18         | 14.16       | 0.50 | 0.50               | 19.69  | 19.69  | 0.00 | 0.00         | 0.04 | 1.42          |  |
| 40.00                        | 0.89          | 0.50     | 34.86         | 19.61       | 0.69 | 0.69               | 27.17  | 27.17  | 0.00 | 0.00         | 0.05 | 1.96          |  |
| 60.00                        | 1.33          | 0.75     | 52.29         | 29.42       | 1.04 | 1.04               | 40.94  | 40.94  | 0.00 | 0.00         | 0.07 | 2.94          |  |
| 70.00                        | 1.55          | 0.87     | 61.01         | 34.32       | 1.21 | 1.21               | 47.64  | 47.64  | 0.00 | 0.00         | 0.09 | 3.43          |  |
| 80.00                        | 1.77          | 1.00     | 69.73         | 39.22       | 1.38 | 1.38               | 54.33  | 54.33  | 0.00 | 0.00         | 0.10 | 3.92          |  |
| 90.00                        | 1.99          | 1.12     | 78.44         | 44.12       | 1.56 | 1.56               | 61.42  | 61.42  | 0.00 | 0.00         | 0.11 | 4.41          |  |
| 100.00                       | 2.21          | 1.25     | 87.16         | 49.03       | 1.73 | 1.73               | 68.11  | 68.11  | 0.00 | 0.00         | 0.12 | 4.90          |  |
| 120.00                       | 2.66          | 1.49     | 104.59        | 58.83       | 2.08 | 2.08               | 81.89  | 81.89  | 0.00 | 0.00         | 0.15 | 5.88          |  |
| 150.00                       | 3.32          | 1.87     | 130.74        | 73.54       | 2.60 | 2.60               | 102.36 | 102.36 | 0.00 | 0.00         | 0.19 | 7.35          |  |
| 180.00                       | 3.98          | 2.24     | 156.88        | 88.25       | 3.12 | 3.12               | 122.83 | 122.83 | 0.00 | 0.00         | 0.22 | 8.82          |  |
| 250.00                       | 5.53          | 3.11     | 217.89        | 122.57      | 4.33 | 4.33               | 170.47 | 170.47 | 0.00 | 0.00         | 0.31 | 12.26         |  |
| 300.46                       | 6.65          | 3.74     | 261.87        | 147.30      | 5.20 | 5.20               | 204.72 | 204.72 | 0.00 | 0.00         | 0.37 | 14.73         |  |

หมายเหตุ: ขนาดภาพและระยะเป็นเมตรและนีว

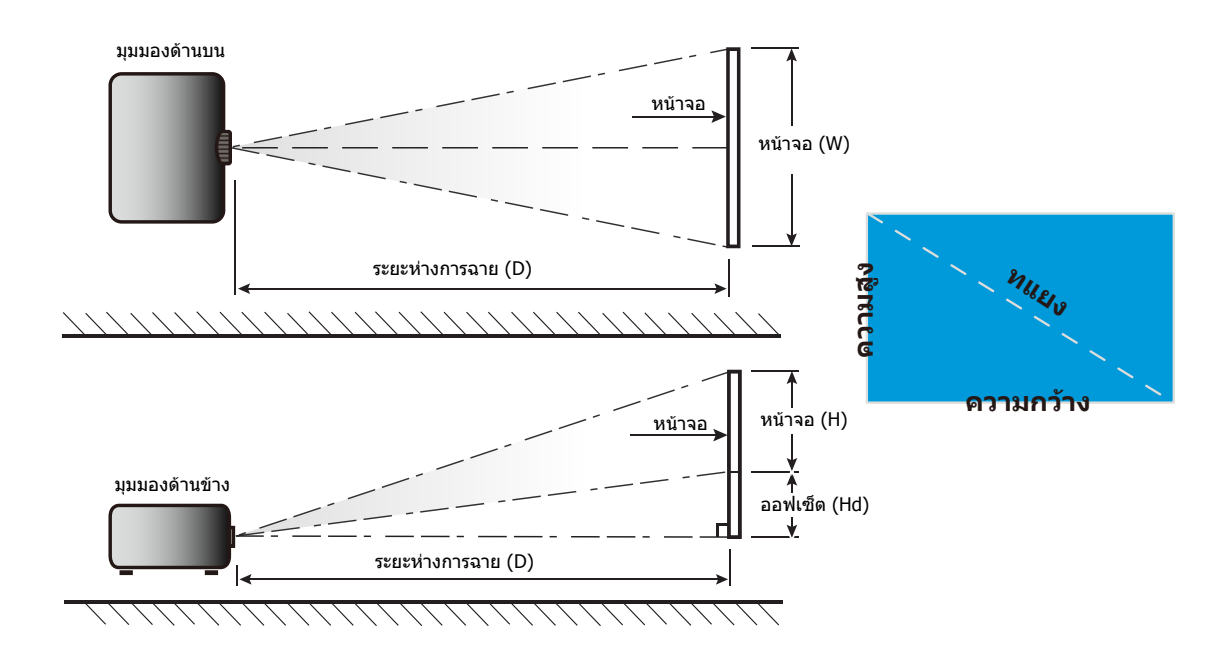

# ขนาดของเครืองโปรเจคเตอร์และการติดตั้งกับเพดาน

- 1. เพื่อป้องกันความเสียหายต่อโปรเจคเตอร์ของคุณ โปรดใช้ชุดยึดเพดาน Optoma
- ถ้าคุณต้องการใช้ชุดติดตั้งบนเพดานของบริษัทอื่น โปรดตรวจดูให้แน่ใจว่าสกรูที่ใช้ยึดกับโปรเจคเตอร์ ตรงตาม ข้อมูลจำเพาะต่อไปนี้:
- ชนิดสกรู: M4\*3
- ความยาวสกรูดำสุด: 10mm

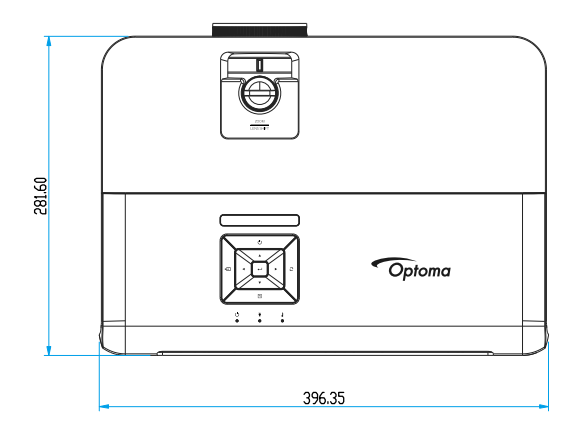

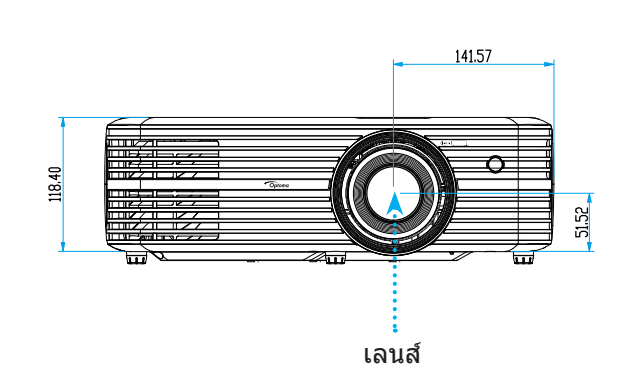

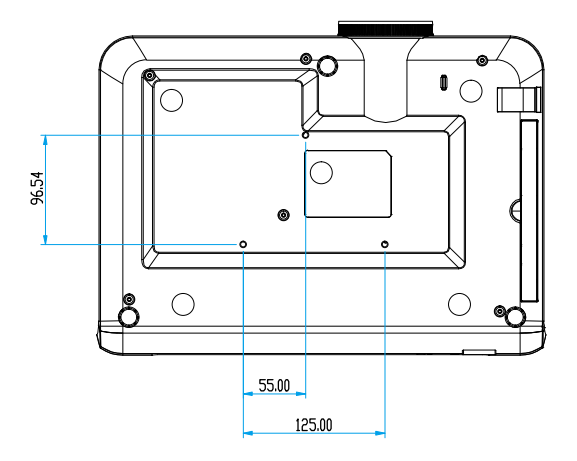

## สำหรับรุ่นเลนส์ช็อต-โธรว์

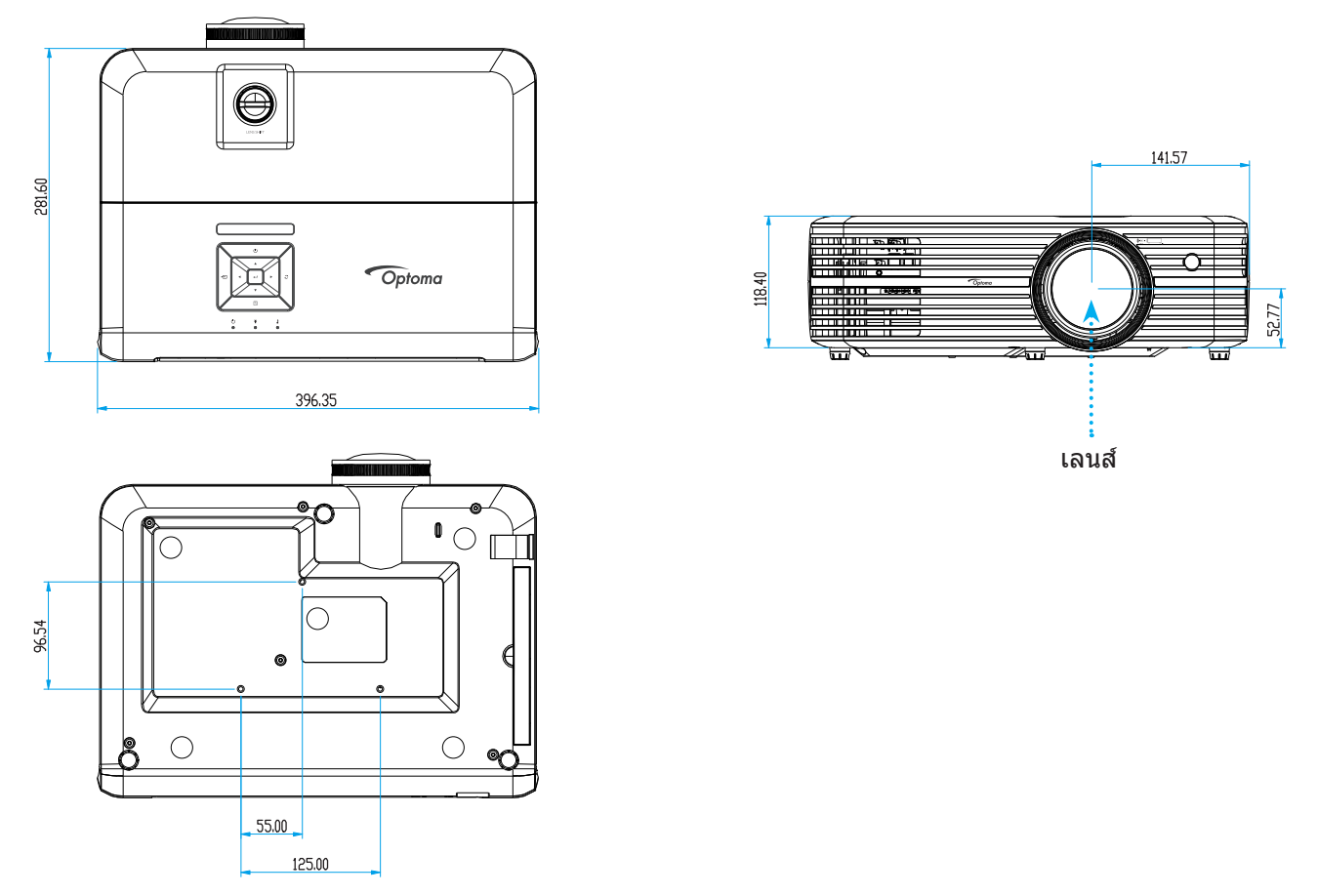

หมายเหตุ: โปรดทราบว่า ความเสียหายที่เกิดจากการติดตั้งที่ไม่ถูกต้อง จะทำให้การรับประกั นใช้ไม่ได้

🗥 การแจ้งเดือน:

.

- ถ้าคุณซือชุดยึดเพดานจากบริษัทอื่น โปรดมันใจว่าใช้ขนาดสกรูที่ถูกต้อง ขนาดสกรูจะแตกต่างกันไป ขึ้นอยู่กับ ความหนาของแผ่นโลหะยึด
- ให้แน่ใจว่าได้เว้นช่องว่างอย่างน้อย 10 ซม. ระหว่างเพดานและส่วนล่างของโปรเจคเตอร์
- หลีกเลียงการติดตั้ง โปรเจคเตอร์ใกล้แหล่งกำเนิดความร้อน

# รหัสรีโมท IR

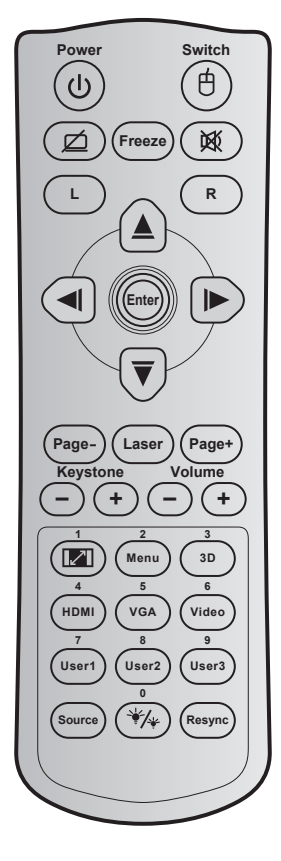

| ปุ่ม                      |    | รหัสปุ่ม             | คำอธิบายปุ่มการ<br>พิมพ์                     | คำอธิบาย                                                                                          |  |  |  |
|---------------------------|----|----------------------|----------------------------------------------|---------------------------------------------------------------------------------------------------|--|--|--|
| Power                     | ባ  | 81                   | เปิด/ปิดเครือง                               | กดเพือเปิด / ปิดโปรเจ็กเตอร์                                                                      |  |  |  |
| สวิทช์                    | 白  | 3E                   | สวิทช์                                       | ไม่มีพึงก์ขัน                                                                                     |  |  |  |
| หน้าจอว่าง / ปิด<br>เสียง | ø  | 8A                   | Ø                                            | กดเพือซ่อน / แสดงภาพหน้าจอ และปิด / เปิดเสียง                                                     |  |  |  |
| ค้าง                      |    | 8B                   | ค้าง                                         | กดเพือหยุดภาพบนโปรเจ็กเตอร์                                                                       |  |  |  |
| ซ่อน                      | 阙  | 92                   | <b>逐</b>                                     | กดเพือปิด / เปิดเสียงชั่วคราว                                                                     |  |  |  |
| คลิกซ้ายเมาส์             | L  | CB                   | L                                            | ไม่มีฟังก์ชัน                                                                                     |  |  |  |
| คลิกขวาเมาส์              | R  | CC                   | R                                            | ไม่มีฟังก์ชัน                                                                                     |  |  |  |
| ปุ่มเลือก 4 ทิศทาง        |    | C6<br>C8<br>C9<br>C7 | ลูกศรขึน<br>ลูกศรซ้าย<br>ลูกศรขวา<br>ลูกศรลง | ใช้ ▲ ▼ ◀ ▶ เพือเลือกรายการ หรือทำการปรับสึงทีคุณ<br>เลือก                                        |  |  |  |
| ใส่ค่า                    |    | C5<br>CA             | ์ใส่ค่า<br>ใส่ค่า                            | ยืนยันการเลือกรายการของคุณ                                                                        |  |  |  |
| หน้า -                    |    | C2                   | หน้า -                                       | ไม่มีฟังก์ชัน                                                                                     |  |  |  |
| เลเซอร์                   |    | ไม่มี                | เลเซอร์                                      | ใช้เป็นตัวขี้เลเซอร์                                                                              |  |  |  |
| หน้า +                    |    | C1                   | หน้า +                                       | ไม่มีฟังก์ชัน                                                                                     |  |  |  |
| แก้ภาพบิดเบียว            | -+ | 85<br>84             | แก้ภาพบิดเบียว+<br>แก้ภาพบิดเบียว-           | ไม่มีฟังก์ชัน                                                                                     |  |  |  |
| ระดับเสียง                | -+ | 8C<br>8F             | ระดับเสียง +<br>ระดับเสียง -                 | กดเพือปรับเพิ่ม / ลดระดับเสียง                                                                    |  |  |  |
| สัดส่วนภาพ / 1            |    | 98                   | <b>I</b> / 1                                 | <ul> <li>กดเพื่อเปลี่ยนอัตราส่วนภาพของภาพที่แสดง</li> <li>ใช้เป็นปุ่มดัวเลขหมายเลข "1"</li> </ul> |  |  |  |

| ปุ่ม                                           |     | รหัสปุ่ม | ี้ดำอธิบายปุ่มการ<br>พิมพ์ |                                                                                      |  |  |
|------------------------------------------------|-----|----------|----------------------------|--------------------------------------------------------------------------------------|--|--|
| เมนู / 2                                       |     | 88       | เมนู / 2                   | <ul> <li>กดเพื่อแสดงหรือออกจากเมนูที่แสดงบนหน้าจอของ<br/>โปรเจ็กเตอร์</li> </ul>     |  |  |
|                                                |     |          |                            | • ใช้เป็นปุ่มตัวเลขหมายเลข "2"                                                       |  |  |
| 3D / 3                                         |     | 93       | 3D / 3                     | <ul> <li>กดเพื่อเลือกโหมด 3 มิติ ที่ตรงกับเนื้อหา 3D ของคุณ<br/>ด้วยตนเอง</li> </ul> |  |  |
|                                                |     |          |                            | • ใช้เป็นปุ่มตัวเลขหมายเลข "3"                                                       |  |  |
|                                                |     | 00       |                            | <ul> <li>กดเพื่อเลือกสัญญาณ HDMI</li> </ul>                                          |  |  |
| HDMI / 4                                       |     | 86       | HDMI / 4                   | • ใช้เป็นปมตัวเลขหมายเลข "4"                                                         |  |  |
| VGA / 5                                        |     | 50       |                            | <ul> <li>กดเพือเลือกสัญญาณ VGA</li> </ul>                                            |  |  |
|                                                |     | D0       | VGA / 5                    | • ใช้เป็นปมตัวเลขหมายเลข "5"                                                         |  |  |
|                                                |     |          |                            | <ul> <li>กดเพื่อเลือกสัญญาณคอมโพสิตวิดีโอ</li> </ul>                                 |  |  |
| วิดีโอ / 6                                     |     | D1       | วิดิโอ / 6                 | • ใช้เป็นปมตัวเลขหมายเลข "6"                                                         |  |  |
| <u> </u>                                       |     | D2       | ผู้ใช้ 1/7                 | <ul> <li>ปมทีผ้ใช้กำหนด โปรดดหน้า 40 เพื่อตั้งค่า</li> </ul>                         |  |  |
| ผูเฏ⊺ / \', พืเฏ⊂ / C<br>พืเฏ⊺ / \', พืเฏ⊂ / C | 5,  | D3       | ผู้ใช้ 2/8                 |                                                                                      |  |  |
| พูเขว / 9                                      |     | D4       | ผู้ใช้ 3/9                 | • ใช้เป็นปุ่มกดตัวเลข "/", "8", และ "9" ตามลำดับ                                     |  |  |
| แหล่งสัญญาณ                                    |     | C3       | แหล่งสัญญาณ                | กดเพื่อเลือกสัญญาณเข้า                                                               |  |  |
| โหมดดาวบสว่าง                                  |     |          | 24/                        | <ul> <li>กดเพือปรับความสว่างของภาพโดยอัตโนมัติ เพือให้ได้</li> </ul>                 |  |  |
| / 0                                            | */* | 96       | '₹/¥ / 0                   | สมรรถนะคอนทราสดทเหมาะสมทลุด                                                          |  |  |
|                                                |     |          |                            | • ใช้เป็นปุ่มตัวเลขหมายเลข "0"                                                       |  |  |
| ซิงค์ใหม่                                      |     | C4       | ซิงค์ใหม่                  | กดเพือชิงโครไนซ์โปรเจ็กเตอร์ไปยังสัญญาณเข้าโดย<br>อัตโนมัติ                          |  |  |

#### หม<mark>ายเหตุ:</mark>

 หากโปรเจ็กเตอร์สนับสนุนคุณสมบัติใดนามิคอีโค / อิมเมจแคร์ และกดปุ่มปิดเสียง AV การบริโภคพลังงานของ หลอดไฟจะเป็น 30%

### ข้อมูลจำเพาะการจำลองคุณสมบัติเมาส์ระยะไกล

- สนับสนุนคุณสมบัติเมาส์ระยะไกลเมือเลือกแหล่งคอมพิวเตอร์ เช่น VGA หรือ HDMI เท่านั้น
- หากคุณกดปุ่ม "Switch" ทีรีโมทคอนโทร คุณเห็นเคอเซอร์แสดงที่ด้านบนขวาของหน้าจอเป็นเวลา 15 วินาที
- ในโหมดเมาส์ระยะไกล เคอเซอร์จะเลือนอย่างราบรืนและต่อเนื่องบนหน้าจอ

# การแก้ไขปัญหา

ถ้าคุณมีปัญหากับโปรเจคเตอร์ของคุณ โปรดดูข้อมูลต่อไปนี้ ถ้าปัญหายังคงมีอยู่ โปรดติดต่อร้านค้าปลีก หรือศูนย์บริการใน ประเทศของคุณ

## ปัญหาเกียวกับภาพ

## ?

ไม่มีภาพปรากฏบนหน้าจอ

- ตรวจดูให้แน่ใจว่าสายเคเบิล และการเชื่อมต่อทั้งหมดถูกต้อง และเชื่อมต่อ ไว้อย่างแน่นหนา ตามที่อธิบายไว้ใน ส่วน "การติดตั้ง"
- ตรวจดูให้แน่ใจว่าขาของขัวต่อไม่งอ หรือหัก
- ตรวจสอบว่าได้ติดตั้งหลอดไฟฉายภาพอย่างมันคง โปรดดูที่หมวด "การเปลี่ยนหลอดไฟ" ที่หน้า 50-51
- ตรวจดูให้แน่ใจว่าคุณสมบัติ "ปิดเสียง" ไม่ได้เปิดอยู่
- ภาพไม่ได้โฟกัส
  - ปรับแหวนโฟกัสทีเลนส์ของโปรเจคเตอร์ โปรดดูหน้า 18
  - ตรวจดูให้แน่ใจว่าหน้าจอการฉายอยู่ระหว่างระยะทางที่ต้องการจากโปรเจคเตอร์ (โปรดดูหน้า 55-57)
- ภาพถูกยืดออกเมือแสดงภาพยนตร์ DVD 16:9
  - เมือคุณเล่น DVD จอกว้าง หรือ DVD 16:9 โปรเจคเตอร์จะแสดงภาพที่ดีที่สุดในรูปแบบ 16: 9 ที่ด้านของ โปรเจคเตอร์
  - ถ้าคุณเล่นภาพยนตร์ DVD รูปแบบ LBX โปรดเปลี่ยนรูปแบบเป็น LBX ใน OSD ของโปรเจคเตอร์
  - ถ้าคุณเล่นภาพยนตร์ DVD ที่มีรูปแบบ 4:3 โปรดเปลี่ยนรูปแบบเป็น 4:3 ใน OSD ของโปรเจคเตอร์
  - โปรดตั้งค่ารูปแบบการแสดงผลเป็นชนิดอัตราส่วนภาพ 16:9 (กว้าง) บนเครืองเล่น DVD ของคุณ

## ภาพมีขนาดเล็กหรือใหญ่เกินไป

- ปรับปุ่มซูมที่ส่วนบนของโปรเจคเตอร์
- เลือนเครื่องโปรเจ็กเตอร์ให้ใกล้หรือห่างจากจอภาพ
- กดปุ่ม "เมนู" บนแผงควบคุมโปรเจคเตอร์, ไปที่ "หน้าจอ → สัดส่วนภาพ" ลองการตั้งค่าต่างๆ

## 🔹 ภาพด้านข้างเอียง:

- ถ้าเป็นไปได้ ทำการปรับตำแหน่งวางของโปรเจคเตอร์ให้อยู่ตรงกลางของหน้าจอ และตำกว่าส่วนล่างของหน้าจอ
- 🔹 ภาพกลับด้าน
  - เลือก "ตั้งค่า → การฉายภาพ" จาก OSD และปรับทิศทางการฉายภาพ

## ปัญหาอื่นๆ

- โปรเจคเตอร์หยุดตอบสนองต่อปุ่มควบคุมทั้งหมด
  - ถ้าเป็นไปได้ ให้ปิดโปรเจคเตอร์ จากนั้นถอดสายเพาเวอร์ และรอเป็นเวลาอย่างน้อย 20 วินาทีก่อนที่จะเชื่อมต่อ เพาเวอร์อีกครั้ง
- หลอดไหม้ หรือส่งเสียงดัง
  - เมื่อสิ้นสุดอายุหลอด หลอดจะใหม้และอาจส่งเสียงดังเปาะ หากเกิดเหตุการณ์นี้ โปรเจคเตอร์จะไม่เปิดจนกว่า จะเปลี่ยนชุดหลอด ในการเปลี่ยนหลอด ให้ปฏิบัติตามขั้นตอนที่ระบุไว้ภายในหมวด "การเปลี่ยนหลอดไฟ" หน้า 50-51

## ปัญหาเกียวกับรีโมทคอนโทรล

- การีโมทคอนโทรลไม่ทำงาน
  - ตรวจสอบมุมการทำงานของรีโมทคอนโทรลให้อยู่ภายในขอบเขต ±15° จากตัวรับสัญญาณ IR บนโปรเจ็กเตอร์
  - ดรวจดูให้แน่ใจว่าไม่มีอะไรขวางกันระหว่างรีโมทคอนโทรลและโปรเจคเตอร์ ย้ายไปในระยะ 7 ม. (23 ฟุต) จาก โปรเจ็กเตอร์
  - ตรวจดูให้แน่ใจว่าใส่แบตเตอรีอย่างถูกต้อง
  - เปลี่ยนแบตเตอรี่ถ้าแบตเตอรีหมด

# ไฟแสดงสถานะการเตือน

เมือไฟแสดงสถานะการเดือน (ดูด้านล่าง) ติดขึ้น โปรเจคเตอร์จะปิดเครืองโดยอัตโนมัติ:

- ไฟแสดงสถานะ LED "หลอด" จะติดเป็นสีแดง และถ้าเครือง "เปิด/สแตนด์บาย" ไฟแสดงสถานะจะกะพริบเป็นสี แดง
- LED แสดงสถานะ "อุณหภูมิ" ติดเป็นสีแดง และถ้าเครือง "เปิด/สแตนด์บาย" ไฟแสดงสถานะจะกะพริบเป็นสีแดง นีหมายความว่า โปรเจคเตอร์ร้อนเกินไป ภายใต้สถานการณ์ปกติ สามารถเปิดโปรเจคเตอร์กลับขึ้นมาใหม่ได้
- ไฟแสดงสถานะ LED "อุณหภูมิ" กะพริบเป็นสีแดง และถ้าเครือง "เปิด/สแตนด์บาย" ไฟแสดงสถานะจะกะพริบเป็น สีแดง

ถอดปลั๊กสายไฟจากโปรเจคเตอร์ รอเป็นเวลา 30 วินาที และลองอีกครั้ง ถ้าไฟแสดงสถานะการเตือนติดขึ้นอีกครั้ง โปรดติดต่อ ศูนย์บริการที่ใกล้ที่สุดเพื่อขอความช่วยเหลือ

#### ข้อความแสงไฟ LED

| ข้า การะ                           | LED เปิดเครือ | เง/สแดนด์บาย                                                                                              | LED อุณหภูมิ | LED หลอดไฟ |
|------------------------------------|---------------|----------------------------------------------------------------------------------------------------|--------------|------------|
| <u> </u>                           | (สีแดง)       | (นำเงิน)                                                                                                  | (สีแดง)      | (สีแดง)    |
| สถานะสแตนด์บาย<br>(ต่อสายเพาเวอร์) | ติดตลอด       |                                                                                                    |              |            |
| เปิดเครือง (อุ่นเครือง)            |               | กะพริบ<br>(ปิด 0.5 วินาที /<br>เปิด 0.5 วินาที)                                                           |              |            |
| เปิดเครือง และหลอดสว่างขึ้น        |               | ติดตลอด                                                                                                   |              |            |
| ปิด (ทำให้เย็น)                    |               | กะพริบ<br>(ปิด 0.5 วินาที / เปิดไฟ<br>0.5 วินาที) กลับไปยังไฟ<br>สีแดงทีดิดตลอดเมือปิด<br>พัดลมทำความเย็น |              |            |
| ผิดพลาด (หลอดเสีย)                 | กะพริบ        |                                                                                                    |              | ติดตลอด    |
| ผิดพลาด (พัดลมไม่ทำงาน)            | กะพริบ        |                                                                                                    | กะพริบ       |            |
| ผิดพลาด (อุณหภูมิเกิน)             | กะพริบ        |                                                                                                    | ติดตลอด      |            |
| สถานะสแดนด์บาย<br>(โหมดเผาไหม้)    |               | กะพริบ                                                                                                    |              |            |
| เผาไหม้ (อุ่นเครือง)               |               | กะพริบ                                                                                                    |              |            |
| เผาไหม้ (ระบายความร้อน)            |               | กะพริบ                                                                                                    |              |            |
| เผาไหม้ (ใช้หลอด)                  |               | กะพริบ<br>(3 วินาที เปิด /<br>1 วินาที ปิด)                                                               |              |            |
| เผาไหม้ (ไม่ใช้หลอด)               |               | กะพริบ<br>(1 วินาที เปิด /<br>3 วินาที ปิด)                                                               |              |            |

#### • ปิดเครื่อง:

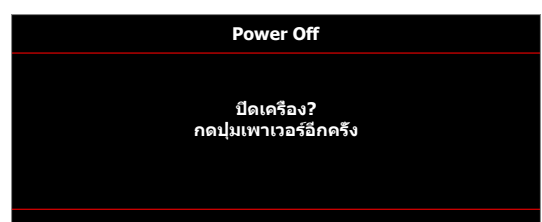

•

٠

•

เดือนหลอด:

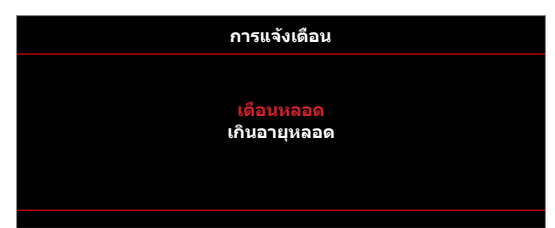

เดือนอุณหภูมิ:

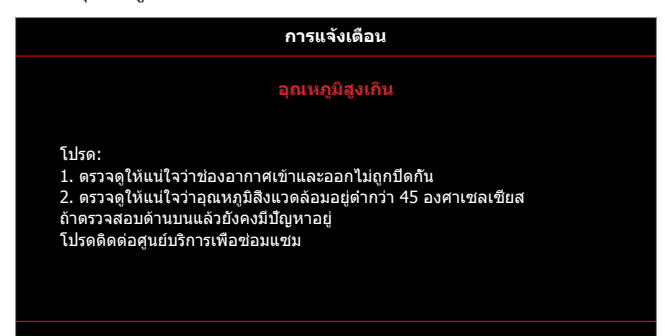

พัดลมไม่ทำงาน:

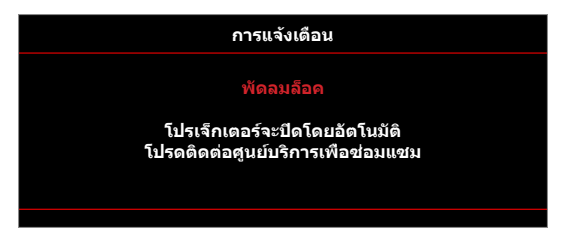

อยู่นอกช่วงทีแสดงภาพ:

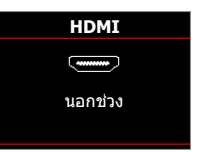

คำเตือนพลังงานต่า:

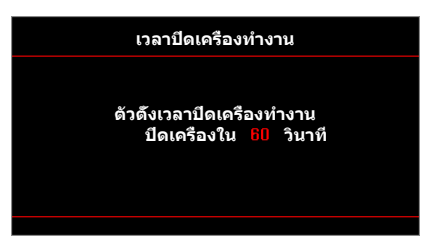

เตือนระบบตั้งเวลา:

٠

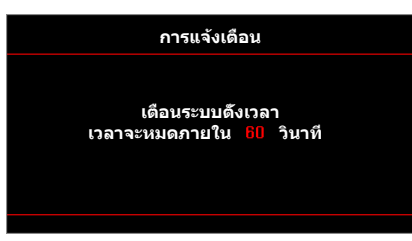

# ข้อมูลจำเพาะ

| การมองเห็น                           | คำอธิบาย                                                                                                    |  |  |  |  |  |  |
|--------------------------------------|----------------------------------------------------------------------------------------------------|--|--|--|--|--|--|
|                                      | • กราพพกสูงสุด 2160p@60Hz                                                                                                    |  |  |  |  |  |  |
| ความละเอียดสูงสุด                    | <ul> <li>ความละเอียดสูงสุด: HDMI1 : 1920*1200@60Hz(RB)</li> </ul>                                                                                               |  |  |  |  |  |  |
|                                      | HDMI2 : 2160p@60Hz                                                                                                    |  |  |  |  |  |  |
| ความละเอียดพื้นฐาน                   | (w/o actuator) 2716 x 1528                                                                                                    |  |  |  |  |  |  |
| เลนส                                 | ขุ่มแบบเลอกปรีบ และ เพกิสแบบเลอกปรีบ                                                                                                    |  |  |  |  |  |  |
| ขนาดภาพ (ทแยงมุม)                    | <ul> <li>26.45" ~ 302.2" (ช่วง เพกสทเหมาะสมกบขนาดภาพ 60")</li> <li>20.00" - 200.46" (ช่วง โพกสทเหมาะสมกบขนาดภาพ 60")</li> </ul>                                 |  |  |  |  |  |  |
|                                      | <ul> <li>28.89 ~ 300.46 (ชวง เพกสทเหมาะสมกบขนาดภาพ 60) (สาหรบรุนเลนสขอด- เธรว)</li> <li>1.2 พ.ศ. 0.2 พ.ศ. (ช่วงริษ)อัส อีซีสอดชื่อวามอร้าง 1.846 พ.)</li> </ul> |  |  |  |  |  |  |
| ระยะทางการฉาย                        | <ul> <li>1.5 ม. ~ 9.5 ม. (ปาง เพทส ติบลุตบิคา มากา มง 1.040 ม.)</li> <li>0.5 ม</li></ul>                                                                        |  |  |  |  |  |  |
|                                      |                                                                                                    |  |  |  |  |  |  |
| ไฟฟ้า                                | คำอธิบาย                                                                                                    |  |  |  |  |  |  |
|                                      | • HDMI 1.4a                                                                                                    |  |  |  |  |  |  |
|                                      | HDMI V2.0 HDCP2.2 / MHL 2.1                                                                                                    |  |  |  |  |  |  |
| เข้า                                 | • VGA เข้า                                                                                                    |  |  |  |  |  |  |
|                                      | เสียงเข้า 3.5 มม.                                                                                                    |  |  |  |  |  |  |
|                                      | • USB2 0 (5V PWR 1 5A)                                                                                                    |  |  |  |  |  |  |
|                                      | <ul> <li>เสียงออก 3.5 มม.</li> </ul>                                                                                                    |  |  |  |  |  |  |
| จจก                                  | • SPDIF ออก                                                                                                    |  |  |  |  |  |  |
|                                      | • พริณ ออร์ 12V (แอ็อ 3.5 พม.)                                                                                                    |  |  |  |  |  |  |
|                                      | • USB Type A (1158)                                                                                                    |  |  |  |  |  |  |
|                                      | $PL45$ ( $\pi^{3}$ ) and $\mu$ ( $\mu$ )                                                                                                    |  |  |  |  |  |  |
| ควบคุม                               |                                                                                                    |  |  |  |  |  |  |
|                                      | • RS232C ดวผู (d-sub 9 พน)                                                                                                    |  |  |  |  |  |  |
| • • A                                | HDBaseT (ไข้ได้เฉพาะสำหรับรุ่นที่มี BaseT)                                                                                                    |  |  |  |  |  |  |
| การทาสาเนาส                          | 10/3.4 ลานส<br>************************************                                                                                                    |  |  |  |  |  |  |
| อัตราการสแกน                         | • อิตราการสแกนเนนนานอน: SIKHZ ~ ISSKHZ                                                                                                    |  |  |  |  |  |  |
| กำวโณ เขิน ตัว                       | • อตราการสแกนในแนวตั้ง: 24Hz ~ 120Hz                                                                                                    |  |  |  |  |  |  |
| ดาเพงเนตม<br>ดาาบต้องการใช้หมอังงาวบ | א, איז איז<br>100 - 240V +10% AC 50/60Hz                                                                                                    |  |  |  |  |  |  |
| ไฟเข้า                               | 3 8A-1 0A                                                                                                    |  |  |  |  |  |  |
| 6116 H                               |                                                                                                    |  |  |  |  |  |  |
| เกียวกับเครื่องกล                    | คำอธิบาย                                                                                                    |  |  |  |  |  |  |
| การวางแนวการติดตั้ง                  | ด้านหน้า, ด้านหลัง, เพดาน - ด้านหน้า, ด้านหลัง - บน                                                                                                    |  |  |  |  |  |  |
| ขนาด (ก x ล x ส)                     | • 392 x 281.6 x 118.4 มม. (ไม่รวมขา)                                                                                                    |  |  |  |  |  |  |
|                                      | • 392 x 281.6 x 129.0 มม. (รวมขา)                                                                                                    |  |  |  |  |  |  |
| นำหนัก                               | 5.3 ± 0.5 nn.                                                                                                    |  |  |  |  |  |  |
| เงือนไขเกียวกับสภาพแวดล้อม           | ไช้งานในอุณหภูมิ 5 ∼ 40°C , ความชื่น 10% ถึง 85% (ไม่ควบแน่น)                                                                                                   |  |  |  |  |  |  |

หมายเหตุ: ข้อมูลจำเพาะทั้งหมดอาจได้รับการเปลี่ยนแปลงโดยไม่ต้องแจ้งให้ทราบ

# สำนักงานทั่วโลกของ Optoma

สำหรับการบริการและสนับสนุน โปรดติดต่อสำนักงานในประเทศ ของคุณ

### สหรัฐอเมริกา

47697 Westinghouse Drive, Fremont, CA 94539, USA www.optomausa.com

**แคนาดา** 47697 Westinghouse Drive, Fremont, CA 94539, USA www.optomausa.com

### ละตินอเมริกา

47697 Westinghouse Drive, Fremont, CA 94539, USA www.optomausa.com

## ยุโรป

Unit 1, Network 41, Bourne End Mills,Hemel Hempstead, Herts,HP1 2UJ, United Kingdomงwww.optoma.euเอา +44 (0) 1923 691 888หมายเลขโทรศัพท์ฝายบริการ :+44 (0)1923 691865เอา service@tsc-europe.co

## **Benelux BV**

Randstad 22-123 1316 BW Almere The Netherlands www.optoma.nl

## ฝรังเศส

 Bâtiment E
 ( +33 1 41 46 12 20

 81-83 avenue Edouard Vaillant
 ( +33 1 41 46 94 35

 92100 Boulogne Billancourt, France
 savoptoma@optoma.fr

สเปน

C/ José Hierro,36 Of. 1C 28522 Rivas VaciaMadrid, Spain

## เยอรมัน

Wiesenstrasse 21 W D40549 Düsseldorf, Germany

### สแกนดิเนเวีย

Lerpeveien 25 3040 Drammen Norway

PO.BOX 9515 3038 Drammen Norway

### เกาหลี

WOOMI TECH.CO.,LTD. 4F, Minu Bldg.33-14, Kangnam-Ku, Seoul,135-815, KOREA korea.optoma.com 888-289-6786
 510-897-8601
 services@optoma.com

888-289-6786
 510-897-8601
 services@optoma.com

888-289-6786
 510-897-8601
 services@optoma.com

( +31 (0) 36 820 0252

📄 +31 (0) 36 548 9052

ถึปน

ไต้หวัน

ฮ่องกง

東京都足立区綾瀬3-25-18

コンタクトセンター:0120-380-495

12F., No.213, Sec. 3, Beixin Rd.,

Xindian Dist., New Taipei City 231,

株式会社オーエス

Taiwan, R.O.C. www.optoma.com.tw

 ( +44 (0) 1923 691 800
 ( → 44 (0) 1923 691 888
 → 44 (0) 1923 691 888
 → 5F, No. 1205, Kaixuan Rd., Changning District
 ≦ service@tsc-europe.com
 Shanghai, 200052, China

Unit A, 27/F Dragon Centre,

79 Wing Hong Street, Cheung Sha Wan,

Kowloon, Hong Kong

info@os-worldwide.com www.os-worldwide.com

 +886-2-8911-8600
 +886-2-8911-6550
 services@optoma.com.tw asia.optoma.com

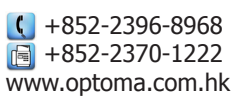

€ +86-21-62947376
 ☐ +86-21-62947375
 www.optoma.com.cn

| ance |   |
|------|---|
|      |   |
|      | - |
|      |   |

() +34 91 499 06 06 ) +34 91 670 08 32

(€ +49 (0) 211 506 6670
(□] +49 (0) 211 506 66799
[∞] info@optoma.de

| Ç | +47 32 98 89 90 |
|---|-----------------|
|   | +47 32 98 89 99 |
| R | info@optoma.no  |

**(** +82+2+34430004 **(** +82+2+34430005

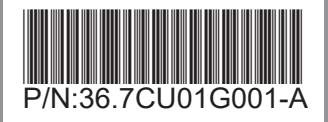